# SafeNet ProtectV

User's Guide

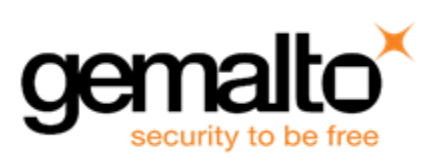

# **Document Information**

#### **Document Information**

| Product Version | 4.X              |
|-----------------|------------------|
| Document Number | 007-013689-001   |
| Release Date    | 01 December 2017 |

#### **Revision History**

| Revision | Date             | Reason      |
|----------|------------------|-------------|
| E        | 01 December 2017 | New release |

#### Trademarks

All intellectual property is protected by copyright. All trademarks and product names used or referred to are the copyright of their respective owners. No part of this document may be reproduced, stored in a retrieval system or transmitted in any form or by any means, electronic, mechanical, chemical, photocopy, recording or otherwise without the prior written permission of Gemalto.

#### Disclaimer

Gemalto makes no representations or warranties with respect to the contents of this document and specifically disclaims any implied warranties of merchantability or fitness for any particular purpose. Furthermore, Gemalto reserves the right to revise this publication and to make changes from time to time in the content hereof without the obligation upon Gemalto to notify any person or organization of any such revisions or changes.

We have attempted to make these documents complete, accurate, and useful, but we cannot guarantee them to be perfect. When we discover errors or omissions, or they are brought to our attention, we endeavor to correct them in succeeding releases of the product.

Gemalto invites constructive comments on the contents of this document. Send your comments, together with your personal and/or company details to the address below.

| Contact Method | Contact Information                                                |
|----------------|--------------------------------------------------------------------|
| Mail           | Gemalto<br>4690 Millennium Drive<br>Belcamp, Maryland 21017<br>USA |
| Email          | technical.support@gemalto.com                                      |

# CONTENTS

| Document Information                       |            |
|--------------------------------------------|------------|
| PREFACE                                    |            |
| Customer Release Notes                     |            |
| Audience                                   |            |
| What's in this Guide?                      |            |
| Organization                               |            |
| Document Conventions                       |            |
| Hyperlinks                                 |            |
| Notifications                              |            |
| Command Syntax and Typeface Conventions    |            |
| Related Documents                          |            |
| Support Contacts                           | 12         |
| 1 SafeNet ProtectV Overview                | 13         |
|                                            | 12         |
| Uverview                                   |            |
| Cupported Distforms                        |            |
| Supported Protocol Sector Versions         |            |
| Supported Saleinet ReySecure Versions      |            |
| System Requirements                        |            |
| SaleNet Protectly Manager                  | الال<br>17 |
| SafeNet Protect/ Client on Linux Instances |            |
| Directive Chefit on Linux instances        | /۱۱۸       |
| Access to Complia Technical Support        |            |
|                                            |            |
| An AvvS Account                            |            |
| A Microsoft Live Account (Ior Azure)       |            |
| Misrooft Llyner V Menser                   |            |
|                                            |            |
|                                            |            |
|                                            |            |
|                                            |            |
|                                            |            |
| A Sysiog Server                            |            |
|                                            |            |
| IAM Roles                                  |            |
| Migration from Safelver ProtectV 2.X       |            |
| SateNet Protect V Components               |            |
| Configuring SaterNet Protect V Components  |            |
| Supported Configurations                   |            |
|                                            |            |
| 2 Setting up SafeNet KeySecure             |            |

| Prerequisites                                                     | 24         |
|-------------------------------------------------------------------|------------|
| Generating the Local CA Certificate                               | 25         |
| Creating a Local CA                                               |            |
| Creating a Server Certificate Request on Management Console       |            |
| Signing a Server Certificate Request with the Local CA            |            |
| Downloading the Local CA Certificate                              |            |
| Enabling Key Export on SafeNet KeySecure                          |            |
| Configuring Authentication Settings                               |            |
| Creating a Local SafeNet KeySecure User                           |            |
| 3 Setting up SafeNet ProtectV Manager                             | 41         |
| Launching SafeNet Protect/ Manager Instance                       | 41         |
| Launching SafeNet ProtectV Manager Instance in AWS                | ۲۲۲۱<br>۱۷ |
| Launching a SafeNet Protect/ Manager //M in Azure                 | ۲۲<br>۸3   |
| Launching a SafeNet Protect/ Manager VM in Azure                  | 43         |
| Launching a SaleNet Protect/ Manager VM in IBM Didentix           |            |
| Launching a SaleNet Protect V Manager VM on VSphere               |            |
| Lauriching a Saleivel Protect/ Manager VM on Hyper-V              |            |
| Logging on to SafeNet Protect V Manager Instance                  |            |
| Assigning IP Addresses to Protect V Manager on Hyper-V and VMware |            |
| Assigning IP Address to ProtectV Manager with Single NIC          |            |
| Assigning IP Addresses to ProtectV Manager with Dual NICs         |            |
| Clearing Network Configurations                                   |            |
| Encrypting the SafeNet ProtectV Manager Disk                      |            |
| Preparing for Disk Encryption                                     | 55         |
| Encrypting the Disk                                               | 56         |
| Unlocking the Encrypted Disk                                      | 59         |
| When the Authorized SSH Key is Changed                            |            |
| Changing the preboot Password                                     | 59         |
| Changing the Disk Encryption Password                             | 60         |
| Configuring SafeNet ProtectV Manager Instance                     | 60         |
| Configuring SafeNet ProtectV Manager with SafeNet KeySecure       | 61         |
| Starting the SafeNet ProtectV Manager Service                     | 65         |
| Logging on as Administrator                                       | 66         |
| Changing Password of the ProtectV Manager Database                |            |
| Changing the Private Key Password                                 |            |
| Changing SafeNet KeySecure's IP Address                           | 67         |
| Pre-shipped Certificates                                          |            |
| Backing up the SafeNet ProtectV Manager Database Manually         | 68         |
| Backup Content                                                    | 68         |
| Scheduling the SafeNet ProtectV Manager Backup                    | 69         |
| Restoring Database Backups                                        |            |
| Restoring a Backup Taken Manually                                 |            |
| Restoring an Automatically Created Scheduled Backup               | 71<br>70   |
| Ungrading SafeNet Protect// Manager                               | 12<br>70   |
| Datching SafeNet Protect// Manager                                | ۲۵ ۲۷      |
|                                                                   |            |
| 4 Configuring SafeNet ProtectV Manager for Active Directory       | 74         |
| Configuring SafeNet ProtectV Manager for AD                       | 74         |
| Modifying AD Configuration                                        | 75         |

| 5 Managing Users                                                  | 76 |
|-------------------------------------------------------------------|----|
| Adding New Lisers                                                 | 76 |
| Changing Password of Other Lisers                                 | 76 |
| Making a Liser as an Administrator                                | 77 |
| Deleting a User                                                   |    |
| Deleting an Administrator Account                                 |    |
|                                                                   |    |
| 6 Setting up SafeNet ProtectV Manager Clustering                  |    |
| Clustering Overview                                               |    |
| Configuring SafeNet ProtectV Manager Cluster                      |    |
| Creating a Cluster                                                |    |
| Adding ProtectV Manager Nodes to the Cluster                      |    |
| Viewing Nodes of a Cluster                                        |    |
| Deregistering Nodes from a Cluster                                |    |
| Clearing Cluster State from the Current Node                      |    |
| Removing the Last Node from a Cluster                             |    |
| Rejoining a Node to a Cluster                                     |    |
| Limitations                                                       |    |
| Important Notes                                                   |    |
| Troubleshooting                                                   |    |
| A Node is Added Using the Incorrect IP Address of the Source Node |    |
| A Member Node is Added to Another Cluster                         |    |
|                                                                   |    |
| 7 Setting up SafeNet ProtectV Gateway                             |    |
| Launching SafeNet ProtectV Gateway Instance                       |    |
| Configuring SafeNet ProtectV Gateway Instance                     |    |
| Creating Gateway Enrollment Token                                 |    |
| Configuring SafeNet ProtectV Gateway Instance                     |    |
| Using Proxy for AWS Calls                                         |    |
| Checking Proxy Settings                                           |    |
| Setting SafeNet ProtectV Gateway for AWS Calls                    |    |
| Unsetting SafeNet ProtectV Gateway for AWS Calls                  |    |
| Client Authentication from Cloud                                  |    |
| Usage of gwconfigcloudauth                                        |    |
| Checking Connectivity with a Client Instance                      |    |
| Enabling Client Authentication from Cloud                         |    |
| Disabling Client Authentication from Cloud                        |    |
|                                                                   |    |
| 8 Encrypting Partitions on Linux                                  |    |
| Encrypting Partitions with Existing Data                          |    |
| Creating an Image Enrollment Token                                |    |
| Exporting the CA Certificate                                      |    |
| Deploying SafeNet ProtectV on Linux                               |    |
| Installing the SafeNet ProtectV Client                            |    |
| Setting up the Network Interface                                  |    |
| Registering the Client Instance with SafeNet ProtectV Manager     |    |
| Verifying Encryption Status                                       |    |
| Command pvinfo                                                    |    |

| SafeNet ProtectV Manager Console                                                                                                    |                                                                    |
|----------------------------------------------------------------------------------------------------|--------------------------------------------------------------------|
| Encrypting the Root Partition                                                                                                    |                                                                    |
| When Client Partitions are Already Encrypted                                                                                                    |                                                                    |
| When Launching a New Client Instance                                                                                                    |                                                                    |
| Troubleshooting                                                                                                    |                                                                    |
| Registration Unsuccessful                                                                                                    |                                                                    |
| Client Instance Does Not Come Up                                                                                                    |                                                                    |
| Updating the Registration File                                                                                                    |                                                                    |
| Uninstalling the ProtectV Client                                                                                                    |                                                                    |
| 9 Epopypting Partitions on Windows                                                                                                    | 103                                                                |
| Greating on Image Englineert Taken                                                                                                    |                                                                    |
| Creating an image Enrollment Token                                                                                                    |                                                                    |
| Exporting the CA Certificate                                                                                                    |                                                                    |
| Installing the SefeNet Protect/ (Client                                                                                                    |                                                                    |
| Installing the Salenet Protect V Client                                                                                                    |                                                                    |
| Setting up the Network Interface                                                                                                    |                                                                    |
| Registering the Client Instance with Saleivet Protectv Manager                                                                                                    |                                                                    |
| Venifying Encryption Status                                                                                                    |                                                                    |
|                                                                                                    |                                                                    |
| SatelNet Protect V Manager Console                                                                                                    |                                                                    |
| I roubleshooting                                                                                                    |                                                                    |
| Registration Unsuccessiui                                                                                                    |                                                                    |
| Underline the Desistration File                                                                                                    | 108<br>108                                                         |
| Upidaling the Registration File                                                                                                    |                                                                    |
|                                                                                                    |                                                                    |
|                                                                                                    |                                                                    |
| 10 Upgrading SafeNet ProtectV Clients                                                                                                    | 109                                                                |
| 10 Upgrading SafeNet ProtectV Clients                                                                                                    |                                                                    |
| 10 Upgrading SafeNet ProtectV Clients<br>Upgrading SafeNet ProtectV Clients on Linux                                                                                                    |                                                                    |
| 10 Upgrading SafeNet ProtectV Clients<br>Upgrading SafeNet ProtectV Clients on Linux<br>Upgrading SafeNet ProtectV 3.x/4.x Clients<br>Upgrading SafeNet ProtectV 2.0.5 Clients                                                                                                    |                                                                    |
| 10 Upgrading SafeNet ProtectV Clients<br>Upgrading SafeNet ProtectV Clients on Linux<br>Upgrading SafeNet ProtectV 3.x/4.x Clients<br>Upgrading SafeNet ProtectV 2.0.5 Clients                                                                                                    |                                                                    |
| 10 Upgrading SafeNet ProtectV Clients<br>Upgrading SafeNet ProtectV Clients on Linux<br>Upgrading SafeNet ProtectV 3.x/4.x Clients<br>Upgrading SafeNet ProtectV 2.0.5 Clients<br>Verify the Upgrade                                                                                                    | 109<br>                                                            |
| <ul> <li>Upgrading SafeNet ProtectV Clients</li> <li>Upgrading SafeNet ProtectV Clients on Linux</li> <li>Upgrading SafeNet ProtectV 3.x/4.x Clients</li> <li>Upgrading SafeNet ProtectV 2.0.5 Clients</li> <li>Verify the Upgrade</li> <li>Upgrading SafeNet ProtectV Clients on Windows</li> <li>Upgrading SafeNet ProtectV 3.x/4.x Clients</li> </ul>                                                                                                    | 109<br>                                                            |
| <ul> <li>Upgrading SafeNet ProtectV Clients</li> <li>Upgrading SafeNet ProtectV Clients on Linux</li> <li>Upgrading SafeNet ProtectV 3.x/4.x Clients</li> <li>Upgrading SafeNet ProtectV 2.0.5 Clients</li> <li>Verify the Upgrade</li> <li>Upgrading SafeNet ProtectV Clients on Windows</li> <li>Upgrading SafeNet ProtectV 3.x/4.x Clients</li> <li>Upgrading SafeNet ProtectV 3.x/4.x Clients</li> <li>Upgrading SafeNet ProtectV 2.0.5 Clients</li> </ul>                                                                                                    | 109<br>                                                            |
| <ul> <li>Upgrading SafeNet ProtectV Clients</li> <li>Upgrading SafeNet ProtectV Clients on Linux</li> <li>Upgrading SafeNet ProtectV 3.x/4.x Clients</li> <li>Upgrading SafeNet ProtectV 2.0.5 Clients</li> <li>Verify the Upgrade</li> <li>Upgrading SafeNet ProtectV Clients on Windows</li> <li>Upgrading SafeNet ProtectV 3.x/4.x Clients</li> <li>Upgrading SafeNet ProtectV 3.x/4.x Clients</li> <li>Upgrading SafeNet ProtectV 2.0.5 Clients</li> <li>Upgrading SafeNet ProtectV 2.0.5 Clients</li> <li>Upgrading SafeNet ProtectV 2.0.5 Clients</li> <li>Upgrading SafeNet ProtectV 2.0.5 Clients</li> </ul>                                                                                                    | 109<br>                                                            |
| <ul> <li>Upgrading SafeNet ProtectV Clients</li> <li>Upgrading SafeNet ProtectV Clients on Linux</li> <li>Upgrading SafeNet ProtectV 3.x/4.x Clients</li> <li>Upgrading SafeNet ProtectV 2.0.5 Clients</li> <li>Verify the Upgrade</li> <li>Upgrading SafeNet ProtectV Clients on Windows</li> <li>Upgrading SafeNet ProtectV 3.x/4.x Clients</li> <li>Upgrading SafeNet ProtectV 2.0.5 Clients</li> <li>Verify the Upgrade</li> <li>Upgrading SafeNet ProtectV 2.0.5 Clients</li> <li>Upgrading SafeNet ProtectV 2.0.5 Clients</li> <li>Upgrading SafeNet ProtectV 2.0.5 Clients</li> <li>Upgrading SafeNet ProtectV 2.0.5 Clients</li> <li>Upgrading SafeNet ProtectV 2.0.5 Clients</li> </ul>                                                                                                    | 109<br>                                                            |
| <ul> <li>Upgrading SafeNet ProtectV Clients</li> <li>Upgrading SafeNet ProtectV Clients on Linux         <ul> <li>Upgrading SafeNet ProtectV 3.x/4.x Clients</li> <li>Upgrading SafeNet ProtectV 2.0.5 Clients</li> <li>Verify the Upgrade</li> </ul> </li> <li>Upgrading SafeNet ProtectV Clients on Windows         <ul> <li>Upgrading SafeNet ProtectV 3.x/4.x Clients</li> <li>Upgrading SafeNet ProtectV 3.x/4.x Clients</li> <li>Upgrading SafeNet ProtectV 2.0.5 Clients</li> <li>Verify the Upgrade</li> </ul> </li> <li>Attaching SafeNet ProtectV 2.0.5 Disks         <ul> <li>Detach the Disk from the SafeNet ProtectV 2.0.5 Instance</li> </ul> </li> </ul>                                                                                                    | 109<br>                                                            |
| <ul> <li>Upgrading SafeNet ProtectV Clients</li> <li>Upgrading SafeNet ProtectV Clients on Linux</li> <li>Upgrading SafeNet ProtectV 3.x/4.x Clients</li> <li>Upgrading SafeNet ProtectV 2.0.5 Clients</li> <li>Verify the Upgrade</li> <li>Upgrading SafeNet ProtectV Clients on Windows</li> <li>Upgrading SafeNet ProtectV 3.x/4.x Clients</li> <li>Upgrading SafeNet ProtectV 2.0.5 Clients</li> <li>Verify the Upgrade</li> <li>Upgrading SafeNet ProtectV 2.0.5 Clients</li> <li>Upgrading SafeNet ProtectV 2.0.5 Clients</li> <li>Upgrading SafeNet ProtectV 2.0.5 Clients</li> <li>Upgrading SafeNet ProtectV 2.0.5 Disks</li> <li>Detach the Disk from the SafeNet ProtectV 2.0.5 Instance</li> <li>Attach the Disk to the Latest SafeNet ProtectV Instance</li> </ul>                                                                                                    | 109<br>                                                            |
| <ul> <li>Upgrading SafeNet ProtectV Clients</li> <li>Upgrading SafeNet ProtectV Clients on Linux         <ul> <li>Upgrading SafeNet ProtectV 3.x/4.x Clients</li> <li>Upgrading SafeNet ProtectV 2.0.5 Clients</li> <li>Verify the Upgrade</li> </ul> </li> <li>Upgrading SafeNet ProtectV Clients on Windows         <ul> <li>Upgrading SafeNet ProtectV 3.x/4.x Clients</li> <li>Upgrading SafeNet ProtectV 3.x/4.x Clients</li> <li>Upgrading SafeNet ProtectV 2.0.5 Clients</li> <li>Verify the Upgrade</li> </ul> </li> <li>Attaching SafeNet ProtectV 2.0.5 Disks         <ul> <li>Detach the Disk from the SafeNet ProtectV 2.0.5 Instance</li> <li>Attach the Disk to the Latest SafeNet ProtectV Instance</li> <li>Verify Successful Attachment</li> </ul> </li> </ul>                                                                                                    | 109<br>                                                            |
| <ul> <li>Upgrading SafeNet ProtectV Clients</li> <li>Upgrading SafeNet ProtectV Clients on Linux</li> <li>Upgrading SafeNet ProtectV 3.x/4.x Clients</li> <li>Upgrading SafeNet ProtectV 2.0.5 Clients</li> <li>Verify the Upgrade</li> <li>Upgrading SafeNet ProtectV Clients on Windows</li> <li>Upgrading SafeNet ProtectV 3.x/4.x Clients</li> <li>Upgrading SafeNet ProtectV 2.0.5 Clients</li> <li>Verify the Upgrade</li> <li>Attaching SafeNet ProtectV 2.0.5 Disks</li> <li>Detach the Disk from the SafeNet ProtectV 2.0.5 Instance</li> <li>Attach the Disk to the Latest SafeNet ProtectV Instance</li> <li>Verify Successful Attachment</li> </ul>                                                                                                    | 109<br>109<br>109<br>110<br>110<br>110<br>110<br>111<br>111<br>111 |
| <ul> <li>Upgrading SafeNet ProtectV Clients</li> <li>Upgrading SafeNet ProtectV Clients on Linux</li> <li>Upgrading SafeNet ProtectV 3.x/4.x Clients</li> <li>Upgrading SafeNet ProtectV 2.0.5 Clients</li> <li>Verify the Upgrade</li> <li>Upgrading SafeNet ProtectV Clients on Windows</li> <li>Upgrading SafeNet ProtectV 3.x/4.x Clients</li> <li>Upgrading SafeNet ProtectV 2.0.5 Clients</li> <li>Verify the Upgrade</li> <li>Attaching SafeNet ProtectV 2.0.5 Disks</li> <li>Detach the Disk from the SafeNet ProtectV 2.0.5 Instance</li> <li>Attach the Disk to the Latest SafeNet ProtectV Instance</li> <li>Verify Successful Attachment</li> </ul>                                                                                                    | 109<br>109<br>109<br>110<br>110<br>110<br>110<br>111<br>111<br>111 |
| <ul> <li>Upgrading SafeNet ProtectV Clients</li> <li>Upgrading SafeNet ProtectV Clients on Linux<br/>Upgrading SafeNet ProtectV 3.x/4.x Clients<br/>Upgrading SafeNet ProtectV 2.0.5 Clients<br/>Verify the Upgrade</li> <li>Upgrading SafeNet ProtectV Clients on Windows<br/>Upgrading SafeNet ProtectV 3.x/4.x Clients<br/>Upgrading SafeNet ProtectV 2.0.5 Clients<br/>Verify the Upgrade</li> <li>Attaching SafeNet ProtectV 2.0.5 Disks<br/>Detach the Disk from the SafeNet ProtectV 2.0.5 Instance<br/>Attach the Disk to the Latest SafeNet ProtectV Instance<br/>Verify Successful Attachment</li> <li>Logging</li> <li>SafeNet ProtectV Manager Logs</li> </ul>                                                                                                    | 109<br>                                                            |
| <ul> <li>Upgrading SafeNet ProtectV Clients</li> <li>Upgrading SafeNet ProtectV Clients on Linux</li> <li>Upgrading SafeNet ProtectV 3.x/4.x Clients</li> <li>Upgrading SafeNet ProtectV 2.0.5 Clients</li> <li>Verify the Upgrade</li> <li>Upgrading SafeNet ProtectV Clients on Windows</li> <li>Upgrading SafeNet ProtectV 2.0.5 Clients</li> <li>Upgrading SafeNet ProtectV 2.0.5 Clients</li> <li>Upgrading SafeNet ProtectV 2.0.5 Clients</li> <li>Upgrading SafeNet ProtectV 2.0.5 Clients</li> <li>Upgrading SafeNet ProtectV 2.0.5 Clients</li> <li>Upgrading SafeNet ProtectV 2.0.5 Clients</li> <li>Upgrading SafeNet ProtectV 2.0.5 Disks</li> <li>Detach the Disk from the SafeNet ProtectV 2.0.5 Instance</li> <li>Attach the Disk to the Latest SafeNet ProtectV Instance</li> <li>Verify Successful Attachment</li> <li>Logging</li> <li>SafeNet ProtectV Manager Logs</li> <li>SafeNet ProtectV Manager Log Rotation</li> </ul>                                                                                                    | 109<br>                                                            |
| <ul> <li>Upgrading SafeNet ProtectV Clients</li> <li>Upgrading SafeNet ProtectV Clients on Linux</li> <li>Upgrading SafeNet ProtectV 3.x/4.x Clients</li> <li>Upgrading SafeNet ProtectV 2.0.5 Clients</li> <li>Verify the Upgrade</li> <li>Upgrading SafeNet ProtectV Clients on Windows</li> <li>Upgrading SafeNet ProtectV 2.0.5 Clients</li> <li>Upgrading SafeNet ProtectV 2.0.5 Clients</li> <li>Upgrading SafeNet ProtectV 2.0.5 Clients</li> <li>Upgrading SafeNet ProtectV 2.0.5 Clients</li> <li>Upgrading SafeNet ProtectV 2.0.5 Clients</li> <li>Verify the Upgrade</li> <li>Attaching SafeNet ProtectV 2.0.5 Disks</li> <li>Detach the Disk from the SafeNet ProtectV 2.0.5 Instance</li> <li>Attach the Disk to the Latest SafeNet ProtectV Instance</li> <li>Verify Successful Attachment</li> <li>Logging</li> <li>SafeNet ProtectV Manager Logs</li> <li>SafeNet ProtectV Client Logs</li> </ul>                                                                                                    | 109<br>                                                            |
| <ul> <li>Upgrading SafeNet ProtectV Clients</li> <li>Upgrading SafeNet ProtectV Clients on Linux</li> <li>Upgrading SafeNet ProtectV 3.x/4.x Clients</li> <li>Upgrading SafeNet ProtectV 2.0.5 Clients</li> <li>Verify the Upgrade</li> <li>Upgrading SafeNet ProtectV Clients on Windows</li> <li>Upgrading SafeNet ProtectV 2.0.5 Clients</li> <li>Upgrading SafeNet ProtectV 2.0.5 Clients</li> <li>Upgrading SafeNet ProtectV 2.0.5 Clients</li> <li>Upgrading SafeNet ProtectV 2.0.5 Clients</li> <li>Upgrading SafeNet ProtectV 2.0.5 Clients</li> <li>Verify the Upgrade</li> <li>Attaching SafeNet ProtectV 2.0.5 Disks</li> <li>Detach the Disk from the SafeNet ProtectV 2.0.5 Instance</li> <li>Attach the Disk to the Latest SafeNet ProtectV Instance</li> <li>Verify Successful Attachment</li> </ul> 10 Logging SafeNet ProtectV Manager Logs SafeNet ProtectV Client Logs Clients Log Rotation                                                                                                    | 109 109 109 109 110 110 110 110 111 111                            |
| <ul> <li>Upgrading SafeNet ProtectV Clients</li> <li>Upgrading SafeNet ProtectV Clients on Linux</li> <li>Upgrading SafeNet ProtectV 3.x/4.x Clients</li> <li>Upgrading SafeNet ProtectV 2.0.5 Clients</li> <li>Verify the Upgrade</li> <li>Upgrading SafeNet ProtectV Clients on Windows</li> <li>Upgrading SafeNet ProtectV 2.0.5 Clients</li> <li>Upgrading SafeNet ProtectV 2.0.5 Clients</li> <li>Upgrading SafeNet ProtectV 2.0.5 Clients</li> <li>Upgrading SafeNet ProtectV 2.0.5 Clients</li> <li>Upgrading SafeNet ProtectV 2.0.5 Clients</li> <li>Verify the Upgrade</li> <li>Attaching SafeNet ProtectV 2.0.5 Disks</li> <li>Detach the Disk from the SafeNet ProtectV 2.0.5 Instance</li> <li>Attach the Disk to the Latest SafeNet ProtectV Instance</li> <li>Verify Successful Attachment</li> </ul> 10 Logging SafeNet ProtectV Manager Logs SafeNet ProtectV Client Logs Clients Log Rotation Redirecting Logs to Syslog Server                                                                                                    | 109 109 109 109 110 110 110 110 110 111 111                        |
| <ul> <li>Upgrading SafeNet ProtectV Clients</li> <li>Upgrading SafeNet ProtectV Clients on Linux</li> <li>Upgrading SafeNet ProtectV 3.x/4.x Clients</li> <li>Upgrading SafeNet ProtectV 2.0.5 Clients</li> <li>Verify the Upgrade</li> <li>Upgrading SafeNet ProtectV Clients on Windows</li> <li>Upgrading SafeNet ProtectV Clients on Windows</li> <li>Upgrading SafeNet ProtectV 2.0.5 Clients</li> <li>Verify the Upgrade</li> <li>Attaching SafeNet ProtectV 2.0.5 Disks</li> <li>Detach the Disk from the SafeNet ProtectV 2.0.5 Instance</li> <li>Attach the Disk to the Latest SafeNet ProtectV Instance</li> <li>Verify Successful Attachment</li> </ul> 10 Logging SafeNet ProtectV Manager Logs SafeNet ProtectV Client Logs Clients Log Rotation Redirecting Logs to Syslog Server Configuring ProtectV Manager for TCP and UDP                                                                                                    | 109                                                                |
| <ul> <li>Upgrading SafeNet ProtectV Clients</li> <li>Upgrading SafeNet ProtectV Clients on Linux</li> <li>Upgrading SafeNet ProtectV 3.x/4.x Clients</li> <li>Upgrading SafeNet ProtectV 2.0.5 Clients</li> <li>Verify the Upgrade</li> <li>Upgrading SafeNet ProtectV Clients on Windows</li> <li>Upgrading SafeNet ProtectV Clients on Windows</li> <li>Upgrading SafeNet ProtectV 2.0.5 Clients</li> <li>Verify the Upgrade</li> <li>Attaching SafeNet ProtectV 2.0.5 Clients</li> <li>Verify the Upgrade</li> <li>Attaching SafeNet ProtectV 2.0.5 Clients</li> <li>Verify the Upgrade</li> <li>Attaching SafeNet ProtectV 2.0.5 Disks</li> <li>Detach the Disk from the SafeNet ProtectV 2.0.5 Instance</li> <li>Attach the Disk to the Latest SafeNet ProtectV Instance</li> <li>Verify Successful Attachment</li> </ul> 10 Logging SafeNet ProtectV Client Logs Clients Log Rotation SafeNet ProtectV Client Logs Clients Log Rotation Redirecting Logs to Syslog Server <ul> <li>Configuring ProtectV Manager for TCP and UDP</li> <li>Configuring ProtectV Manager for TLS</li> </ul> | 109                                                                |

| 11 SNMP Traps                                                |              |
|--------------------------------------------------------------|--------------|
| Traps for SafeNet KeySecure                                  |              |
| APPENDIX A Utilities                                         | 121          |
| nymeti                                                       | 121          |
| pvinici                                                      | 125          |
| Local SafeNet ProtectV Management Console                    |              |
| APPENDIX B SafeNet ProtectV Manager Console                  |              |
| Overview                                                     |              |
| Logging on as SafeNet ProtectV User                          |              |
| Logging on using AD Account                                  |              |
| Changing Your Password                                       |              |
| SafeNet ProtectV Manager Interface                           |              |
| Images                                                       |              |
| Viewing Details of an Image                                  |              |
| Attaching/Detaching Partitions                               |              |
| Decrypting Cilent Instances                                  |              |
| Turning Global Autoscaling On                                |              |
| Gateways                                                     | 135          |
| Tokens                                                       | 136          |
| Image Enrollment Tokens Section                              |              |
| Gateway Enrollment Tokens Section                            |              |
| CA Certificate Section                                       |              |
| Audit Logs                                                   |              |
| Searching for Audit Logs                                     |              |
| Rotating Keys (Rekey)                                        |              |
| Configuring the Rekey Feature                                |              |
| Disabling the Rekey Feature                                  |              |
| APPENDIX C Resizing the System Disk of ProtectV Manage       | er142        |
| Resizing the Disk on VMware vSphere                          |              |
| Resizing the Disk on the ProtectV Manager VM Console         |              |
| Logging on to the ProtectV Manager VM as pvsuper             |              |
| Deleting the Partition Table                                 |              |
| Recreating the Partition Table with the Extended File System |              |
| Disabling the Swap Partition                                 |              |
| Performing Online Resizing                                   | ۲44 ا<br>۱۸۸ |
| Activating the New Swap Partition                            | 145          |
| Updating /etc/fstab with the UUID of New Swap                |              |
| APPENDIX D Securing ASM Disks of Oracle RAC                  |              |
| Configuring Oracle RAC with ASM on Encrypted Shared Disks    | 146          |
| Preparing Shared Disks                                       |              |
| Encrypting Shared Disks                                      |              |
| Creating Shared Disks for ASM                                |              |

| Synchronizing Shared ASM Disks                        |  |
|-------------------------------------------------------|--|
| Installing Oracle RAC                                 |  |
| Adding Encrypted Shared Disks to ASM Disk Group       |  |
| Preparing New Shared Disks                            |  |
| Encrypting Newly Prepared Disks                       |  |
| Creating Shared Disks for ASM                         |  |
| Adding Shared ASM Disks to the Running ASM Disk Group |  |
| INDEX                                                 |  |

# PREFACE

This introductory section explains the importance of the Customer Release Notes (CRN), identifies the audience, provides a brief summary of the user guide's contents, explains how to best use the written material, and discusses the documentation conventions used.

## **Customer Release Notes**

The CRN document provides important information about this release that is not included in other customer documentation. It is strongly recommended that you read the CRN to fully understand the capabilities, limitations, and known issues for this release.

## Audience

M

All products manufactured and distributed by Gemalto are designed to be installed, operated, and maintained by personnel who have the knowledge, training, and qualifications required to safely perform the tasks assigned to them. The information, processes, and procedures contained in this document are intended for use by trained and qualified personnel only.

## What's in this Guide?

The *SafeNet ProtectV User's Guide* provides an overview of SafeNet ProtectV. The document provides instructions to configure SafeNet KeySecure and generate local CA on SafeNet KeySecure.

Next the document provides instructions to launch and configure ProtectV Manager and to manage ProtectV users. The document also describes how to configure ProtectV Manager clustering. Instructions to install, configure, and enroll external ProtectV Gateway are also provided in the document.

Moreover, the document provides instructions on deploying the ProtectV Client Image on Windows and Linux client instances. Instructions for generating an encryption status report on a Windows or Linux client instance are also provided in the document.

Additionally, the document explains various tools used to configure ProtectV components. Next, it provides information on the user interface of ProtectV Manager, also known as the SafeNet ProtectV Manager Console.

**Note:** This document uses the terms "virtual machine (VM)," "client instance," and "instance" interchangeably. For example, for Microsoft Azure users, it is a "virtual machine;" for AWS users, it is a "client instance" or an "instance."

Also, the document may at times abbreviate "SafeNet KeySecure" or "SafeNet Virtual KeySecure" as "KeySecure", and "SafeNet ProtectV" as "ProtectV".

## Organization

The SafeNet ProtectV User's Guide contains the following chapters:

- 1. "SafeNet ProtectV Overview" on page 13
- 2. "Setting up SafeNet KeySecure" on page 24
- 3. "Setting up SafeNet ProtectV Manager" on page 41
- 4. "Configuring SafeNet ProtectV Manager for Active Directory" on page 74
- 5. "Managing Users" on page 76
- 6. "Setting up SafeNet ProtectV Manager Clustering" on page 78
- 7. "Setting up SafeNet ProtectV Gateway" on page 85
- 8. "Encrypting Partitions on Linux" on page 92
- 9. "Encrypting Partitions on Windows" on page 103
- 10. "Upgrading SafeNet ProtectV Clients" on page 109
- 11. "Logging" on page 114
- 12. "SNMP Traps" on page 120
- 13. "Utilities" on page 121
- 14. "SafeNet ProtectV Manager Console" on page 127
- 15. "Resizing the System Disk of ProtectV Manager" on page 142
- 16. "Securing ASM Disks of Oracle RAC" on page 146

## **Document Conventions**

## **Hyperlinks**

Hyperlinked text will, by default, appear in the Gemalto purple color.

For example: https://supportportal.gemalto.com

#### **Notifications**

This document uses notes, cautions, and warnings to alert you to important information that may help you to complete your task, or prevent personal injury, damage to the equipment, or data loss.

#### Notes

Notes are used to alert you to important or helpful information. These elements use the following format:

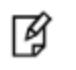

**Note:** Take note. Notes contain important or helpful information that you want to make stand out to the user.

#### Cautions

Cautions are used to alert you to important information that may help prevent unexpected results or data loss. These elements use the following format:

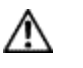

**CAUTION:** Exercise caution. Caution alerts contain important information that may help prevent unexpected results or data loss.

#### Warnings

Warnings are used to alert you to the potential for catastrophic data loss or personal injury. These elements use the following format:

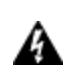

WARNING! Be extremely careful and obey all safety and security measures. In this situation you might do something that could result in catastrophic data loss or personal injury.

## **Command Syntax and Typeface Conventions**

| Convention                                          | Description                                                                                                    |
|-----------------------------------------------------|----------------------------------------------------------------------------------------------------|
| Bold                                                | <ul> <li>The bold attribute is used to indicate the following:</li> <li>Command-line commands and options (Type dir /p.)</li> <li>Button names (Click Save As.)</li> <li>Check box and radio button names (Select the Print Duplex check box.)</li> <li>Window titles (On the Protect Document window, click Yes.)</li> <li>Field names (User Name: Enter the name of the user.)</li> <li>Menu names (On the File menu, click Save.) (Click Menu &gt; Go To &gt; Folders.)</li> <li>User input (In the Date box, type April 1.)</li> </ul> |
| Italic                                              | The italic attribute is used for emphasis or to indicate a related document. (See the <i>Installation Guide</i> for more information.)                                                                                                    |
| Double quote marks                                  | Double quote marks enclose references to other sections within the document.<br>For example: Refer to "Support Contacts" for contact details.                                                                                                    |
| <variable></variable>                               | In command descriptions, angle brackets represent variables. You must substitute a value for command line arguments that are enclosed in angle brackets.                                                                                                    |
| [ optional<br>]<br>[<br><optional><br/>]</optional> | Square brackets enclose optional keywords or <variables> in a command line description.<br/>Optionally enter the keyword or <variable> that is enclosed in square brackets, if it is necessary<br/>or desirable to complete the task.<br/>Square brackets enclose optional alternate keywords or variables in a command line description.<br/>Choose one command line argument enclosed within the braces, if desired. Choices are separated<br/>by vertical (OR) bars.</variable></variables>                                             |
| [ a   b  <br>c ]                                    |                                                                                                    |

| Convention                         | Description                                                                                                    |
|------------------------------------|----------------------------------------------------------------------------------------------------|
| [ <a>   <b><br/>  <c>]</c></b></a> |                                                                                                    |
| { a   b  <br>c }<br>{ <a>  </a>    | Braces enclose required alternate keywords or <variables> in a command line description. You must choose one command line argument enclosed within the braces. Choices are separated by vertical (OR) bars.</variables> |
| <b>   <c><br/>}</c></b>            |                                                                                                    |

#### **Related Documents**

The following documents contain related or additional information:

- SafeNet ProtectV User's Guide
- SafeNet ProtectV Release Notes
- SafeNet ProtectV Clients Customer Release Notes
- SafeNet ProtectV API Guide
- SafeNet ProtectV Log Monitoring Guide

#### **Support Contacts**

If you encounter a problem while installing, registering or operating this product, please make sure that you have read the documentation. If you cannot resolve the issue, contact your supplier or Gemalto Customer Support. Gemalto Customer Support operates 24 hours a day, 7 days a week. Your level of access to this service is governed by the support plan arrangements made between Gemalto and your organization. Please consult this support plan for further information about your entitlements, including the hours when telephone support is available to you.

| Contact Method                       | Contact Information                                                                                                    |                |
|--------------------------------------|----------------------------------------------------------------------------------------------------|----------------|
| Address                              | Gemalto<br>4690 Millennium Drive<br>Belcamp, Maryland 21017, USA                                                                                                    |                |
| Phone                                | US                                                                                                    | 1-800-545-6608 |
|                                      | International                                                                                                    | 1-410-931-7520 |
| Technical Support<br>Customer Portal | https://supportportal.gemalto.com<br>Existing customers with a Technical Support Customer Portal account can log in to manage<br>incidents, get the latest software upgrades, and access the Gemalto Knowledge Base. |                |

1 SafeNet ProtectV Overview

This chapter covers the following information:

- Overview
- How SafeNet ProtectV Works?
- Supported Platforms
- Supported SafeNet KeySecure Versions
- System Requirements
- Prerequisites
- Migration from SafeNet ProtectV 2.x
- SafeNet ProtectV Components
- Configuring SafeNet ProtectV Components
- Supported Configurations
- Multi-instance Support

## **Overview**

SafeNet ProtectV secures sensitive data by encrypting all data within an entire virtual machine located on all attached storage volumes. After the SafeNet ProtectV Client Image is installed and the client virtual machine is registered with ProtectV Manager, the encryption process begins. To check the encryption status, an encryption status report can be requested for up-to-date statistics on each volume and partition.

By default, SafeNet ProtectV encrypts or decrypts the entire virtual machine. However, mechanism is provided to select specific volumes/partitions for encryption or decryption.

The following diagram shows the SafeNet ProtectV architecture when using local ProtectV Gateways in a two-node ProtectV Manager cluster:

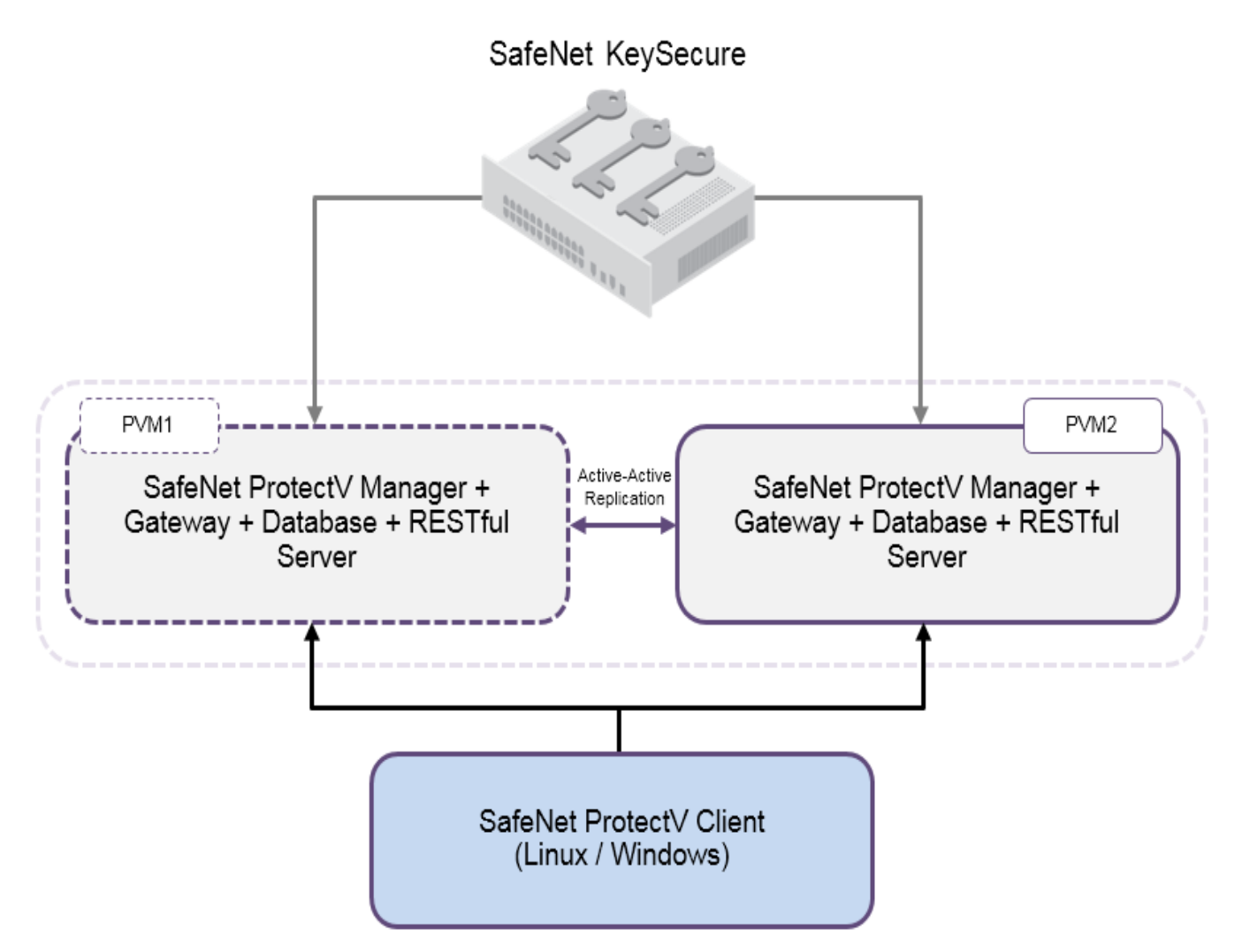

The following diagram shows the SafeNet ProtectV architecture when using an external ProtectV Gateway in a twonode ProtectV Manager cluster:

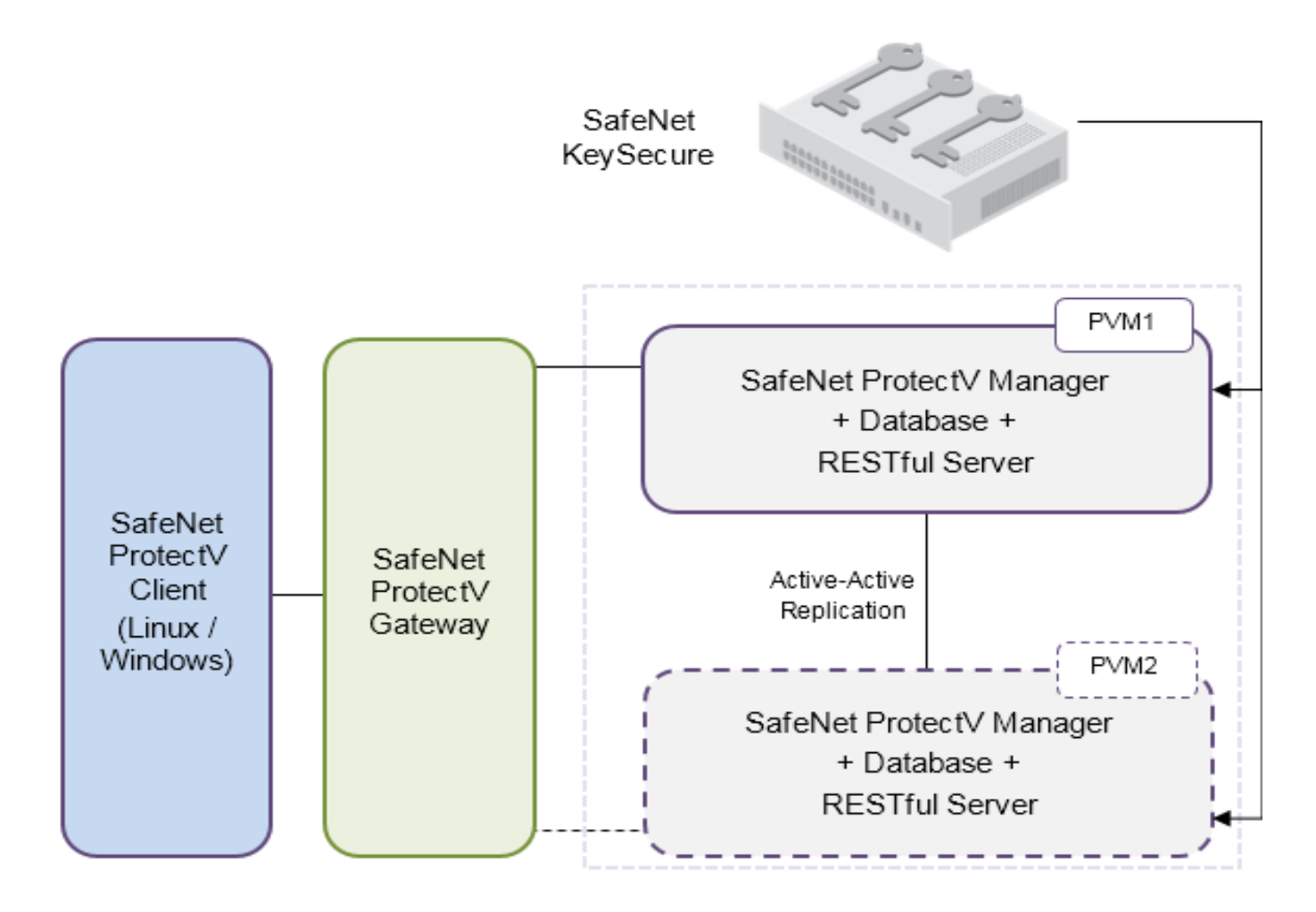

# How SafeNet ProtectV Works?

The ProtectV Client image installed on a virtual machine encrypts and decrypts data. The data remains encrypted until successful authentication during preboot. If ProtectV Client receives the valid key, the data is decrypted. After successful log on, users gain access to their data in plaintext. When the virtual machine is shut down, the data is again encrypted.

The data encryption/decryption process is as follows:

- 1. After the ProtectV Client image is deployed successfully, the data is encrypted. Linux clients require reboot for successful encryption.
- 2. During the next reboot, ProtectV Client requests ProtectV Gateway for key to decrypt data.
- 3. ProtectV Gateway requests ProtectV Manager for the key.
- 4. ProtectV Manager receives the key from SafeNet KeySecure. Keys are stored on SafeNet KeySecure.
- 5. ProtectV Manager returns the key to ProtectV Gateway.
- 6. ProtectV Gateway returns the key to ProtectV Client.
- 7. ProtectV Client decrypts the data using the key.

## **Supported Platforms**

**Note:** The ProtectV Linux installer updates only the current kernel during installation. Other versions, present at the time of installation, are not updated automatically.

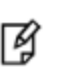

ß

**Note:** SafeNet ProtectV supports upgrade of minor kernel versions on client instances. Upgrade of major kernel versions is not supported.

SafeNet ProtectV supports the following virtualized platforms:

- Linux
- Microsoft Windows

Refer to the SafeNet ProtectV Clients Customer Release Notes for the complete list of supported platforms.

## Supported SafeNet KeySecure Versions

SafeNet ProtectV supports both virtual and physical SafeNet KeySecure servers (referred to as SafeNet Virtual KeySecure, SafeNet KeySecure, or KeySecure in this document.)

SafeNet ProtectV supports SafeNet KeySecure OS v8.1.0 and higher versions.

## **System Requirements**

This section summarizes the system requirements to launch and configure ProtectV components, and to install and run the ProtectV Client on Windows or Linux instances on supported virtual and cloud platforms.

## SafeNet ProtectV Manager

Minimum system requirements to launch SafeNet ProtectV Manager for a setup with 2000 client instances:

- AWS: m3.medium and larger (for production environments), 4 GB memory (minimum,) 250 GB disk
- **IBM Bluemix:** minimum Private 1 x 2.0 GHz Core, 4 GB memory (minimum,) 250 GB disk
- Microsoft Azure: minimum Standard A2 size, 4 GB memory (minimum,) 250 GB disk
- VMware: Ubuntu [Linux 64-bit,] 2vCPUs, 4 GB memory (minimum,) 1 NIC (VMXNET3,) 250 GB disk
- Hyper-V: Ubuntu [Linux 64-bit,] 2vCPUs, 4 GB memory (minimum,) 1 NIC (VMXNET3,) 250 GB disk

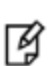

**Note:** Select the ProtectV Manager configuration depending on the number of client instances to protect. If the number exceeds 2000, select a higher configuration appropriately. For example, increase RAM to 8 GB or 16 GB depending on the number of VMs. Similarly, increase the disk space appropriately to support large number of VMs. For example, to support 10000 client instances, select disk space 500 GB or more.

**Note:** At minimum, a two-node ProtectV Manager cluster is recommended. In case of large number of client instances, appropriately increase the number of member nodes of the ProtectV Manager cluster. Moreover, it is recommended to register client instances with different ProtectV Manager instances in the cluster. Doing this keeps the numbers of client instances per ProtectV Manager manageable and ensures efficient use of resources.

#### SafeNet ProtectV Client on Windows Instances

The minimum system requirements to install and run the ProtectV Client on Windows operating system instances are:

- AWS only: Instances should be larger than micro, for example, m3.medium. (t1.micro instances are not supported.)
- 100 MB system free space.

ß

- Additionally, note the following limitations and considerations:
  - Data partitions on GPT (GUID Partition Table) based disks are supported. System partitions, however, must reside on MBR-based disks.
  - Only FAT32 and NTFS file systems are supported. Any other file systems (if not mentioned here) are not supported.
  - Basic disks are supported dynamic disks are not.

#### SafeNet ProtectV Client on Linux Instances

The minimum system requirements to install and run the ProtectV Client on Linux operating system instances are:

- AWS only: Instances should be larger than micro, for example, m3.medium. (t1.micro instances are not supported.)
- 100 MB system free space.
- The recommended instance configuration is a pv-grub instance with a separate /boot volume or partition at /dev/sdal in XFS, ext3, or ext4 format (on distributions that support ext4 by default, such as Ubuntu 14.04. If the instance does not have a separate /boot partition, ProtectV will reconfigure the instance to pv-grub with a separate boot partition upon first encryption.
- For instances whose root volume is /dev/sda (not an unpartitioned /dev/sda1), a separate boot partition is required.
- The root partition must be in XFS, ext3, or ext4 format (on distributions that support ext4 by default, such as Ubuntu 14.04).
- Any partition to be encrypted must be in swap, XFS, ext3, or ext4 format (on distributions that support ext4 by default).
- SafeNet ProtectV can encrypt swap, XFS, ext3, and ext4 partitions that are larger than 10 MB. On client reboot, encryption keys are generated on KeySecure. These keys are used to encrypt partitions.
- If the swap partition is smaller than 10 MB, then ProtectV does not encrypt it during reboot, but the encryption key is generated. To disable encryption of the swap partition, disable the swap partition using the swapoff -a command.
- ProtectV does not support non-PVGRUB instances.

## **Prerequisites**

### Access to Gemalto Technical Support

Ensure that you have access to login credentials for Gemalto Technical Support Customer Portal at https://supportportal.gemalto.com to open support tickets, if necessary. If you do not have access to this portal, contact Gemalto Customer Support. Refer to "Support Contacts" for details.

These credentials are also required when provisioning a new version of ProtectV Manager.

## **An AWS Account**

Ensure that you have an AWS account. If needed, create it here: https://console.aws.amazon.com/. In addition, go through the following information carefully:

- You should already be familiar with virtual cloud and Amazon Web Services terminology, know how to navigate and use the AWS Management Console, and launch an instance. Refer to the Amazon Web Services EC2 and VPC documentation for help. The AWS EC2 documentation is available at: http://aws.amazon.com/documentation/ec2/.
- ProtectV Manager supports both AWS EC2 and Amazon VPC.
- Linux AMIs using AWS Marketplace product codes are not supported unless the instance has /boot in a partition separate from the root filesystem (system disk). Such AMIs are rare, but ProtectV does not provide guidance or instruction on how to modify an existing AMI to meet this requirement.

### A Microsoft Live Account (for Azure)

Ensure that you have a Microsoft Live account. It is needed to deploy SafeNet ProtectV on virtual machines in Microsoft Azure. If you do not have a Microsoft Live account, you can create one here: https://signup.live.com. Refer to the Microsoft Azure documentation for help.

#### VMware vCenter Server and vSphere Client

Ensure that you have VMware vCenter Server and vSphere Client installed and configured in your environment. It is needed to deploy SafeNet ProtectV on virtual machines on VMware vSphere. Refer to the VMware documentation for help.

#### **Microsoft Hyper-V Manager**

Ensure that you have Hyper-V Manager installed and configured in your environment. It is needed to deploy SafeNet ProtectV on virtual machines on Hyper-V. Refer to the Hyper-V documentation for help.

## **An IBM Bluemix Account**

Ensure that you have an IBM Bluemix (formerly SoftLayer) account. It is needed to deploy SafeNet ProtectV on IBM Bluemix machines. Refer to the IBM Bluemix documentation for help.

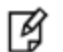

Note: IBM Bluemix Bare Metal Servers are equivalent to Bluemix physical servers.

#### **A Linux Instance**

Ensure that you have a Linux instance launched and running in a supported cloud platform. You will install, configure, and deploy SafeNet ProtectV Client Image on this instance.

#### **A Windows Instance**

Ensure that you have a Windows instance launched and running in a supported cloud platform. You will install, configure, and deploy SafeNet ProtectV Client Image on this instance.

#### **A Web Proxy Server**

A Web proxy is needed only when ProtectV Manager/external ProtectV Gateway is running in AWS to manage client instances in AWS. It is needed if "client authentication from cloud" is enabled on the ProtectV Manager/external ProtectV Gateway instance and Amazon EC2 endpoints are inaccessible from ProtectV Manager/external ProtectV Gateway.

#### **A Syslog Server**

A Syslog server must be up and running if you want to configure ProtectV Manager to redirect audit and services logs to a dedicated Syslog server. SafeNet ProtectV supports the syslog-ng implementation of the Syslog protocol for Linux platforms. It is recommended to use syslog-ng 3.5.3 with SafeNet ProtectV.

¥

Note: SafeNet ProtectV supports the tcp, udp, and tls protocols. The tcp and tls protocols are supported by the syslog-ng implementation only.

Refer to "Redirecting Logs to Syslog Server" on page 115 for details.

#### **Administrator Access to Instances**

Ensure that you have the administrator (or "root") access to your client instances. Administrator access is needed to install and configure SafeNet ProtectV Client Image on client instances.

#### **IAM Roles**

Note: IAM roles are needed for Amazon cloud if client authentication from cloud is enabled.

Ensure that you have appropriate IAM permissions. The SafeNet ProtectV setup needs ProtectV Manager/Gateway instances with an AWS IAM role. Your AWS account must be configured properly; otherwise, the SafeNet ProtectV setup may not work properly.

For details about AWS IAM permissions, refer to the AWS documentation at: http://docs.aws.amazon.com/IAM/latest/UserGuide/PermissionsOverview.html

#### **Creating a Policy for IAM Role**

Creating an IAM role requires a policy. This policy specifies the operations an IAM role can perform without requiring credentials.

To create a policy on Amazon AWS:

- 1. Sign in to https://console.aws.amazon.com/iam/.
- 2. In the left pane, click **Policies**.
- 3. Click Create Policy. The Create Policy screen is displayed.
- 4. Click Select. The Review Policy screen is displayed.
- 5. Enter the following details:
  - a. Specify a Policy Name. For example, AWSPolicy, in this document.
  - b. Add **Description** of the policy.
  - c. In the **Policy Document** field, specify the policy details. For example, content of a sample policy is given below:

```
{
    "Version": "2012-10-17",
    "Statement": [
        {
            "Sid": "PVMLogos",
            "Effect": "Allow",
            "Action": [
               "ec2:DescribeInstances",
            ],
            "Resource": [
                "*"
            ]
        }
    ]
}
```

6. Click Validate Policy. If an error is returned, rectify it.

**Note:** When creating an AWS IAM policy, Sid must be unique. For example, PVMLogos in the sample policy above.

7. After the policy is validated, click **Create Policy**. A message appears stating that the policy has been created. You can now create an IAM role and attach the newly created policy to the role. Refer to "Creating an IAM Role" for details.

SafeNet ProtectV: User's Guide

#### **Creating an IAM Role**

An IAM role can be used by multiple instances; however, specific policies according to their requirements must be attached to the role. You can attach up to 10 policies to an IAM role.

To create an IAM Role:

- 1. Sign in to https://console.aws.amazon.com/iam/.
- 2. In the left pane, click Roles.
- 3. Click Create New Role. The Set Role Name screen is displayed.
- 4. Specify the Role Name.
- 5. Click Next Step. The Select Role Type screen is displayed.
- 6. Under AWS Service Roles, select Amazon EC2. Click Select on the right. The Attach Policy screen is displayed.
- 7. Search for your policy.
- 8. Select your policy under **Policy Name**.
- 9. Click Next Step. The Review screen is displayed.
- 10. Review the information.
- 11. Click Create Role. The IAM role is now created. You will need an IAM role when "Setting up SafeNet ProtectV Gateway" on page 85.

## **Migration from SafeNet ProtectV 2.x**

SafeNet ProtectV 4.X is based on a new architecture. It does not support direct upgrade of ProtectV Manager from ProtectV Manager 2.x. However, SafeNet ProtectV 2.0.5 clients may be upgraded to use the latest SafeNet ProtectV version.

To migrate from SafeNet ProtectV 2.x to use the latest version:

- 1. Set up SafeNet ProtectV components, as described in this document.
- Upgrade SafeNet ProtectV Clients on client instances. Refer to "Upgrading SafeNet ProtectV Clients" on page 109 for details.
- 3. Reboot the client instances.

# SafeNet ProtectV Components

The following table lists the SafeNet ProtectV components:

| Component                | Description                                                                                                    |
|--------------------------|----------------------------------------------------------------------------------------------------|
| SafeNet KeySecure        | Virtual instances or physical appliances used to store and manage encryption keys.<br>Local CA certificate is generated on SafeNet KeySecure to establish secure<br>communication between the client instances and ProtectV Manager. |
| SafeNet ProtectV Manager | Instance(s) to manage ProtectV Gateway, ProtectV Manager Database (PVMDB,) and ProtectV Client images.                                                                                                    |

| Component                            | Description                                                                                                    |
|--------------------------------------|----------------------------------------------------------------------------------------------------|
| ProtectV Manager<br>Database (PVMDB) | PostgreSQL database to store ProtectV configurations. The database resides inside<br>ProtectV Manager.                               |
| Active Directory (AD)                | Authenticates AD users with SafeNet ProtectV.                                                                                        |
| SafeNet ProtectV Gateway             | Provides keys to ProtectV clients. ProtectV Gateway can be local or external to ProtectV Manager.                                    |
| Client Instances                     | Instances where you install, configure, and deploy the ProtectV Client software.<br>Partitions on these instances will be encrypted. |

The AMI ID, AMI Name, and images in the *SafeNet ProtectV User Guide* are representational only. They may differ in your setup.

# **Configuring SafeNet ProtectV Components**

The ProtectV Manager AMI includes ProtectV Manager with PVMDB and REST server, and a local ProtectV Gateway. Based on your requirements, you may configure ProtectV for Active Directory and external ProtectV Gateway instances. Steps to launch the ProtectV Manager and external ProtectV Gateway instances are standard. You may alter launch settings to suit your requirements. To launch a SafeNet Virtual KeySecure instance, customized settings are needed.

**Note:** Instructions to configure different ProtectV components are provided in separate chapters in this document. We strongly recommend that you walk through the chapters, sections, and subsections in the order they are presented. Additionally, it is recommended to carefully read and understand the notes provided in the document.

# **Supported Configurations**

SafeNet ProtectV provides flexibility to:

Ø

• Configure and manage ProtectV Manager and ProtectV Gateway on *same* instance. ProtectV Gateway is called *local* to the Manager instance. You only need to launch single instance of the ProtectV Manager AMI.

Refer to "Setting up SafeNet ProtectV Manager" on page 41 for details.

Configure and manage ProtectV Manager and ProtectV Gateway on *different* instances. ProtectV Gateway is
called *external* to the ProtectV Manager instance. You need to launch two instances of the ProtectV Manager AMI
– one for ProtectV Manager, one for ProtectV Gateway.

Refer to the following chapters for details:

- "Setting up SafeNet ProtectV Manager" on page 41
- "Setting up SafeNet ProtectV Gateway" on page 85

The following table lists supported configurations based on ProtectV Gateway location:

| Local                                 | External |  |  |
|---------------------------------------|----------|--|--|
| ProtectV Manager and ProtectV Gateway | None     |  |  |

| Local            | External         |
|------------------|------------------|
| ProtectV Manager | ProtectV Gateway |

## **Multi-instance Support**

A basic SafeNet ProtectV setup includes ProtectV Manager and ProtectV Gateway running locally on same instance. You can also configure multiple instances of ProtectV Gateway to communicate with single ProtectV Manager instance.

An external ProtectV Gateway instance can also communicate with any of the multiple nodes in a ProtectV Manager cluster. When a new cluster node is added, ProtectV Gateway automatically establishes connection with it. If a ProtectV Manager goes down, ProtectV Gateway starts communicating with another node in the cluster. However, for this configuration, replication among ProtectV Manager nodes in the cluster *must be synchronous*.

The following table lists supported instances of ProtectV Manager and ProtectV Gateway:

| ProtectV Manager | ProtectV Gateway |  |  |
|------------------|------------------|--|--|
| Single           | Single           |  |  |
| Single           | Multiple         |  |  |
| Multiple (n)*    | Single*          |  |  |

\* Configuration is supported for ProtectV Manager clustering only. Refer to "Setting up SafeNet ProtectV Manager Clustering" on page 78 for details.

# 2 Setting up SafeNet KeySecure

A SafeNet KeySecure manages the keys SafeNet ProtectV uses to encrypt partitions on your client instances. SafeNet ProtectV supports both physical SafeNet KeySecure and SafeNet Virtual KeySecure.

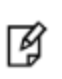

**Note:** SafeNet KeySecure must be purchased separately from AWS Marketplace or Gemalto. Refer to https://safenet.gemalto.com/data-encryption/enterprise-key-management/key-secure/ for details about SafeNet KeySecure and how to contact our Sales team.

This chapter covers the following information:

- "Prerequisites" below
- "Generating the Local CA Certificate" on the next page
- "Enabling Key Export on SafeNet KeySecure" on page 36
- "Configuring Authentication Settings" on page 37
- "Creating a Local SafeNet KeySecure User" on page 39

## **Prerequisites**

Before you can launch and configure the ProtectV Manager AMI, you must perform the procedures described in this chapter on your SafeNet KeySecure. You will be prompted to enter valid SafeNet KeySecure settings during ProtectV configuration. Install, configure, and initialize your SafeNet KeySecure, as described in the following documents:

- SafeNet KeySecure Appliance Administration Guide for details on installing and configuring a physical SafeNet KeySecure.
- SafeNet Virtual KeySecure AWS Marketplace Installation Guide for details on installing and configuring a SafeNet Virtual KeySecure.

After configuring and initializing SafeNet KeySecure:

- Ensure that SSL protocol is used for communication with SafeNet KeySecure. Navigate to the Device tab > Key Server, and view the NAE-XML properties. Ensure that Use SSL is selected.
- If the SafeNet KeySecure device is already set for SSL and you decide to turn on FIPS mode later, you must edit the NAE-XML properties and enable the Allow Key Export and Allow Key and Policy Configuration Operations properties.
- Ensure to set Password Authentication. Navigate to the Device tab > Key Server, and view the NAE-XML properties. Under Authentication Settings, set Password Authentication as Required (most secure).
- When using the client certificate authentication, set Client Certificate Authentication. Navigate to the Device tab > Key Server, and view the NAE-XML properties. Under Authentication Settings, set Client Certificate Authentication as Used for SSL sessions and username (most secure).

## **Generating the Local CA Certificate**

This section describes procedures to create and download a local CA certificate. It involves:

- 1. "Creating a Local CA" below
- 2. "Creating a Server Certificate Request on Management Console" on the next page
- 3. "Signing a Server Certificate Request with the Local CA" on page 27
- 4. "Downloading the Local CA Certificate" on page 36

### **Creating a Local CA**

To create a Local CA:

1. Log on to the Management Console as an administrator with Certificate Authorities access control.

#### Administrator Authentication

| Usernar | admin     |   |  |
|---------|-----------|---|--|
| Passwo  | i: •••••• | , |  |
| Log In  |           |   |  |

- 2. Navigate to the Create Local Certificate Authority section on the Certificate and CA Configuration page (Security, Device CAs & SSL Certificates, Local CAs.)
- 3. Enter the required details.
- 4. Select either Self-signed Root CA or Intermediate CA Request as the Certificate Authority Type.

| Create Local Certificate Authorit | y Help 🤶                                       |
|-----------------------------------|------------------------------------------------|
| Certificate Authority Name:       | AWSCA                                          |
| Common Name:                      | KSCA                                           |
| Organization Name:                | SFNT                                           |
| Organizational Unit Name:         | ENGG                                           |
| Locality Name:                    | NOIDA                                          |
| State or Province Name:           | Uttar Pradesh                                  |
| Country Name:                     | IN                                             |
| Email Address:                    | abc@example.com                                |
| Key Size:                         | 2048 🔻                                         |
|                                   | Self-signed Root CA                            |
| Contificanto Authority Typos      | CA Certificate Duration (days): 3650           |
| Centricate Authonity Type:        | Maximum User Certificate Duration (days): 3650 |
|                                   | Intermediate CA Request                        |
|                                   |                                                |

#### Create

Ø

ß

#### 5. Click Create. The created CA appears in the Local Certificate Authority List.

**Note:** ProtectV Manager and KeySecure can be configured to communicate with each other using Local CA certificates or certificates from an external/customer Enterprise CA. This document describes steps for using Local CA only.

**Note:** Local CA certificates must be added to a trusted CA list to be recognized by the NAE Server. Local CA certificates should be backed up for protection.

After a local CA is created, you need to create a server request on the Management Console, as described in the next section.

#### **Creating a Server Certificate Request on Management Console**

To create a server certificate request:

- 1. Log on to the Management Console as an administrator with Certificates access control.
- 2. Navigate to the Create Certificate Request section of the Certificate Configuration page (Security, Device CAs & SSL Certificates, SSL Certificates.)
- 3. Enter the required details.

| Create Certificate Request | Help <mark>?</mark> |
|----------------------------|---------------------|
| Certificate Name:          | AWSCR               |
| Common Name:               | KSCR                |
| Organization Name:         | SFNT                |
| Organizational Unit Name:  | ENGG                |
| Locality Name:             | NOIDA               |
| State or Province Name:    | Uttar Pradesh       |
| Country Name:              | IN                  |
| Email Address:             | abc@example.com     |
| Key Size:                  | 2048 🔻              |
|                            |                     |

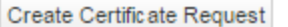

#### 4. Click Create Certificate Request.

This creates the certificate request and places it in the **Certificate List** section of the **Certificate and CA Configuration** page.

| Ce         | rtificate List    |                                                                                     |                     | Help               | ? |
|------------|-------------------|-------------------------------------------------------------------------------------|---------------------|--------------------|---|
|            | Certificate Name  | Certificate Information                                                             | Certificate Purpose | Certificate Status | 3 |
| ۲          | nae kmip server   | Common: nae_kmip_server<br>Issuer: SafeNet Inc.<br>Expires: Aug 7 05:15:26 2035 GMT | Server              | Active             |   |
| $\bigcirc$ | AWSCR             | Common: KSCR                                                                        | Certificate Request | Request Pending    |   |
| Edit       | Delete Properties |                                                                                     |                     |                    |   |

The new entry shows that the **Certificate Purpose** is **Certificate Request** and that the **Certificate Status** is **Request Pending**.

#### Signing a Server Certificate Request with the Local CA

To sign a server certificate request with the local CA:

- 1. Log on to the **Management Console** as an administrator with Certificates and Certificate Authorities access controls.
- 2. Navigate to the Certificate List section on the Certificate and CA Configuration page (Security, Device CAs & SSL Certificates, SSL Certificates.)
- 3. Select the certificate request and click **Properties**. The **Certificate Request Information** section is displayed.

| ertificate Request Information |               |                 |  |  |
|--------------------------------|---------------|-----------------|--|--|
|                                |               |                 |  |  |
| Certificate Name:              | AWSCR         |                 |  |  |
| Key Size:                      | 2048          |                 |  |  |
|                                | CN:           | KSCR            |  |  |
|                                | O:            | SENT            |  |  |
|                                | OU:           | ENGG            |  |  |
| Subject:                       | L:            | NOIDA           |  |  |
|                                | ST:           | Uttar Pradesh   |  |  |
|                                | C:            | IN              |  |  |
|                                | emailAddress: | abc@example.com |  |  |

----BEGIN CERTIFICATE REQUEST----

```
MIICyDCCAbACAQAwgYIxDTALBgNVBAMTBEtTQ11xDTALBgNVBAoTBFNGT1QxDTAL
BgNVBAsTBEVOR0cxDjAMBgNVBAcTBU5PSURBMRYwFAYDVQQIEw1VdHRhciBQcmFk
ZXNoMQswCQYDVQQGEwJJTjEeMBwGCSqGSIb3DQEJARYPYWJjQGV4YW1wbGUuY29t
MIIBIjANBgkqhkiG9w0BAQEFAAOCAQ8AMIIBCgKCAQEA5bOmw9if65MnNX5Co+bU
i5ujq3iTRiB7F4nNWEwJ0V01pu27h887/B73/ScmT0qY+Ga/UHMrK12bC4PMemJ0
qhM0q8JyRjwLKy31ye6FKQcNPG4ck+nleYk7nbCJCfJVRPdNG1DPSLivjEz6jsoQ
ytPd8PWqo2Xz38Mt72QHKPxFUG7j7FklAOb4ocd+JDEFS3gEKzCvziVQGcNt7BBs
HYtPdFeaAphs5Jd8cGYRnMefcK0cQCXmNWxUvQ9wLz+cjx8SMb06Q91bK/9I1Z3P
HfLQVS8emDCeandCGzp15DN58wdAbiciz8dTTM9mnmMVEpVwMhmJ54Ffk+o+Mz1Y
cwIDAQABoAAwDQYJKoZIhvcNAQELBQADggEBAJFFufkAUuZT5xqIDV1c6534Mk1B
5DVCM0f4hKe358aQYVwc6DqQPWriah+r7jAq4sz3QjuXDua5ETQrx+1AJmWeY7Cr
aK3jk/iU+XVLIARcdTXL1P9+fpKkCH2K6kfyxDHGH28swdetHdCGwzJKkNVRdNLI
PunpkNYEEj0Wxd9U83Bg6vhIPurRoO2Pj88Jf7RcemDCyVkIeROB8XL1HrP3OZYR
9WSJjwIG7kGslGrLLpyw2njEfu0SnfoApE5MuCtswIFESx4hqvnCxtaorgh04jiC
8tiMApWqUi0RwTLYiWmEfxIvLmLZfl3EMrikW3ckh154wjFQyNQMKzsvGZk=
-----END CERTIFICATE REQUEST-----
```

Download Install Certificate Create Self Sign Certificate Back

4. Copy the text of the certificate request. The copied text must include the header (----BEGIN CERTIFICATE REQUEST----) and footer (----END CERTIFICATE REQUEST----).

| ertineate Request Information                                                                                                    |                                                                                                    | негр                                                                                                    |
|----------------------------------------------------------------------------------------------------|----------------------------------------------------------------------------------------------------|----------------------------------------------------------------------------------------------------|
| Certificate Name:                                                                                                    | AWSCR                                                                                                    |                                                                                                    |
| Key Size:                                                                                                    | 2048                                                                                                    |                                                                                                    |
|                                                                                                    | CN:                                                                                                    | KSCR                                                                                                    |
|                                                                                                    | O:                                                                                                    | SFNT                                                                                                    |
|                                                                                                    | OU:                                                                                                    | ENGG                                                                                                    |
| Subject:                                                                                                    | L:                                                                                                    | NOIDA                                                                                                    |
|                                                                                                    | ST:                                                                                                    | Uttar Pradesh                                                                                                    |
|                                                                                                    | C:                                                                                                    | IN                                                                                                    |
|                                                                                                    | emailAddress:                                                                                                    | abc@example.com                                                                                                    |
| BEGIN CERTIFICATE REQUEST<br>ICyDCCAbACAQAwgYIxDTALBgNVBAMTB<br>NVBA=TBEVOR0cxDjAMBgNVBAcTBU5PS<br>NoMQswCQYDVQQGEwJJTjEeMBwGCSqGS                                                                                                    | <br>EtTQ1IxDTALB<br>JRBMRYwFAYDV<br>Ib3DQEJARYPY                                                                                                    | gNVBAoTBFNGT1QxDTAI<br>QQIEw1VdHRhciBQcmFk<br>WJjQGV4YW1wbGUuY29t                                                                                                    |
| BEGIN CERTIFICATE REQUEST<br>ICyDCCAbACAQAwgYIxDTALBgNVBAMTB<br>NVBAsTBEVOR0cxDjAMBgNVBAcTBU5PSU                                                                                                    | <br>EtTQ11xDTALB<br>JRBMRYwFAYDV                                                                                                    | gNVBAoTBFNGT1QxDTAI<br>QQIEw1VdHRhciBQcmFk                                                                                                    |
| BEGIN CERTIFICATE REQUEST<br>ICyDCCAbACAQAwgYIxDTALBgNVBAMTB<br>NVBAsTBEVOR0cxDjAMBgNVBAcTBU5PS<br>NoMQswCQYDVQQGEwJJTjEeMBwGCSqGS<br>IBIjANBgkqhkiG9w0BAQEFAAOCAQ8AM                                                                                                    | <br>EtTQ1IxDTALB<br>JRBMRYwFAYDV<br>Ib3DQEJARYPY<br>IIBCgKCAQEA5                                                                                                    | gNVBAoTBFNGT1QxDTAI<br>QQIEw1VdHRhciBQcmF%<br>WJjQGV4YW1wbGUuY29t<br>bOmw9if65MnNX5Co+bU                                                                                                    |
| BEGIN CERTIFICATE REQUEST<br>ICyDCCAbACAQAwgYIxDTALBgNVBAMTB<br>NVBAsTBEVOR0cxDjAMBgNVBAcTBUSPS<br>NoMQswCQYDVQQGEwJJTjEeMBwGCSqGS<br>IBIjANBgkqhkiG9w0BAQEFAAOCAQ8AM<br>wujq3iTRiB7F4nNWEwJ0V0lpu27h887/J                                                                                                    | <br>EtTQ11xDTALB<br>JRBMRYwFAYDV<br>Ib3DQEJARYPY<br>IBCgKCAQEA5<br>873/ScmTOqY+                                                                                                    | gNVBAoTBFNGT1QxDTAI<br>QQIEw1VdHRhciBQcmFk<br>WJjQGV4YW1wbGUuY29t<br>bOmw9if65MnNX5Co+bU<br>Ga/UHMrK12bC4PMemJ0                                                                                                    |
| BEGIN CERTIFICATE REQUEST<br>ICyDCCAbACAQAwgYIxDTALBgNVBAMTB<br>NVBAsTBEVOR0cxDjAMBgNVBAcTBU5PS0<br>NoMQswCQYDVQQGEwJJTjEeMBwGCSqGS<br>IBIjANBgkqhkiG9w0BAQEFAAOCAQ8AM<br>Sujq3iTRiB7F4nNWEwJ0V0lpu27h887/1<br>M0q8JyRjwLKy31ye6FKQcNPG4ck+nle                                                                                                    | <br>EtTQ11xDTALB<br>JRBMRYwFAYDV<br>Ib3DQEJARYPY<br>IBCgKCAQEA5<br>B73/ScmT0qY+<br>Yk7nbCJCTPT                                                                                                    | gNVBAoTBFNGT1QxDTAI<br>QQIEw1VdHRhciBQcmFk<br>WJjQGV4YW1wbGUuY29t<br>bOmw9if65MnNX5Co+bU<br>Ga/UHMrK12bC4PMemJ0<br>PdNG1DPSLivjEz6jsoC                                                                                                    |
| BEGIN CERTIFICATE REQUEST<br>IICyDCCAbACAQAwgYIxDTALBgNVBAMTB<br>NVBAsTBEVOR0cxDjAMBgNVBAcTBU5PS<br>(NoMQswCQYDVQQGEwJJTjEeMBwGCSqGS)<br>IBIjANBgkqhkiG9w0BAQEFAAOCAQ8AM<br>bujq3iTRiB7F4nNWEwJ0V0lpu27h887/1<br>M0q8JyRjwLKy31ye6FKQcNPG4ck+nle3<br>Pd8PWqo2Xz38Mt72QHKPxFUG7j7FklA                                                                                                    | <br>EtTQ11xDTALB<br>JRBMRYwFAYDV<br>Ib3DQEJARYPY<br>IBCgKCAQEAS<br>873/ScmTOqY+<br>Yk7nbCJCfJVR<br>Db4ocd+JDEFS                                                                                                    | gNVBAoTBFNGT1QxDTAI<br>QQIEw1VdHRhciBQcmFk<br>WJjQGV4YW1wbGUuY29t<br>bOmw9if65MnNX5Co+bU<br>Ga/UHMrK12bC4PMemJ0<br>PdNG1DPSLivjEz6jsoQ<br>3gEKzCvziVQGcN7BBs                                                                                                    |
| BEGIN CERTIFICATE REQUEST<br>ICyDCCAbACAQAwgYIxDTALBgNVBAMTB<br>NVBAsTBEVOR0cxDjAMBgNVBAcTBU5PS<br>NoMQswCQYDVQQGEwJJTjEeMBwGCSqGS<br>IBIjANBgkqhkiG9w0BAQEFAAOCAQ8AM<br>5ujq3iTRiB7F4nNWEwJ0V01pu27h887/1<br>M0q8JyRjwLKy31ye6FKQcNPG4ck+nle<br>Pd8PWqo2Xz38Mt72QHKPxFUG7j7Fk1A0<br>TPdFeaAphs5Jd8cGYRnMefcK0cQCXmNU<br>IOVS8cmDCecndCCrn15DN58wd8bic;c                                                                                                    | <br>EtTQ11xDTALB<br>JRBMRYwFAYDV<br>Ib3DQEJARYPY<br>IBCgKCAQEA5<br>873/ScmTOqY+<br>Yk7nbCJCfJVR<br>Db4ocd+JDEFS<br>WxUvQ9wLz+cj                                                                                                 | gNVBAoTBFNGT1QxDTAI<br>QQIEw1VdHRhciBQcmFk<br>WJjQGV4YW1wbGUuY29t<br>bOmw9if65MnNX5Co+bU<br>Ga/UHMrK12bC4PMemJ0<br>PdNG1DPSLivjEz6jsoQ<br>3gEKzCvziVQGcNt7BBs<br>x8SMb06Q91bK/9I1Z3F                                                                                                    |
| BEGIN CERTIFICATE REQUEST<br>IICyDCCAbACAQAwgYIxDTALBgNVBAMTB<br>NVBAsTBEVOR0cxDjAMBgNVBAcTBU5PS<br>NoMQswCQYDVQQGEwJJTjEeMBwGCSqGS<br>IIBIjANBgkqhkiG9w0BAQEFAAOCAQ8AM<br>Sujq3iTRiB7F4nNWEwJ0V01pu27h887/1<br>M0q8JyRjwLKy31ye6FKQcNPG4ck+nle<br>Pd8PWqo2Xz38Mt72QHKPxFUG7j7Fk1A0<br>(tPdFeaAphs5Jd8cGYRnMefcK0cQCXmN)<br>IQVS8emDCeandCGzp15DN58wdAbiciz<br>(IDAOABoAAwD0YJKoZIhvcNAOELBOADg                                                                                                    | <br>EtTQ11xDTALB<br>JRBMRYwFAYDV<br>Ib3DQEJARYPY<br>IBCgKCAQEAS<br>873/ScmTOqY+<br>Yk7nbCJCfJVR<br>Db4ocd+JDEFS<br>%xUvQ9wLz+cj<br>9dTM9mnmMVE<br>yEBAJFFufkAU                                                                  | gNVBAoTBFNGT1QxDTAI<br>QQIEw1VdHRhciBQcmFk<br>WJjQGV4YW1wbGUuY29t<br>bOmw9if65MnNX5Co+bU<br>Ga/UHMrK12bC4PMemJ0<br>PdNG1DPSLivjEz6jsoQ<br>3gEKzCvziVQGcNt7BBs<br>x8SMb06Q91bK/9I123F<br>pVwMhmJ54Ffk+o+Mz1Y<br>uZT5xgIDV1c6534Mk1F                                                                                             |
| BEGIN CERTIFICATE REQUEST<br>IICyDCCAbACAQAwgYIxDTALBgNVBAMTB<br>gNVBAsTBEVOR0cxDjAMBgNVBAcTBU5PS<br>(NoMQswCQYDVQQGEwJJTjEeMBwGCSqGS<br>(IBIjANBgkqhkiG9w0BAQEFAAOCAQ8AM<br>bujq3iTRiB7F4nNWEwJ0V01pu27h887/1<br>uM0q8JyRjwLKy31ye6FKQcNPG4ck+nle<br>Pd8PWqo2Xz38Mt72QHKPxFUG7j7Fk1A<br>(tPdFeaAphs5Jd8cGYRnMefcK0cQCXmNU<br>CLQVS8emDCeandCGzp15DN58wdAbiciz<br>(IDAQABoAAwDQYJKoZIhvcNAQELBQADg<br>WCM0f4hKe358aQYVwc6DqQPWziah+77                                                                                                    | <br>StTQ11xDTALB<br>JRBMRYwFAYDV<br>Ib3DQEJARYPY<br>IBCgKCAQEA5<br>B73/ScmTOqY+<br>Yk7nbCJCfJVR<br>Db4ocd+JDEFS<br>WxUvQ9wLz+cj<br>BdTTM9mnmMVE<br>gEBAJFFufkAU<br>jAq4sz3QjuXD                                                 | gNVBAoTBFNGT1QxDTAI<br>QQIEw1VdHRhciBQcmFk<br>WJjQGV4YW1wbGUuY29t<br>bOmw9if65MnNX5Co+bU<br>Ga/UHMrK12bC4PMemJ0<br>PdNG1DPSLivjEz6jsoQ<br>3gEKzCvziVQGcNt7BBs<br>x8SMb06Q91bK/9I1Z3F<br>pVwMhmJ54Ffk+o+Mz1Y<br>uZT5xqIDV1c6534Mk1E<br>ua5ETQrx+1AJmWeY7Cz                                                                      |
| BEGIN CERTIFICATE REQUEST<br>ICyDCCAbACAQAwgYIxDTALBgNVBAMTB<br>NVBAsTBEVOR0cxDjAMBgNVBAcTBU5PS<br>NoMQswCQYDVQQGEwJJTjEeMBwGCSqGS<br>IBIjANBgkqhkiG9w0BAQEFAAOCAQ8AM<br>Sujq3iTRiB7F4nNWEwJ0V01pu27h887/1<br>M0q8JyRjwLKy31ye6FKQcNPG4ck+nle<br>Pd8PWqo2Xz38Mt72QHKPxFUG7j7Fk1A<br>/tPdFeaAphs5Jd8cGYRnMefcK0cqCXmN<br>CLQVS8emDCeandCGzp15DN58wdAbiciz<br>/IDAQABoAAwDQYJKoZIhvcNAQELBQADG<br>VCM0f4hKe358aQYVwc6DqQPWriah+r7<br>(3jk/iU+XVLIARcdTXL1P9+fpKkCH2K6                                                                                 | <br>EtTQ11xDTALB<br>JRBMRYwFAYDV<br>Ib3DQEJARYPY<br>IBCgKCAQEAS<br>B73/ScmTOqY+<br>Yk7nbCJCfJVR<br>Db4ocd+JDEFS<br>WxUvQ9wLz+cj<br>BdTTM9mnmMVE<br>gEBAJFFufkAU<br>jAq4sz3QjuXD<br>kfyxDHGHZ <u>8sw</u>                         | gNVBAoTBFNGT1QxDTAI<br>QQIEw1VdHRhciBQcmFk<br>WJjQGV4YW1wbGUuY29t<br>bOmw9if65MnNX5Co+bU<br>Ga/UHMrK12bC4PMemJ0<br>PdNG1DPSLivjEz6jsoQ<br>3gEKzCvziVQGcNt7BBs<br>x8SMb06Q91bK/9I123E<br>pVwMhmJ54Ffk+o+Mz1Y<br>uZT5xqIDV1c6534Mk1E<br>ua5ETQrx+1AJmWeY7Cr                                                                      |
| BEGIN CERTIFICATE REQUEST<br>ICyDCCAbACAQAwgYIxDTALBgNVBAMTB<br>NVBAsTBEVOR0cxDjAMBgNVBAcTBU5PS<br>NoMQswCQYDVQQGEwJJTjEeMBwGCSqGS<br>IBIjANBgkqhkiG9w0BAQEFAAOCAQ8AM<br>Sujq3iTRiB7F4nNWEwJ0V01pu27h887/1<br>M0q8JyRjwLKy31ye6FKQcNPG4ck+nle<br>Pd8PWqo2Xz38Mt72QHKPxFUG7j7Fk1A<br>(tPdFeaAphs5Jd8cGYRnMefcK0cQCXmN<br>LQVS8emDCeandCGzp15DN58wdAbiciz<br>vIDAQABoAAwDQYJKoZIhvcNAQELBQADg<br>VCM0f4hKe358aQYVwc6DqQPWriah+r7<br>(3jk/iU+XVLIARcdTXL1P9+fpKkCH2K6)<br>upkNYEEj0Wxd9U83Bg6vhIPurRo02Pj                                              | <br>EtTQ11xDTALB<br>JRBMRYwFAYDV<br>Ib3DQEJARYPY<br>IBCgKCAQEAS<br>B73/ScmTOqY+<br>Yk7nbCJCfJVR<br>Db4ocd+JDEFS<br>WxUvQ9wLz+cj<br>BdTTM9mnmMVE<br>gEBAJFFufkAU<br>jAq4sz3QjuXD<br>kfyxDHGH28sw<br>88Jf7RcemDCy                 | gNVBAoTBFNGT1QxDTAI<br>QQIEw1VdHRhciBQcmFk<br>WJjQGV4YW1wbGUuY29t<br>bOmw9if65MnNX5Co+bU<br>Ga/UHMrK12bC4PMemJ0<br>PdNG1DPSLivjEz6jsoQ<br>3gEKzCvziVQGcNt7BBs<br>x8SMb06Q91bK/9I123F<br>pVwMhmJ54Ffk+o+Mz1Y<br>uZT5xqIDV1c6534Mk1F<br>ua5ETQrx+1AJmWeY7Cr<br>detHdCGwzJKkNVRdNLI<br>VkIeROB8XL1HrP30ZYF                        |
| BEGIN CERTIFICATE REQUEST<br>IICyDCCAbACAQAwgYIxDTALBgNVBAMTB<br>gNVBAsTBEVOR0cxDjAMBgNVBAcTBU5PS<br>KNoMQswCQYDVQQGEwJJTjEeMBwGCSqGS<br>IBIjANBgkqhkiG9w0BAQEFAAOCAQ8AM<br>Sujq3iTRiB7F4nNWEwJ0V01pu27h887/1<br>M0q8JyRjwLKy31ye6FKQcNPG4ck+nle<br>Pd8PWqo2Xz38Mt72QHKPxFUG7j7Fk1A(<br>'tPdFeaAphs5Jd8cGYRnMefcK0cQCXmN<br>'LQVS8emDCeandCGzp15DN58wdAbiciz(<br>'IDAQABoAAwDQYJKoZIhvcNAQELBQADge<br>VCM0f4hKe358aQYVwc6DqQPWriah+r7<br>'Gjk/iU+XVLIARcdTXL1P9+fpKkCH2K60<br>mpkNYEEj0Wxd9U83Bg6vhIPurRoO2Pj6<br>'SJjwIG7kGs1GrLLpyw2njEfu0SnfoApj | <br>EtTQ11xDTALB<br>JRBMRYwFAYDV<br>Ib3DQEJARYPY<br>IBCgKCAQEAS<br>B73/ScmTOqY+<br>Yk7nbCJCfJVR<br>Db4ocd+JDEFS<br>WxUvQ9wLz+cj<br>9dTTM9mnmMVE<br>gEBAJFFufkAU<br>jAq4sz3QjuXD<br>kfyxDHGHZ8sw<br>88Jf7RcemDCy<br>ESMuCtswIFES | gNVBAoTBFNGT1QxDTAI<br>QQIEw1VdHRhciBQcmFk<br>WJjQGV4YW1wbGUuY29t<br>bOmw9if65MnNX5Co+bU<br>Ga/UHMrK12bC4PMemJ0<br>PdNG1DPSLivjEz6jsoQ<br>3gEKzCvziVQGcNt7BBs<br>x8SMb06Q91bK/9I123E<br>pVwMhmJ54Ffk+o+Mz1Y<br>uZT5xqIDV1c6534Mk1E<br>ua5ETQrx+1AJmWeY7Cr<br>detHdCGwzJKkNVRdNLI<br>VkIeROB8XL1HrP302YF<br>x4hqvnCxtaorgh04ji0 |

Download Install Certificate Create Self Sign Certificate Back

5. Navigate to the Local Certificate Authority List (Security, Device CAs & SSL Certificates, Local CAs.)

| Lo   | cal Certificate    | e Authority                                   | List                                   |             |       | Help <mark>?</mark> |
|------|--------------------|-----------------------------------------------|----------------------------------------|-------------|-------|---------------------|
|      | CA Name            | CA Informati                                  | on                                     |             | CA S  | tatus               |
| ۲    | AWSCA              | Common: KS0<br>Issuer: SFNT<br>Expires: Sep 2 | DA<br>27 22:56:51 202                  | 25 GMT      | CAC   | ertificate Active   |
| 0    | <u>hsm mqmt ca</u> | Common: hsn<br>Issuer: SafeN<br>Expires: Aug  | n_mgmt.ca<br>et Inc.<br>8 05:15:25 203 | 5 GMT       | CAC   | ertificate Active   |
| Edit | Delete Downloa     | d Properties                                  | Sign Request                           | Show Signed | Certs |                     |

6. Select the local CA and click **Sign Request** to access the **Sign Certificate Request** section.

| gn Certificate Request           |                                                                     | Help   |
|----------------------------------|---------------------------------------------------------------------|--------|
| Sign with Certificate Authority: | AWSCA (maximum 3649 d                                               | ays) 🔻 |
| Certificate Purpose:             | <ul> <li>Server</li> <li>Client</li> <li>Intermediate CA</li> </ul> |        |
| Certificate Duration (days):     | 3649                                                                |        |
| ertificate Request:              |                                                                     |        |
|                                  |                                                                     |        |
|                                  |                                                                     |        |
|                                  |                                                                     |        |
|                                  |                                                                     |        |
|                                  |                                                                     |        |
|                                  |                                                                     |        |
|                                  |                                                                     |        |
|                                  |                                                                     |        |

- 7. Enter the following details:
  - Sign with Certificate Authority Select the CA that signs the request.
  - Certificate Purpose Select Server.
  - Certificate Duration (days) Enter the life span of the certificate. Default is 3649 days.
  - Certificate Request Paste all text from the certificate request, including the header and footer.

| ign Certificate Request                                                                                                    | Help                                                                                                    |
|----------------------------------------------------------------------------------------------------|----------------------------------------------------------------------------------------------------|
| Sign with Certificate Authority:                                                                                                    | AWSCA (maximum 3649 days)                                                                                                    |
| Certificate Purpose:                                                                                                    | <ul> <li>Server</li> <li>Client</li> <li>Intermediate CA</li> </ul>                                                                                                |
| Certificate Duration (days):                                                                                                    | 3649                                                                                                    |
| 3P<br>HfLQVS8emDCeandCGzp15DN58wdAbiciz<br>ly<br>cwIDAQABoAAwDQYJKoZIhvcNAQELBQADg<br>lB<br>5DVCM0f4hKe358aQYVwc6DqQPWriah+r7<br>Cr<br>aK3jk/iU+XVLIARcdTXL1P9+fpKkCH2K6<br>LI<br>PunpkNYEEj0Wxd9U83Bg6vhIPurRoO2Pj<br>YR<br>9WSJjwIG7kGs1GrLLpyw2njEfu0SnfoAp | 8dTTM9mnmMVEpVwMhmJ54Ffk+o+Mz<br>gEBAJFFufkAUuZT5xqIDV1c6534Mk<br>'jAq4sz3QjuXDua5ETQrx+1AJmWeY7<br>%fyxDHGHZ8swdetHdCGwzJKkNVRdN<br>88Jf7RcemDCyVkIeROB8XL1HrP3OZ |

- 8. Click Sign Request. This will take you to the CA Certificate Information section.
- 9. Copy the actual certificate. The copied text must include the header (----BEGIN CERTIFICATE----) and footer (----END CERTIFICATE----).

| emailAddress: abc@example.com                                    |
|------------------------------------------------------------------|
| BEGIN CERTIFICATE                                                |
| MIIDozCCAougAwIBAgIDYaakMA0GCSqGSIb3DQEBCwUAMIGCMQswCQYDVQQGEwJJ |
| TjEWMBQGA1UECBMNVXR0YXIgUHJhZGVzaDEOMAwGA1UEBxMFTk9JREExDTALBgNV |
| BAoTBFNGT1QxDTALBgNVBAsTBEVOR0cxDTALBgNVBAMTBEtTQ0ExHjAcBgkqhkiG |
| 9w0BCQEWD2FiY0BleGFtcGx1LmNvbTAeFw0xNTA5MzAwMDE5NDBaFw0yNTA5Mjcw |
| MDE5NDBaMIGCMQswCQYDVQQGEwJJTjEWMBQGA1UECBMNVXR0YXIgUHJhZGVzaDE0 |
| MAwGA1UEBxMFTk9JREExDTALBgNVBAoTBFNGT1QxDTALBgNVBAsTBEVOR0cxDTAL |
| BgNVBAMTBEtTQ11xHjAcBgkqhkiG9w0BCQEWD2FiY0BleGFtcGx1LmNvbTCCASIw |
| DQYJKoZIhvcNAQEBBQADggEPADCCAQoCggEBAOWzpsPYn+uTJzV+QqPm1Iubo6t4 |
| k0YgexeJzVhMCdFdJabtu4fPO/we9/0nJkzqmPhmv1BzKytdmwuDzHpidKoTNKvC |
| ckY8Cyst9cnuhSkHDTxuHJPp5XmJ052wiQnyVUT3TRtQz0i4r4xM+o7KEMrT3fD1 |
| qqN189/DLe9kByj8RVBu4+xZJQDm+KHHfiQxBUt4BCswr841UBnDbewQbB2LT3RX |
| mgKYbOSXfHBmEZzHn3CtHEA15jVsVL0PcC8/nI8fEjG90kPZWyv/SNWdzx3y0FUv |
| Hpgwnmp3Qhs6deQzefMHQG4nIs/HU0zPZp5jFRKVcDIZieeBX5PqPjM5WHMCAwEA |
| AaMgMB4wCQYDVR0TBAIwADARBg1ghkgBhvhCAQEEBAMCBkAwDQYJKoZIhvcNAQEL |
| BQADggEBAKS17284nJL+H31JcD02Spwq3QFT1qZHpk/t6dThKK082DtfCYx1PwUh |
| 3iy4j1MEJseNyYC2JuBbIFCQFuAWW1VM841SBtvebz5TWee5j9RyfoaitVwjg+d/ |
| qS1WGRYZYfSEGRc8RAa4+U9L9gpMnaI0jQxubaPwuiFc2wOi5iRUdk3doX5AW2kr |
| RrdfKEA++CZBHX5vsEClaHcz4a0ZstfScr5kD5WYj9I2LsyqLrosdP/rjvF0BMJo |
| RP2D9CqC90/p22+mx4RBD5orE4kHqz59E/G+yRYWtRSMs/vzHE6D8G2BvKrsNQ1f |
| feHEqmKeeDmDTB7W0yz3jPw6LnltRVQ=                                 |
| END CERTIFICATE                                                  |

Download Back

10. Navigate back to the Certificate List section (Security, Device CAs & SSL Certificates, SSL Certificates.)

| Cer  | Certificate List Help ? |                                                                                        |                        |                       |  |
|------|-------------------------|----------------------------------------------------------------------------------------|------------------------|-----------------------|--|
|      | Certificate<br>Name     | Certificate Information                                                                | Certificate<br>Purpose | Certificate<br>Status |  |
| 0    | <u>nae kmip server</u>  | Common: nae_kmip_server<br>Issuer: SafeNet Inc.<br>Expires: Aug 7 05:15:26 2035<br>GMT | Server                 | Active                |  |
| ۲    | AWSCR                   | Common: KSCR                                                                           | Certificate Request    | Request Pending       |  |
| Edit | Delete Propertie        | es                                                                                     |                        |                       |  |

11. Select your certificate request and click Properties.

| Certificate Request Information |            |            |                 |   |  |
|---------------------------------|------------|------------|-----------------|---|--|
| Out Task News                   |            |            |                 |   |  |
| Certificate Name:               | AWSCR      |            |                 |   |  |
| Key Size:                       | 2048       |            |                 |   |  |
|                                 |            | CN:        | KSCR            |   |  |
|                                 |            | <b>O</b> : | SENT            |   |  |
|                                 |            | OU:        | ENGG            |   |  |
| Subject:                        |            | L:         | NOIDA           |   |  |
|                                 |            | ST:        | Uttar Pradesh   |   |  |
|                                 |            | C:         | IN              |   |  |
|                                 | emailAddre | ess:       | abc@example.com | n |  |

```
----BEGIN CERTIFICATE REQUEST----
```

Install Certificate

Download

```
MIICyDCCAbACAQAwgYIxDTALBgNVBAMTBEtTQ1IxDTALBgNVBAoTBFNGT1QxDTAL
BgNVBAsTBEVOR0cxDjAMBgNVBAcTBU5PSURBMRYwFAYDVQQIEw1VdHRhciBQcmFk
ZXNoMQswCQYDVQQGEwJJTjEeMBwGCSqGSIb3DQEJARYPYWJjQGV4YW1wbGUuY29t
MIIBIjANBgkqhkiG9w0BAQEFAAOCAQ8AMIIBCgKCAQEA5bOmw9if65MnNX5Co+bU
i5ujq3iTRiB7F4nNWEwJ0V01pu27h887/B73/ScmT0qY+Ga/UHMrK12bC4PMemJ0
qhM0q8JyRjwLKy31ye6FKQcNPG4ck+nleYk7nbCJCfJVRPdNG1DPSLivjEz6jsoQ
ytPd8PWqo2Xz38Mt72QHKPxFUG7j7FklAOb4ocd+JDEFS3gEKzCvziVQGcNt7BBs
HYtPdFeaAphs5Jd8cGYRnMefcK0cQCXmNWxUvQ9wLz+cjx8SMb06Q91bK/9I1Z3P
HfLQVS8emDCeandCGzp15DN58wdAbiciz8dTTM9mnmMVEpVwMhmJ54Ffk+o+Mz1Y
cwIDAQABoAAwDQYJKoZIhvcNAQELBQADggEBAJFFufkAUuZT5xqIDV1c6534Mk1B
5DVCM0f4hKe358aQYVwc6DqQPWriah+r7jAq4sz3QjuXDua5ETQrx+1AJmWeY7Cr
aK3jk/iU+XVLIARcdTXL1P9+fpKkCH2K6kfyxDHGHZ8swdetHdCGwzJKkNVRdNLI
PunpkNYEEj0Wxd9U83Bg6vhIPurRoO2Pj88Jf7RcemDCyVkIeROB8XL1HrP3OZYR
9WSJjwIG7kGslGrLLpyw2njEfu0SnfoApE5MuCtswIFESx4hqvnCxtaorgh04jiC
8tiMApWqUiORwTLYiWmEfxIvLmLZfl3EMrikW3ckh154wjFQyNQMKzsvGZk=
-----END CERTIFICATE REQUEST-----
```

Create Self Sign Certificate Back

12. Click Install Certificate. The Certificate Installation screen is displayed.

| rtificate Installation |               |                                           | Help |
|------------------------|---------------|-------------------------------------------|------|
| Certificate Name:      | AWSCR         |                                           |      |
| Key Size               | 2048          |                                           |      |
| Noy Sizer              | 2010          |                                           |      |
|                        | CN:           | KSCR                                      |      |
|                        | 0:            | SENT                                      |      |
| Cubiost                | 00:           | ENGG                                      |      |
| Subject:               | L.<br>CT.     | NOIDA<br>Litter Dredeeb                   |      |
|                        | 51.           | Uttar Pradesh                             |      |
|                        | email/ddrees: | in an an an an an an an an an an an an an |      |
|                        | emailAddress. | abci@example.com                          |      |
| ertificate Response:   |               |                                           |      |
|                        |               |                                           |      |
|                        |               |                                           |      |
|                        |               |                                           |      |
|                        |               |                                           |      |
|                        |               |                                           |      |
|                        |               |                                           |      |
|                        |               |                                           |      |
|                        |               |                                           |      |
|                        |               |                                           |      |
|                        |               |                                           |      |
|                        |               |                                           |      |
|                        |               |                                           |      |
|                        |               |                                           |      |
|                        |               |                                           |      |
|                        |               |                                           |      |

13. Paste the actual certificate in the Certificate Response text box.

| Certificate Name:                                                                                                    | AWSCR                                                                                  |                                                                                                    |
|----------------------------------------------------------------------------------------------------|----------------------------------------------------------------------------------------|----------------------------------------------------------------------------------------------------|
| Key Size:                                                                                                    | 2048                                                                                   |                                                                                                    |
|                                                                                                    | CN:                                                                                    | KSCR                                                                                                    |
|                                                                                                    | O:                                                                                     | SENT                                                                                                    |
|                                                                                                    | OU:                                                                                    | ENGG                                                                                                    |
| Subject:                                                                                                    | L:                                                                                     | NOIDA                                                                                                    |
|                                                                                                    | ST:                                                                                    | Uttar Pradesh                                                                                                    |
|                                                                                                    | C:                                                                                     | IN                                                                                                    |
|                                                                                                    | emailAddress:                                                                          | abc@example.com                                                                                                    |
| AaMgMB4wCQYDVR0TBAIwADARBglghkgB<br>EL<br>BOADggEBAKS17784plL+H3llcD07Spwg                                                                                                    | hvhCAQEEBAM                                                                            | CBkAwDQYJKoZIhvcNA(                                                                                                    |
| AaMgMB4wCQYDVR0TBAIwADARBglghkgB<br>EL<br>BQADggEBAKS17Z84nJL+H3lJcD0ZSpwq<br>Uh<br>3iy4j1MEJseNyYC2JuBbIFCQFuAWW1VM<br>d/                                                                                                    | hvhCAQEEBAM<br>3QFT1qZHpk/<br>841SBtvebz5                                              | CBkAwDQYJKoZIhvcNAG<br>t6dThKKØ8ZDtfCYx1Pv<br>TWee5j9RyfoaitVwjg-                                                                    |
| AaMgMB4wCQYDVR0TBAIwADARBglghkgB<br>EL<br>BQADggEBAKS17Z84nJL+H3lJcD0ZSpwq<br>Uh<br>3iy4j1MEJseNyYC2JuBbIFCQFuAWW1VM<br>d/<br>qS1WGRYZYfSEGRc8RAa4+U9L9gpMnaI0<br>kr                                                                                                    | hvhCAQEEBAM<br>3QFT1qZHpk/<br>841SBtvebz5<br>jQxubaPwuiF                               | CBkAwDQYJKoZIhvcNA(<br>t6dThKK08ZDtfCYx1Pı<br>TWee5j9RyfoaitVwjg-<br>c2w0i5iRUdk3doX5AW;                                             |
| AaMgMB4wCQYDVR0TBAIwADARBglghkgB<br>EL<br>BQADggEBAKS17Z84nJL+H3lJcD0ZSpwq<br>Uh<br>3iy4j1MEJseNyYC2JuBbIFCQFuAWW1VM<br>d/<br>qSlWGRYZYfSEGRc8RAa4+U9L9gpMnaI0<br>kr<br>RrdfKEA++CZBHX5vsEClaHcz4a0ZstfS<br>Jo                                                                               | hvhCAQEEBAM<br>3QFT1qZHpk/<br>841SBtvebz5<br>jQxubaPwuiF<br>cr5kD5WYj9I                | CBkAwDQYJKoZIhvcNAG<br>t6dThKK08ZDtfCYx1Py<br>TWee5j9RyfoaitVwjg<br>c2wOi5iRUdk3doX5AW2<br>2LsyqLrosdP/rjvF0B/                       |
| AaMgMB4wCQYDVR0TBAIwADARBglghkgB<br>EL<br>BQADggEBAKS17Z84nJL+H31JcD0ZSpwq<br>Uh<br>3iy4j1MEJseNyYC2JuBbIFCQFuAWW1VM<br>d/<br>qS1WGRYZYfSEGRc8RAa4+U9L9gpMnaI0<br>kr<br>RrdfKEA++CZBHX5vsEClaHcz4a0ZstfS<br>Jo<br>RP2D9CqC90/p22+mx4RBD5orE4kHqz59<br>1f                                     | hvhCAQEEBAM<br>3QFT1qZHpk/<br>841SBtvebz5<br>jQxubaPwuiF<br>cr5kD5WYj9I<br>E/G+yRYWtRS | CBkAwDQYJKoZIhvcNAG<br>t6dThKK08ZDtfCYx1Py<br>TWee5j9RyfoaitVwjg<br>c2w0i5iRUdk3doX5AW<br>2LsyqLrosdP/rjvF0B/<br>Ms/vzHE6D8G2BvKrsNG |
| AaMgMB4wCQYDVR0TBAIwADARBglghkgB<br>EL<br>BQADggEBAKS17Z84nJL+H31JcD0ZSpwq<br>Uh<br>3iy4j1MEJseNyYC2JuBbIFCQFuAWW1VM<br>d/<br>qS1WGRYZYfSEGRc8RAa4+U9L9gpMnaI0<br>kr<br>RrdfKEA++CZBHX5vsEClaHcz4a0ZstfS<br>Jo<br>RP2D9CqC90/p22+mx4RBD5orE4kHqz59<br>1f<br>feHEqmKeeDmDTB7W0yz3jPw6LnltRVQ= | hvhCAQEEBAM<br>3QFT1qZHpk/<br>841SBtvebz5<br>jQxubaPwuiF<br>cr5kD5WYj9I<br>E/G+yRYWtRS | CBkAwDQYJKoZIhvcNAG<br>t6dThKK08ZDtfCYx1Pu<br>TWee5j9RyfoaitVwjg<br>c2wOi5iRUdk3doX5AW<br>2LsyqLrosdP/rjvF0B/<br>Ms/vzHE6D8G2BvKrsNG |

#### 14. Click Save.

The Management Console returns you to the **Certificate List** section. The section will now show that the **Certificate Purpose** is **Server** and that the **Certificate Status** is **Active**.

| Cer      | tificate List       |                                                                                        |                        | Help <mark>?</mark>   |
|----------|---------------------|----------------------------------------------------------------------------------------|------------------------|-----------------------|
|          | Certificate<br>Name | Certificate Information                                                                | Certificate<br>Purpose | Certificate<br>Status |
| ۲        | AWSCR               | Common: KSCR<br>Issuer: SFNT<br>Expires: Sep 27 00:19:40 2025<br>GMT                   | Server                 | Active                |
| 0        | nae kmip server     | Common: nae_kmip_server<br>Issuer: SafeNet Inc.<br>Expires: Aug 7 05:15:26 2035<br>GMT | Server                 | Active                |
| $\wedge$ | Warning: Certifi    | icates should be backed up for pro                                                     | tection                |                       |
| Edit     | Delete Propertie    | 25                                                                                     |                        |                       |

The certificate can now be used as the server certificate for the SafeNet KeySecure server.

## Downloading the Local CA Certificate

To download the local CA certificate from the SafeNet KeySecure appliance:

- 1. Log on to the Management Console as an administrator with Certificate Authorities access control.
- 2. Navigate to the Local Certificate Authority List section of the Certificate and CA Configuration page (Security, Device CAs & SSL Certificates, Local CAs.)

| Loca | al Certificate     | e Authority List                                                                | Help <mark>?</mark>   |
|------|--------------------|---------------------------------------------------------------------------------|-----------------------|
|      | CA Name            | CA Information                                                                  | CA Status             |
| ۲    | AWSCA              | Common: KSCA<br>Issuer: SFNT<br>Expires: Sep 27 22:56:51 2025 GMT               | CA Certificate Active |
| 0    | <u>hsm mqmt ca</u> | Common: hsm_mgmt.ca<br>Issuer: SafeNet Inc.<br>Expires: Aug_8 05:15:25 2035 GMT | CA Certificate Active |
| Edit | Delete Downloa     | ad Properties Sign Request Show Signe                                           | d Certs               |

3. Select the local CA and click the **Download** button to download the file to your ProtectV Gateway instance. You should place the CA certificate in a secure location and modify access appropriately.

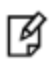

**Note:** You will need this CA certificate when "Configuring SafeNet ProtectV Manager with SafeNet KeySecure" on page 61.

Refer to the SafeNet Virtual KeySecure AWS Marketplace Installation Guide or SafeNet KeySecure Appliance Administration Guide for details.

# Enabling Key Export on SafeNet KeySecure

To enable key export on SafeNet KeySecure:

1. Navigate to the Cryptographic Key Server Configuration page (Device, Key Server, Key Server.)

| Device » Key Se                        | rver » Key Se | rver     |                    |                     |  |  |  |
|----------------------------------------|---------------|----------|--------------------|---------------------|--|--|--|
| Cryptographic Key Server Configuration |               |          |                    |                     |  |  |  |
| Cryptographic                          | Key Server    | Settings |                    | Help <mark>?</mark> |  |  |  |
|                                        |               |          |                    |                     |  |  |  |
| Protocol                               | IP Port       | Use SSL  | Server Certificate |                     |  |  |  |
| NAE-XML                                | [AII] 9000    |          | [None]             |                     |  |  |  |
| Edit Add Delete                        | Properties    |          |                    |                     |  |  |  |

2. Click Add under the Cryptographic Key Server Settings section.
| Cryptographic | : Key Ser | ver Settings |         | Help <mark>?</mark> |
|---------------|-----------|--------------|---------|---------------------|
| Protocol      | IP        | Port         | Use SSL | Server Certificate  |
| NAE-XML       | [AII]     | 9000         |         | [None]              |
| NAE-XML       | r [All]   | ▼ 9000       |         | [None]              |
|               |           |              |         |                     |

Save Cancel

- 3. Specify **Port**. By default, 9000 appears. Modify the port; ensure that it is not already in use. This port will be used when configuring Gateways with SafeNet KeySecure.
- 4. Select Use SSL.
- 5. Select your certificate from the **Server Certificate** drop-down list.

| Cr  | yptographi | c Key Ser | ver Settings |         | Help <mark>?</mark> |
|-----|------------|-----------|--------------|---------|---------------------|
|     | Protocol   | IP        | Port         | Use SSL | Server Certificate  |
|     | NAE-XML    | [AII]     | 9000         |         | [None]              |
|     | NAE-XML    | T [AI]    | ▼ 9001       |         | AWSCR T             |
| Sau | Cancel     |           |              |         |                     |

Save Cancer

6. Click Save. The server certificate is now added.

| Cryptographic Key Server Settings |       |      |         |                    |  |
|-----------------------------------|-------|------|---------|--------------------|--|
| Protocol                          | IP    | Port | Use SSL | Server Certificate |  |
| NAE-XML                           | [AII] | 9000 |         | [None]             |  |
| <u>NAE-XML</u>                    | [AII] | 9001 | 2       | AWSCR              |  |
|                                   |       |      |         |                    |  |

Edit Add Delete Properties

- 7. Select the NAE-XML under **Protocol**.
- 8. Click Properties.
- 9. Under the Cryptographic Key Server Properties section, click Edit.
- 10. Select the Allow Key and Policy Configuration Operations check box.
- 11. Select the Allow Key Export check box.
- 12. Click Save.

# **Configuring Authentication Settings**

The communication between SafeNet KeySecure and SafeNet ProtectV varies slightly, depending on whether your protocol configuration requires users to authenticate. If you decide not to authenticate, then users have access only to global keys. Global keys are available to everyone, with no authentication required.

If you want to require authentication, then you must create keys for each user or group of users. An authenticated user has access to all global keys, all keys owned by the user, and all keys accessible to groups to which that user belongs. In addition, a group of users can have an authorization policy assigned to it, which restricts the use of the keys accessible by that group to certain time periods or a certain number of operations per hour.

Configure authentication settings on SafeNet KeySecure according to your requirements. Refer to the "Authentication Overview" section in the "Cryptographic Key Servers" chapter of the *SafeNet KeySecure Appliance Administration Guide*.

To configure authentication settings:

- 1. Navigate to the Cryptographic Key Server Configuration page (Device, Key Server, Key Server.)
- 2. Select your certificate under **Protocol**.

| Cryptographic   | Key Se     | rver S | ettings |                    | Help <mark>?</mark> |
|-----------------|------------|--------|---------|--------------------|---------------------|
| Protocol        | IP         | Port   | Use SSL | Server Certificate |                     |
| NAE-XML         | [AII]      | 9000   |         | [None]             |                     |
| <u>NAE-XML</u>  | [AII]      | 9001   |         | AWSCR              |                     |
| Edit Add Delete | Properties |        |         |                    |                     |

- 3. Click Properties.
- 4. Navigate to the Authentication Settings section.

| Authentication Settings                             | Help 🧃   |
|-----------------------------------------------------|----------|
| Password Authentication:                            | Not Used |
| Client Certificate Authentication:                  | Not used |
| Trusted CA List Profile:                            | [None]   |
| Username Field in Client Certificate:               | [None]   |
| Require Client Certificate to Contain<br>Source IP: |          |

5. Click Edit.

Edit

6. Define authentication settings. You can set password authentication, client certificate authentication, or both authentications.

**Note:** It is recommended to enable both password authentication and client certificate authentication. Refer to the "Authentication Overview" section in the "Cryptographic Key Servers" chapter of the *SafeNet KeySecure Appliance Administration Guide* for details.

- To configure password authentication, set Password Authentication. The options are:
  - Not Used Disables password authentication.
  - **Optional** Makes password authentication optional.
  - **Required (most secure)** Forces password authentication. *This is the recommended setting.* Examples in this document assume this setting.

Ì

- To configure *client certificate authentication*:

a. Set Client Certificate Authentication. The options are:

- Not used Disables client certificate authentication.
- Used for SSL session only Requires a client certificate to establish SSL connections.
- Used for SSL session and username (most secure) Requires a client certificate and combination of
  user name and password to establish SSL connections with SafeNet KeySecure. This is the
  recommended setting. Examples in this document assume this setting.
- b. Select a Trusted CA List Profile from the drop-down list.
- c. Select CN (Common Name) from the Username Field in Client Certificate drop-down list.

Note: The CN (Common Name) must be the same in server and client certificates, and the same user must exist on SafeNet KeySecure.

7. Click Save. The authentication settings are configured, as shown below.

| нер                               |
|-----------------------------------|
| Required                          |
| Used for SSL session and username |
| Default                           |
| CN (Common Name)                  |
|                                   |
|                                   |

Edit

ß

# Creating a Local SafeNet KeySecure User

To create a SafeNet KeySecure user:

- 1. Log on to the Management Console as an administrator with Users and Groups access controls.
- 2. Navigate to the User & Group Configuration page (Security, Local Authentication, Local Users & Groups.)

| Local Users                          |          |                 |             |            |        | Help <mark>?</mark> |
|--------------------------------------|----------|-----------------|-------------|------------|--------|---------------------|
| Filtered by                          | • • wł   | nere value      | contains    | •          |        | Set Filter          |
| A <u>Username</u><br>No local users. | Password | <u>User Adm</u> | inistration | Permission | Change | Password Permission |

Add

- 3. Click Add.
- 4. Specify following details.
  - Username Name for the local SafeNet KeySecure user.
  - Password Password for the local SafeNet KeySecure user.

- User Administration Permission Select to grant user administration permissions to the user, if needed.
- Change Password Permission Select to allow the user to change password.

| Local Users |                        |                                   | Help <mark>?</mark>           |
|-------------|------------------------|-----------------------------------|-------------------------------|
| Filtered by | ▼ where value contains | •                                 | Set Filter                    |
| Username    | Password               | User Administration<br>Permission | Change Password<br>Permission |
| ksuser      | ••••••                 |                                   |                               |
| Save Cancel |                        |                                   |                               |

5. Click **Save**. The local SafeNet KeySecure user is created.

| Local Users                   |          |                                              | Help 🦻                     |
|-------------------------------|----------|----------------------------------------------|----------------------------|
| Filtered by                   | ▼ whe    | re value contains 🔻                          | Set Filter                 |
| Items per page:               | 10 🔻 Sub | mit                                          |                            |
| A                             |          |                                              |                            |
| Username                      | Password | User Administration Permission               | Change Password Permission |
| <u>Username</u> <u>ksuser</u> | Password | User Administration Permission               | Change Password Permission |
| <u>Username</u> <u>ksuser</u> | Password | User Administration Permission<br>1 - 1 of 1 | Change Password Permission |

You will use this KeySecure user when "Configuring SafeNet ProtectV Manager with SafeNet KeySecure" on page 61.

# 3

# Setting up SafeNet ProtectV Manager

This chapter covers the following information:

- "Launching SafeNet ProtectV Manager Instance" below
- "Logging on to SafeNet ProtectV Manager Instance" on page 49
- "Assigning IP Addresses to ProtectV Manager on Hyper-V and VMware" on page 50
- "Configuring SafeNet ProtectV Manager Instance" on page 60
- "Logging on as Administrator" on page 66
- "Changing Password of the ProtectV Manager Database" on page 66
- "Changing the Private Key Password" on page 67
- "Changing SafeNet KeySecure's IP Address" on page 67
- "Pre-shipped Certificates" on page 68
- "Backing up the SafeNet ProtectV Manager Database Manually" on page 68
- "Scheduling the SafeNet ProtectV Manager Backup" on page 69
- "Restoring Database Backups" on page 71
- "Upgrading SafeNet ProtectV Manager" on page 72
- "Patching SafeNet ProtectV Manager" on page 73

# Launching SafeNet ProtectV Manager Instance

ProtectV Manager supports Amazon AWS, Microsoft Azure, and IBM Bluemix clouds. It also supports Microsoft Hyper-V and VMware vSphere virtual environments. Launch the ProtectV Manager instance (or virtual machine) in your cloud or virtual environment.

|   | - | $\sim$ |  |
|---|---|--------|--|
| 1 | ~ | x      |  |
| 1 | P | 1      |  |
|   |   | ,      |  |

Ø

**Note:** Ensure that port numbers 22, 443, and 5432 are open on your ProtectV Manager virtual machines.

**Note:** It is recommended to launch and configure multiple ProtectV Manager instances to ensure their high availability. If one goes down, another starts providing the services. Refer to "Setting up SafeNet ProtectV Manager Clustering" on page 78 for details.

#### This section covers the following information:

- "Launching a SafeNet ProtectV Manager Instance in AWS" on the next page
- "Launching a SafeNet ProtectV Manager VM in Azure" on page 43
- "Launching a SafeNet ProtectV Manager VM in IBM Bluemix" on page 44

- "Launching a SafeNet ProtectV Manager VM on vSphere" on page 46
- "Launching a SafeNet ProtectV Manager VM on Hyper-V" on page 48

## Launching a SafeNet ProtectV Manager Instance in AWS

Launching a SafeNet ProtectV Manager instance in AWS involves :

- 1. "Obtaining a Provisioned SafeNet ProtectV Manager AMI" below
- 2. "Launching a SafeNet ProtectV Manager Instance in AWS" on the next page

## **Obtaining a Provisioned SafeNet ProtectV Manager AMI**

Provisioning builds a customized, AWS region-specific, and confidential ProtectV Manager image. This process is required to place a ProtectV Manager in your target AWS account. Separate provisioning requests must be made if you need multiple ProtectV Managers in one or multiple regions.

From the ProtectV Manager Provisioning user interface, you can customize your AMI for a specific region and add specific boot-authentication security administrators. Only SafeNet-authorized Technical Support Customer Portal users can connect to the ProtectV Manager provisioning web site and gain access to the provisioning system.

To provision a ProtectV Manager:

1. Log on to the Provisioning Server at https://provision.protectv.safenet-inc.com/app with the Technical Support Customer **Portal Username** and **Password** credentials provided by Gemalto, and click **Login**.

You will land on the **Requests list** tab, which displays any request(s) that you have made, their current status, date of request, region, etc.

- 2. Click the New request wizard tab.
- 3. Choose a Product selection (select ProtectV Manager AWS), and then click Next.
- 4. Choose a Version selection (select the latest version), and then click Next.
- 5. Configure these Environment settings:
  - Select the Region where the ProtectV Manager AMI will be provisioned.
  - Enter the **AWS ID** (Amazon account number) of the user requesting the provisioned ProtectV Manager. Include numbers only—omit dashes, spaces, or leading tab characters.
- 6. Click Submit. The ProtectV Manager provisioning service will now process your request.
- 7. When the ProtectV Manager image is provisioned, you will receive an e-mail confirmation with a provisioning request number (Request reference ID).

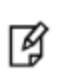

**Note:** The **Requests list** tab will display the status of your request. Look for your request reference ID under the **Request ID** column. The status will initially be set to *pending*, then change to *dispatched*, and then to *created* after the image is provisioned.

8. After the image is provisioned, you will receive another e-mail notification with the ProtectV Manager AMI ID. The provisioned ProtectV Manager AMI will be shared with your account for at least two weeks.

## Launching a SafeNet ProtectV Manager Instance in AWS

Launch a ProtectV Manager instance using the provisioned ProtectV Manager AMI. Alter launch settings as per your requirements. Ensure to use a security group and a key pair. If they do not already exist, create them during launch.

If client authentication from cloud is required, create an IAM role, as described in the "IAM Roles" section. Assign this IAM role to the ProtectV Manger instance during launch. If this is not done, then client authentication from cloud would not work. You will need to launch a new ProtectV Manager instance to enable the client authentication.

When launching the ProtectV Manager instance in AWS, you may attach a spare volume (disk) of size equal to or greater than the disk selected for the instance. You may also attach the disk later before "Encrypting the ProtectV Manager Disk." The spare disk is needed for moving data before encrypting the disk. After successful encryption, the spare disk may be detached.

Refer to the AWS documentation for details.

The recommended rules for the security group for ProtectV Manager are:

| Туре       | Protocol | Port Range | Source  |
|------------|----------|------------|---------|
| SSH        | ТСР      | 22         | 0.0.0/0 |
| All ICMP   | All      | N/A        | 0.0.0/0 |
| HTTPS      | ТСР      | 443        | 0.0.0/0 |
| PostgreSQL | ТСР      | 5432       | 0.0.0/0 |

Ø

Ø

Ø

**Note:** Rules with source of 0.0.0.0/0 allow all IP addresses to access your instance. It is recommended to set security group rules to allow access from known IP addresses only. Refer to the AWS documentation for details.

**Note:** Client instances and the ProtectV Manager instance need not be in the same Amazon VPC. However, they must be able to communicate successfully.

**Note:** ProtectV Manager must have connectivity to AWS EC2 endpoints to call AWS EC2 API DescribeInstances. This API is used for client authentication from cloud and posts requests to AWS EC2 endpoints. Therefore, AWS EC2 endpoints must be accessible from ProtectV Manager.

Refer to http://docs.aws.amazon.com/general/latest/gr/rande.html#ec2\_region for details.

After the status of your instance becomes running, you can encrypt the ProtectV Manager disk, as described in "Encrypting the ProtectV Manager Disk." After encrypting the disk, you can configure ProtectV Manager, as described in "Configuring SafeNet ProtectV Manager Instance" on page 60.

## Launching a SafeNet ProtectV Manager VM in Azure

Launch a ProtectV Manager VM in Microsoft Azure. Alter launch settings as per your requirements. Refer to the Azure documentation for details.

To launch a ProtectV Manager VM:

1. Sign in to the Azure portal.

- 2. On the Hub menu, click New. The New page appears.
- 3. Click See all next to MARKETPLACE. The Marketplace page appears.
- 4. Under **Everything** on the right, search for **SafeNet ProtectV** in the **Search Everything** field. Available SafeNet ProtectV images are displayed.
- 5. Click an option to view its details on the right.
- 6. Click the option that suits your requirements.
- 7. On the right, at the bottom, click Create . The Basics screen of the Create virtual machine page is displayed.
- 8. Specify a Name for your virtual machine.
- 9. Specify **pvadmin** as **User name**. This creates a local account on the ProtectV Manager VM. The account is used to log on to and manage the ProtectV Manager VM.
- 10. Under Authentication type, click SSH public key. The SSH Public Key field appears below.

**Note:** Do not use password-based authentication.

- 11. Paste the SSH Public Key.
- 12. Select the Subscription type.
- 13. Select an existing **Resource group** or enter the name for a new one.
- 14. Specify the Location of an Azure datacenter. For example, East US.
- 15. Click OK. The Choose a size screen is displayed.
- 16. Select a size for the VM. Select at minimum Standard A2 size.
- 17. Click **Select** to continue. The **Settings** screen is displayed.
- 18. Specify the storage and networking options. Accept the default settings or change them according to your requirements.
- 19. Click OK.

Z

- 20. Click **Summary** to review the launch settings.
- 21. Click **OK** to launch the VM.

Note: Ensure that port numbers 22, 443, and 5432 are open on your ProtectV Manager VM.

The ProtectV Manager VM will be launched in Azure. While Azure creates the VM, you can track the progress under Virtual Machines in the Hub menu.

When the ProtectV Manager VM is launched in Microsoft Azure, you can encrypt the ProtectV Manager disk, as described in "Encrypting the ProtectV Manager Disk." After encrypting the disk, you can configure ProtectV Manager, as described in "Configuring SafeNet ProtectV Manager Instance" on page 60.

## Launching a SafeNet ProtectV Manager VM in IBM Bluemix

To launch the ProtectV Manager VM in the IBM Bluemix cloud:

- 1. Log on to https://control.softlayer.com/.
  - Enter your Username.

- Enter Password.
- Click Log In.
- 2. Navigate to the Image Templates screen (Devices > Manage > Images.)
- 3. Images in your account appear under the Template Name column.
- 4. On the right, click Actions corresponding to the ProtectV Manager image. A shortcut menu appears.
- 5. Click an option as per your requirements. For example, click **Order Monthly Virtual Server** or **Order Hourly Virtual Server**. The **IBM Bluemix** window appears. In this window, configure your Cloud Server, as follows.
- 6. Select the **Location** of your **Data Center**. This field is mandatory.
- 7. Specify the System Configuration, as follows:
  - **Computing Instance** (this configuration is mandatory)
  - **RAM** (this configuration is mandatory)
  - Operating System (Ubuntu Linux 14.04 LTS is the supported operating system)
  - First Disk, Second Disk, Third Disk, Fourth Disk, and Fifth Disk (as per your requirements)
- 8. Specify the Network Options.
  - Public Bandwidth
  - Uplink Port Speeds
  - Public Secondary IP Addresses
  - Primary IPv6 Addresses
  - Public Static IPv6 Addresses
- 9. Specify the System Addons. Specify Hardware & Software Firewalls.
- 10. Specify the Storage Addons.
- 11. Specify the Service Addons Monitoring, Response, and Insurance.
- 12. Click ADD TO ORDER. The Verification popup appears verifying the order.

After the order is verified, the **CHECKOUT** page is displayed. Verify the configuration of your cloud server. If required reconfigure System Configuration, Network Options, and Service Addons.

- 13. Under the Advanced System Configuration section, specify the following:
  - **SSH Keys**: Select an SSH key from the drop-down list. If no key already exists, click Add to create a new key. Refer to the Bluemix documentation for instructions on creating a key.
  - Host and Domain Names: Specify Hostname, for example, testpvm. Also specify Domain, for example, pvm.com.
- 14. Verify the billing information.
- 15. Scroll up the page.
- 16. On the right, select the following check boxes:
  - I acknowledge that the Cloud Service terms apply to this order
  - I have read and agree to the Third-Party Service Agreement listed below
- 17. Click **Submit Order**.

The Placing Order popup box appears. After the order is placed successfully, the ORDER CONFIRMED screen is displayed. It displays the confirmation message with your order number.

Navigate to the Devices page (Devices > Devices List.) Your newly launched ProtectV Manager VM (for example, testpvm.com) should be available under the Device Name column. The Devices page shows details such as Device Name, Device Type, Location, Start Date, Public IP, and Private IP of your machine.

Ø

Note: Ensure that port numbers 22, 443, and 5432 are open on your ProtectV Manager VM.

After successful deployment, you can configure ProtectV Manager, as described in "Configuring SafeNet ProtectV Manager Instance" on page 60.

## Launching a SafeNet ProtectV Manager VM on vSphere

SafeNet ProtectV package includes an Open Virtual Appliance (OVA) file to help launch a ProtectV Manager VM on vSphere.

When launching the ProtectV Manager VM on vSphere, you may attach a spare volume (disk) of size equal to or greater than the disk selected for the VM. You may also attach the disk later before "Encrypting the ProtectV Manager Disk." The spare disk is needed for moving data before encrypting the disk. After successful encryption, the spare disk may be detached. Refer to the VMware documentation for details on attaching a spare disk to a VM.

This section provides basic instructions to launch a ProtectV Manager VM on vSphere. Refer to the VMware documentation for details on launching a VM on vSphere.

> Note: ProtectV Manager supports VMware vSphere/ESXi v5.1 and higher versions. To deploy ProtectV Manager on vSphere/ESXi v5.0 or lower versions, change the virtual machine's hardware version from vmx-09 to vmx-08/vmx-07. Use the VMware OVF Tool to change the version in the OVA file.

> Note: The default size of a ProtectV Manager's file system (system disk) is 16 GB even if the disk is larger. If needed, you can resize the system disk to use the extended space and create the swap file system on an extended logical volume on VMware vSphere. Refer to "Resizing the System Disk of ProtectV Manager" on page 142 for details.

This section covers the following information:

- "Launching a ProtectV Manager VM Using the Windows Client" below
- "Launching a SafeNet ProtectV Manager VM Using the Web Client" on the next page
- "Troubleshooting" on page 48

ß

Ø

### Launching a ProtectV Manager VM Using the Windows Client

On vSphere versions older than 6.5, you can launch VMs using the vSphere Windows Client and the Web Client. This section provides instructions to launch a ProtectV Manager VM using the Windows Client.

To launch a ProtectV Manager VM:

1. Open vSphere Client.

- Click File > Deploy OVF Template... The Deploy OVF Template dialog box appears. The Source screen of the dialog box is displayed.
- 3. Specify the location of the OVA file from Gemalto. Use either of the following:
  - Specify the URL to the OVA file.
  - Specify a location using Browse button. Click Browse to navigate to the OVA file, select the OVA file, and click Open.
- 4. Click Next. The OVF Template Details screen is displayed.
- 5. Verify the template details. If needed, navigate back and select the correct OVA file.
- 6. Click Next. The Name and Location screen is displayed.
- 7. Specify a name for the VM. The default name is **ProtectV**.
- 8. Under the Inventory Location section, select the location for the VM.
- 9. Click Next. The Host / Cluster screen is displayed.
- 10. Select the host or cluster where you want to run the VM.
- 11. Click Next. The Resource Pool screen is displayed.
- 12. Select the resource pool in which you want to deploy the VM.
- 13. Click Next. The Storage screen is displayed.
- 14. Select the location to store the VM files.
- 15. Click Next. The Disk Format screen is displayed.
- 16. Select the format in which you want to store the virtual disks.
- 17. Click **Next**. The **Network Mapping** screen is displayed. The screen displays the default network mapping for the ProtectV Manager VM.
- 18. Click Next. The Ready to Complete screen is displayed.
- 19. Verify the deployment settings. If needed, navigate back and make the required changes.
- 20. Select Power on after deployment.

ß

21. Click Finish. Deployment starts and may take a few minutes to complete.

**Note:** Ensure that port numbers 22, 443, and 5432 are open on your ProtectV Manager VM.

After successful deployment, the ProtectV Manager VM appears under the inventory folder in the left pane. Check the IP address of the VM under the Summary tab. When the ProtectV Manager VM is launched on vSphere, you can encrypt the ProtectV Manager disk, as described in "Encrypting the ProtectV Manager Disk." After encrypting the disk, you can configure ProtectV Manager, as described in "Configuring SafeNet ProtectV Manager Instance" on page 60.

## Launching a SafeNet ProtectV Manager VM Using the Web Client

Some versions of the vSphere Web clients do not support deployment of OVA files directly. It is recommended to extract the .ovf, .vmdk, and .mf files from the OVA file using the VMware OVF Tool. You can then launch the ProtectV Manager VMs using the extracted files.

To extract files from the OVA file, run:

```
ovftool.exe --lax <source_OVA_file> <destination_OVF_file>
```

Here,

- <source\_OVA\_file>: Represents the OVA file included in the SafeNet ProtectV package.
- <destination OVF file>: Represents a name for the OVF file.

When launching the ProtectV Manager VM, specify location of the extracted files on the Source screen of the Deploy OVF Template dialog box. Refer to "Launching a ProtectV Manager VM Using the Windows Client" on page 46 for complete walkthrough of the Deploy OVF Template dialog box.

After successful deployment, the ProtectV Manager VM appears under the inventory folder in the left pane. Check the IP address of the VM under the Summary tab. When the ProtectV Manager VM is launched on vSphere, you can encrypt the ProtectV Manager disk, as described in "Encrypting the ProtectV Manager Disk." After encrypting the disk, you can configure ProtectV Manager, as described in "Configuring SafeNet ProtectV Manager Instance" on page 60.

## Troubleshooting

After deployment, if ProtectV Manager cannot get the IP address, an error occurs, or you want to change the configuration parameters, perform the following steps:

- 1. Shut down the virtual machine.
- 2. Right-click the virtual machine.
- 3. Click Edit Settings. The Virtual Machine Properties dialog box appears.
- 4. Click the **Options** tab.
- 5. Under the Settings column, click vApp Options. The Properties, IP Allocation Policy, OVF Settings, and Advanced settings appear under vApp Options.
- 6. Click Properties. The vApp Property Configuration section appears on the right.
- 7. Update the values of IP address, Netmask, Gateway, Primary DNS server, and Secondary DNS server appropriately.
- 8. Power on the virtual machine.

## Launching a SafeNet ProtectV Manager VM on Hyper-V

SafeNet ProtectV package includes a Virtual Hard Disk (VHD) file to help launch a ProtectV Manager VM on Hyper-V. The VHD file comes in a zipped file. Extract the zip file and store the VHD file at a location accessible from your Hyper-V Manager.

When launching the ProtectV Manager VM on Hyper-V, you may attach a spare volume (disk) of size equal to or greater than the disk selected for the VM. You may also attach the disk later before "Encrypting the ProtectV Manager Disk." The spare disk is needed for moving data before encrypting the disk. After successful encryption, the spare disk may be detached. Refer to the Hyper-V documentation for details on attaching a spare disk to a VM.

This section provides basic instructions to launch a ProtectV Manager VM on Hyper-V. Refer to the Hyper-V documentation for details on launching a VM on Hyper-V.

To launch a ProtectV Manager VM:

- 1. Open Hyper-V Manager.
- 2. Under the Actions section on right, click New. A shortcut menu appears.
- 3. Click Virtual Machine... on the shortcut menu. The Before You Begin screen of the New Virtual Machine Wizard is displayed.

- 4. Click **Next** to continue. The **Specify Name and Location** screen of the **New Virtual Machine Wizard** is displayed.
- 5. Specify a **Name** for the virtual machine.
- 6. Click Next to continue. The Assign Memory screen of the New Virtual Machine Wizard is displayed.
- 7. Assign at least 2048 MB Startup memory.
- 8. Click Next to continue. The Configure Networking screen of the New Virtual Machine Wizard is displayed.
- 9. Select a network adapter from the **Connection** drop-down list.
- 10. Click Next to continue. The Connect Virtual Hard Disk screen of the New Virtual Machine Wizard is displayed.
- 11. Select Use an existing virtual hard disk.
- 12. Specify the Location of the VHD file from Gemalto. Use either of the following:
  - Specify the path to the VHD file.
  - Specify a location using Browse button. Click Browse to navigate to the extracted VHD file, select the file, and click Open.
- 13. Click Next to continue. The Completing the New Virtual Machine Wizard screen of the New Virtual Machine Wizard is displayed.
- 14. Review the details. If needed, navigate back and make the required changes.
- 15. Click **Finish**. The wizard is closed and the ProtectV Manager virtual machine is created.

**Note:** Ensure that port numbers 22, 443, and 5432 are open on your ProtectV Manager VM.

After a ProtectV Manager VM is successfully created, it appears under the Virtual Machines inventory. Start the VM and note down its IP address. When ProtectV Manager is launched in a non-DHCP environment, it cannot get an IP address automatically. In this case, assign a static IP address to it, as described in "Assigning IP Addresses to ProtectV Manager on Hyper-V and VMware" on the next page for details.

After the IP address is available, you can (optionally) encrypt the ProtectV Manager disk, as described in "Encrypting the ProtectV Manager Disk." After encrypting the disk, you can configure ProtectV Manager, as described in "Configuring SafeNet ProtectV Manager Instance" on page 60.

# Logging on to SafeNet ProtectV Manager Instance

After your ProtectV Manager instance is launched, you can log on to it as the pradmin user, as described below.

• On Hyper-V and vSphere, log on using the default password, pvadmin. You can change the password later by running passwd pvadmin. Remember this password. You will need this password on subsequent logons.

Alternatively, you can log on as pradmin using the SSH key.

• In AWS, Azure, and Bluemix, log on as pradmin using the SSH key generated/used during launch.

# Assigning IP Addresses to ProtectV Manager on Hyper-V and VMware

After ProtectV Manager is deployed on Hyper-V or VMware, by default, an IP address is assigned to it if DHCP is offered. However, if it cannot obtain the IP address, or when DHCP is not offered, you can assign static or dynamic IP addresses to its Network Interface Cards (NICs.) In case of dual NICs, you can either assign static IP addresses to both NICs, or a static IP address to one NIC while a dynamic IP address to the other NIC using DHCP. Both the NICs cannot be assigned dynamic IP addresses.

This section covers the following information:

- "Assigning IP Addresses to ProtectV Manager with Dual NICs" on page 52
- "Assigning IP Addresses to ProtectV Manager on Hyper-V and VMware" above
- "Clearing Network Configurations" on page 54

## Assigning IP Address to ProtectV Manager with Single NIC

This section covers the following information:

- "Assigning Static IP Address to ProtectV Manager with Single NIC" below
- "Assigning Dynamic IP Address to ProtectV Manager with Single NIC" on the next page

## Assigning Static IP Address to ProtectV Manager with Single NIC

To assign a static IP address to a ProtectV Manager instance with single NIC:

- 1. Log on as pvadmin. This is the default user. Refer to "Logging on to SafeNet ProtectV Manager Instance" on the previous page for details.
- 2. View the network settings.

Run: sudo pvmctl networkpvm show

This command displays the current network configuration. If no network interface is available, a message appears stating that no network interface is available for configuration.

3. Configure the network settings:

```
Run: sudo pvmctl networkpvm static --interface=INTERFACE --ipaddr=IPADDR --
nwmask=NWMASK --gateway=GATEWAY --defaultgw=DEFAULTGW --dns1=DNS1 --dns2=DNS2
```

Here,

- INTERFACE Network interface to configure. In case of single network interface, set -- interface=eth0.
- IPADDR Static IP address to assign.
- NWMASK IP address of the network mask.
- GATEWAY IP address of the network gateway.
- DEFAULTGW Specify that network gateway is the default gateway. In case of single network interface, set --defaultgw=yes.
- DNS1 (Optional) IP address of the primary DNS server, if configured.
- DNS2 (Optional) IP address of the secondary DNS server, if configured.

#### For example, run:

```
sudo pvmctl networkpvm static --interface=eth0 --ipaddr=10.164.8.89 --
nwmask=255.255.248.0 --gateway=10.164.8.3 --defaultgw=yes
```

The network configuration is saved.

4. Apply the static configuration changes.

Run: sudo pvmctl networkpvm start

5. Verify the changes.

Run: sudo pvmctl networkpvm show

#### For example:

sudo pvmctl networkpvm show

INTERFACE=eth0

MODE=static

IPADDRESS=10.164.8.89

NETMASK=255.255.248.0

GATEWAY=10.164.8.3

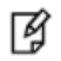

Y

**Note:** In future, if you want to switch to DHCP, run: pvmctl networkpvm dhcp -- interface=INTERFACE

### Assigning Dynamic IP Address to ProtectV Manager with Single NIC

**Note:** You may skip this section if DHCP is offered in your environment. In this case, an IP address is automatically assigned to your ProtectV Manager.

To assign dynamic IP address to a ProtectV Manager instance with single NIC:

- 1. Log on as pvadmin. This is the default user. Refer to "Logging on to SafeNet ProtectV Manager Instance" on page 49 for details.
- 2. View the network settings.

Run: sudo pvmctl networkpvm show

This command displays the current network configuration. If no network interface is available, a message appears stating that no network interface is available for configuration.

3. Configure the network settings:

Run: sudo pvmctl networkpvm dhcp --interface=INTERFACE

Here, INTERFACE represents the network interface to configure. In case of single network interface, set -- interface=eth0.

For example, run:

sudo pvmctl networkpvm dhcp --interface=eth0

A dynamic IP address is assigned to the ProtectV Manager console using DHCP.

#### 4. Verify the changes.

Run: sudo pvmctl networkpvm show

#### For example:

sudo pvmctl networkpvm show
INTERFACE=eth0
MODE=dhcp

## Assigning IP Addresses to ProtectV Manager with Dual NICs

When a ProtectV Manager instance has dual NICs (eth0 and eth1,) you may either assign static IP addresses to both the NICs, or assign a static IP address to one NIC while a dynamic IP address to the other NIC.

This section covers the following information:

- "Assigning Static and Dynamic IP Addresses to ProtectV Manager with Dual NICs" below
- "Assigning Static IP Addresses to Both NICs of ProtectV Manager" on the next page

### Assigning Static and Dynamic IP Addresses to ProtectV Manager with Dual NICs

This section describes steps to assign a static IP address to eth0 and a dynamic IP address to eth1.

To assign IP addresses to a ProtectV Manager instance with dual NICs:

- 1. Log on as pvadmin. This is the default user. Refer to "Logging on to SafeNet ProtectV Manager Instance" on page 49 for details.
- 2. View the network settings.

 $\ensuremath{\mathsf{Run}}\xspace$  such a property of the show show the second second secon

This command displays the current network configuration. If no network interface is available, a message appears stating that no network interface is available for configuration.

3. Configure static network configurations for eth0:

```
Run: sudo pvmctl networkpvm static --interface=INTERFACE --ipaddr=IPADDR --
nwmask=NWMASK --gateway=GATEWAY --defaultgw=DEFAULTGW --dns1=DNS1 --dns2=DNS2
```

Here,

- INTERFACE Network interface to configure. In this example, --interface=eth0.
- IPADDR Static IP address to assign.
- NWMASK IP address of the network mask.
- GATEWAY IP address of the network gateway.
- DEFAULTGW Specify that network gateway is the default gateway. In this example, set -- defaultgw=yes.

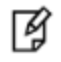

**Note:** If the IP address on the other NIC is already assigned using DHCP, then set -- defaultgw=no.

- DNS1 (Optional) IP address of the primary DNS server, if configured.
- DNS2 (Optional) IP address of the secondary DNS server, if configured.

For example, run:

```
sudo pvmctl networkpvm static --interface=eth0 --ipaddr=10.164.8.89 --
nwmask=255.255.248.0 --gateway=10.164.8.3 --defaultgw=yes
```

The network configuration is saved.

4. Apply the static configuration changes.

Run: sudo pvmctl networkpvm start

The specified IP address is assigned to eth0 of the ProtectV Manager instance.

5. Assign the IP address using DHCP:

Run: sudo pvmctl networkpvm dhcp --interface=INTERFACE

For example, run:

sudo pvmctl networkpvm dhcp --interface=eth1

A dynamic IP address is assigned to eth1 of the ProtectV Manager instance.

6. Verify the changes.

Run: sudo pvmctl networkpvm show

#### Assigning Static IP Addresses to Both NICs of ProtectV Manager

This section describes steps to assign static IP addresses to both NICs (eth0 and eth1) of the ProtectV Manager instance.

To assign static IP addresses to both NICs of a ProtectV Manager instance:

- 1. Log on as pvadmin. This is the default user. Refer to "Logging on to SafeNet ProtectV Manager Instance" on page 49 for details.
- 2. View the network settings.

Run: sudo pvmctl networkpvm show

This command displays the current network configuration. If no network interface is available, a message appears stating that no network interface is available for configuration.

3. Configure static network configurations for eth0:

```
Run: sudo pvmctl networkpvm static --interface=INTERFACE --ipaddr=IPADDR --
nwmask=NWMASK --gateway=GATEWAY --defaultgw=DEFAULTGW --dns1=DNS1 --dns2=DNS2
```

Here,

- INTERFACE Network interface to configure. For eth0, set --interface=eth0.
- IPADDR Static IP address to assign.
- NWMASK IP address of the network mask.
- GATEWAY IP address of the network gateway.
- DEFAULTGW Specify that network gateway is the default gateway. In this example, set -- defaultgw=yes.
- DNS1 (Optional) IP address of the primary DNS server, if configured.
- DNS2 (Optional) IP address of the secondary DNS server, if configured.

For example, run:

sudo pvmctl networkpvm static --interface=eth0 --ipaddr=10.164.8.89 -nwmask=255.255.248.0 --gateway=10.164.8.3 --defaultgw=yes

#### The network configuration is saved.

4. Configure static network configurations for eth1:

```
Run: sudo pvmctl networkpvm static --interface=INTERFACE --ipaddr=IPADDR --
nwmask=NWMASK --gateway=GATEWAY --defaultgw=DEFAULTGW --dns1=DNS1 --dns2=DNS2
```

Here,

- INTERFACE Network interface to configure. For eth1, set --interface=eth1.
- IPADDR Static IP address to assign.
- NWMASK IP address of the network mask. This network mask is different than the network mask specified for eth0 above.
- GATEWAY IP address of the network gateway. This gateway is different than the gateway specified for eth0 above.
- DEFAULTGW Specify that network gateway not is the default gateway for eth1. As you already set the default gateway for eth0 above, for eth1, set --defaultgw=no.
- DNS1 (Optional) IP address of the primary DNS server, if configured.
- DNS2 (Optional) IP address of the secondary DNS server, if configured.

For example, run:

```
sudo pvmctl networkpvm static --interface=eth1 --ipaddr=10.164.8.90 --
nwmask=255.255.248.0 --gateway=10.164.8.4 --defaultgw=no
```

The network configuration is saved.

5. Apply the static configuration changes for both NICs.

```
Run: sudo pvmctl networkpvm start
```

The specified IP addresses and network configurations are assigned to both NICs of the ProtectV Manager instance.

6. Verify the changes.

Run: sudo pvmctl networkpvm show

## **Clearing Network Configurations**

Whenever needed, clear the existing network configurations using the pvmctl networkpvm clear command. You can reconfigure the network interface later.

Before clearing network configurations, stop the ProtectV Manager instance by using the pvmctl stoppvm command.

To clear the existing network configurations, run:

```
sudo pvmctl networkpvm clear --interface=INTERFACE
For example, run:
    sudo pvmctl networkpvm clear --interface=eth0
    Network configuration cleared for eth0
```

# **Encrypting the SafeNet ProtectV Manager Disk**

After the ProtectV Manager instance is launched, you can encrypt its disk before further use. You may skip the encryption if you want to do it later. The process of encrypting the ProtectV Manager disk can be divided into two stages – preparing and encrypting.

This section covers the following information:

- 1. Preparing for Disk Encryption
- 2. Encrypting the Disk
- 3. Unlocking the Encrypted Disk
- 4. When the Authorized SSH Key is Changed
- 5. Changing the preboot Password
- 6. Changing the Disk Encryption Password

## **Preparing for Disk Encryption**

To prepare for the disk encryption:

1. Log on to your ProtectV Manager instance as pvadmin. Refer to "Logging on to SafeNet ProtectV Manager Instance" on page 49 for details.

**Note:** On successful log on, read the End User License Agreement in the eula.txt file placed at /home/pvadmin/. By using this software, you are consenting to the agreement.

- To view the list of allowed commands, run the help or ? command.

The allowed sudo commands are pvmctl, reboot, halt, and timedatectl.
 Use the timedatectl command to set system time, date, or time zone.

2. Check the disk encryption status.

 ${\sf Run}: {\tt sudo pvmctl encryptpvm status}$ 

This command reports whether the ProtectV Manager disk is encrypted.

#### For example:

sudo pvmctl encryptpvm status

Disk is not encrypted.

The output shows that the disk is not yet encrypted.

3. Check for the available disks.

Run:lsblk

For example:

| NAME                       |        | MAJ:MIN | RM  | SIZE | RO | TYPE MOUNTPOINT |
|----------------------------|--------|---------|-----|------|----|-----------------|
| xvda                       |        | 202:0   | 0   | 8G   | 0  | disk            |
| L <sub>xvda1</sub>         |        | 202:1   | 0   | 8G   | 0  | part /          |
| xvdb                       |        |         | 202 | :16  | 0  | 8G 0 disk       |
| loop0                      |        | 7:0     | 0   | 100G | 0  | loop            |
| └-docker-202:1-149965-pool | (dm-0) | 252:0   | 0   | 100G | 0  | dm              |
| loop1                      |        | 7:1     | 0   | 2G   | 0  | loop            |
| └_docker-202:1-149965-pool | (dm-0) | 252:0   | 0   | 100G | 0  | dm              |

In the output above, xvdb, represents the spare disk that you attached to the instance (when launching the ProtectV Manager instance in AWS.) This disk will be needed during encryption of the ProtectV Manager disk. Ensure that the size of the spare disk is greater than or equal to the ProtectV Manager disk to be encrypted (in our example, xvda.)

Note: The name of the spare disk may be different on your instance.

**Note:** VMs launched in Microsoft Azure already have an additional disk. You may not need a spare disk when launching the ProtectV Manager VM in Azure. If needed, you can attach the spare disk anytime. Refer to the Azure documentation for details.

Similarly, encrypting the ProtectV Manager disk on vSphere also requires a spare disk. You can attach a spare disk before encrypting the disk. Refer to the VMware documentation for details.

4. Prepare the extra disk for encryption.

Run: sudo pvmctl encryptpvm prepare --sparedisk=<spare-disk-name>

This command prepares ProtectV Manager to encrypt the root disk on next reboot. The command requires a spare disk (for example, xvdb, xvdc, or xvdf) of same or greater size to be attached before run. An encrypted ProtectV Manager will wait for login from the pboot user every time it boots.

For example:

Ø

sudo pvmctl encryptpvm prepare --sparedisk=xvdb Disk is not encrypted. Disk is set for encryption on next reboot. Please reboot the system and login as 'pboot' user.

The output shows that the disk is set for encryption on next reboot. After reboot, you will need to log on as pboot for proceeding with encryption.

¥

**Note:** After reboot, if you do not log on to ProtectV Manager as pboot for five minutes, ProtectV Manager automatically boots to the OS mode.

5. Reboot the ProtectV Manager instance.

Run: sudo reboot

#### Changing How IP Address is Assigned to ProtectV Manager on vSphere

On VMware vSphere, when launching your ProtectV Manager virtual machine, you can assign either a static or dynamic IP address to it. ProtectV Manager enters into preboot using this IP address. However, if you later want to change how the IP address is assigned to your ProtectV Manager, refer to "Assigning IP Addresses to ProtectV Manager on Hyper-V and VMware" on page 50.

## **Encrypting the Disk**

After the ProtectV Manager instance is rebooted successfully, your disk is ready for encryption. You can now encrypt the ProtectV Manager disk.

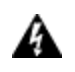

**WARNING!** It is strongly recommended to take full backup of ProtectV Manager before proceeding with disk encryption. However, if you are encrypting the disk just after the launch of the ProtectV Manager instance, no need to take backup.

SafeNet ProtectV provides two methods to encrypt the ProtectV Manager instance – interactive and non-interactive (command-line.) The interactive method is helpful to understand the encryption process. The non-interactive method is useful for automating the encryption.

Proceed with the encryption method that suits your requirements.

- Interactive Encryption
- Non-interactive Encryption

### **Interactive Encryption**

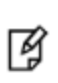

**Note:** When encrypting the ProtectV Manager disk in VMware environment, use an SSH utility (for example, PuTTY) to monitor the progress of the encryption process. The vSphere VM console does not show the encryption progress.

To encrypt the ProtectV Manager disk:

- 1. Log on to your ProtectV Manager instance as pboot.
  - On the ProtectV Manager VM on Hyper-V and vSphere, log on using the default password, pboot. You can change the password later, as described in "Changing the preboot Password" on page 59.
  - On the ProtectV Manager instance in Azure and AWS, log on as pboot using the SSH key generated/used during launch.

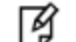

Note: Every time the ProtectV Manager instance is rebooted, you must log on as pboot.

When you log on as the pboot user, ProtectV Manager's **PreBoot Shell** is displayed, as shown below:

```
Welcome to PreBoot Shell
e : encrypt and reboot
s : skip doing encryption, proceed to regular boot procedure
Select option :
```

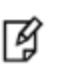

**Note:** If you want to encrypt the disk, type e. To skip encrypting the disk and proceed with normal booting, type s. You will be exited from the **PreBoot Shell**. You can now log on as pvadmin. You can encrypt the disk later.

#### 2. Type e to start encryption.

```
Select option : e

WARNING: Abnormal events like power or network failure,

ssh session termination etc may cause ALL data to be lost.

IT IS STRONGLY RECOMMENDED TO TAKE FULL BACKUP BEFORE

PROCEEDING FURTHER.
```

Type YES to proceed or anything else to skip :

3. Type YES (case-sensitive) to proceed.

**CAUTION:** YES is case-sensitive. Entering yes or Yes will close the ssh session.

When prompted, enter and confirm password. Remember this password. You need this password to unlock the disk on every reboot. You can change this password later. Refer to "Changing the Disk Encryption Password" on page 60 for details.

**CAUTION:** Do not close your ssh session until encryption completes. Interruption may lead to system not booting up the next time.

```
Type YES to proceed or anything else to skip : YES

Please enter password :

Please confirm password :

Please remember the password.

You will need it to unlock disk every time system boots up.

** Please do not close your ssh session until encryption completes.

Interruption may lead to system not booting up next time.

Step 1 of 3 : 629 seconds elapsed ... done

Step 2 of 3 : 158 seconds elapsed ... done

Step 3 of 3 ... done
```

Depending on the disk size, disk encryption may take 5-10 minutes to complete.

The following output indicates that the disk is encrypted successfully:

```
All steps executed successfully.
ok: Encryption successful.
System will reboot. Please login again to unlock disk.
```

**Note:** After the ProtectV manager disk is encrypted, you must log on as pboot every time the ProtectV Manager instance is rebooted.

After successful reboot, log on as pboot to unlock the encrypted disk, as described in "Unlocking the Encrypted Disk."

#### Non-interactive Encryption

To encrypt the ProtectV Manager disk non-interactively:

Run:ssh -i <key pair name> pboot@<ProtectV Manager IP address> '<password>'

For example, run:

ß

ssh -i AB Key Pair1.pem pboot@54.208.156.186 'password'

After successful encryption, the system will reboot. After successful reboot, log on as pboot, as described in "Unlocking the Encrypted Disk."

## **Unlocking the Encrypted Disk**

After successful reboot, log on as pboot to unlock the encrypted disk. You will need to enter the password that was set when encrypting the disk, as shown below.

```
Welcome to PreBoot Shell
Disk is encrypted.
Please enter password to unlock disk :
ok: Disk unlocked successfully.
Proceeding to regular boot procedure.
Please login with os-mode user.
```

After the output shown above, your SSH session will be closed. The disk is now unlocked. You can now log on to ProtectV Manager as pvadmin and configure the ProtectV Manager, as described in "Configuring SafeNet ProtectV Manager Instance."

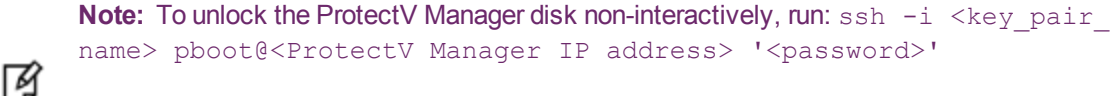

name> pboot@<ProtectV Manager IP address> '<password>' For example, run: ssh -i AB Key Pair1.pem pboot@54.208.156.186

'password'

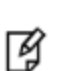

**Note:** If you had started the ProtectV Manager service before encrypting the disk, you need to rerun the pymctl startpym command after unlocking the disk. Refer to "Starting the SafeNet ProtectV Manager Service" on page 65.

## When the Authorized SSH Key is Changed

After the disk encryption, if the authorized SSH key used to log on to ProtectV Manager is changed, you need to update the preboot environment. To do so:

Run: sudo pvmctl encryptpvm updateprebootauthkeys

This command updates the preboot environment with the SSH authorized key file in your home directory. Next reboot onward, the PreBoot Shell will allow login from the updated keys.

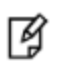

Note: Run the sudo pvmctl encryptpvm updateprebootauthkeys command only if the disk is already encrypted.

CAUTION: Do not to make the authorized SSH key file empty; otherwise, the system may not allow you to login.

## **Changing the preboot Password**

It is recommended to change the default password of the preboot user. You can change the password whenever needed. To do so:

Run: sudo pvmctl encryptpvm updateprebootuserpass --prebootpass="PREBOOTPASS"

In this command, "PREBOOTPASS" indicates the new password.

**CAUTION:** The new password must be greater than or equal to eight characters. Remember this password. You will need this password when logging on subsequently.

## **Changing the Disk Encryption Password**

It is recommended to change the disk encryption password regularly. You can change the password whenever needed.

To do so, run:

sudo pvmctl encryptpvm updatediskpass --oldpass="OLDPASS" --newpass="NEWPASS"

Here,

- "OLDPASS" Existing disk encryption password.
- "NEWPASS" New password for disk encryption.

If passwords are not specified when running the sudo pvmctl encryptpvm updatediskpass command, you will be prompted for existing and new passwords during the command run. When prompted, enter and confirm the new password. Remember this password. You need this password to unlock the disk on every reboot.

Ø

**Note:** Disk encryption is specific to a ProtectV Manager instance. Disk of one cluster member might be encrypted; while the disk of other cluster members might not be encrypted. Changing the disk encryption password of a cluster member does not impact other cluster members. You can change the disk encryption password for cluster members individually.

Refer to "Setting up SafeNet ProtectV Manager Clustering" on page 78 for details on ProtectV Manager clustering.

# **Configuring SafeNet ProtectV Manager Instance**

When the ProtectV Manager AMI is launched, a ProtectV Manager is launched with PVMDB, ProtectV Gateway, and REST server.

You can either use the local ProtectV Gateway launched with ProtectV Manager or launch a separate instance using the ProtectV Manager AMI, referred to as external ProtectV Gateway.

- If you plan to use an external ProtectV Gateway, manual configuration is required. Refer to "Setting up SafeNet ProtectV Gateway" on page 85 for details.
- If you plan to use the local ProtectV Gateway, you do not have to launch it explicitly; it is launched with ProtectV Manager. Configuring the ProtectV Manager instance with local ProtectV Gateway involves:
  - a. "Configuring SafeNet ProtectV Manager with SafeNet KeySecure" on the next page
  - b. "Starting the SafeNet ProtectV Manager Service" on page 65

These steps are described in subsequent sections.

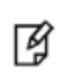

Note: The ProtectV Manager logs are saved at /pvm/logs. Some PuTTY settings may make lshell exit on pressing CTRL+C for a tail -f /pvm/logs/<file> command. Use CTRL+Z instead.

## Configuring SafeNet ProtectV Manager with SafeNet KeySecure

While configuring ProtectV Manager with SafeNet KeySecure, you can specify authentication type. ProtectV supports both password-based authentication and client certificate authentication. You can select an option that suits your requirements, or use both.

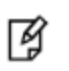

**Note:** This section provides instructions to configure ProtectV Manager when both password and client certificate authentication are required.

With SafeNet ProtectV, you can configure client certificate authentication using own (imported) client certificates and private keys or client certificates and private keys created using the pvmctl utility. Depending on your requirements, refer to the following sections:

- "Configuring SafeNet ProtectV Manager using Client Certificates Created through pvmctl" on page 63
- "Configuring SafeNet ProtectV Manager using Imported Client Certificates" below

## Configuring SafeNet ProtectV Manager using Imported Client Certificates

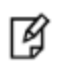

**Note:** The CN (Common Name) must be the same in server and client certificates, and the same user must exist on SafeNet KeySecure.

To configure ProtectV Manager with SafeNet KeySecure using an imported client certificate:

- 1. Create your client Certificate Signing Request (CSR) and private key.
- 2. Copy the text of the generated client CSR. The copied text must include the header (----BEGIN CERTIFICATE REQUEST----) and footer (----END CERTIFICATE REQUEST----).
- 3. On SafeNet KeySecure, sign the client CSR with the local CA, as follows:
  - a. Log on to the **Management Console** as an administrator with Certificates and Certificate Authorities access controls.
  - b. Navigate to the Local Certificate Authority List (Security, Device CAs & SSL Certificates, Local CAs.)
  - c. Select the local CA. This is the local CA that you created in "Creating a Local CA" on page 25.
  - d. Click Sign Request to access the Sign Certificate Request section.
  - e. Enter the following details:
    - Sign with Certificate Authority Select the CA that signs the request.
    - Certificate Purpose Select Client.
    - Certificate Duration (days) Enter the life span of the certificate. Default is 3649 days.
    - Certificate Request Paste all text from the certificate request, including the header and footer.
  - f. Click Sign Request. This takes you to the CA Certificate Information section.
  - g. Copy the actual certificate. The copied text must include the header (----BEGIN CERTIFICATE----) and footer (----END CERTIFICATE----).
  - h. Paste the copied text into a new file, for example, importclientcert.crt. Alternatively, click Download to download the certificate.
- 4. Log on as pvadmin. This is the default user.

**Note:** On successful log on, read the End User License Agreement in the eula.txt file placed at /home/pvadmin/. By using this software, you consent to the agreement.

- To view the list of allowed commands, run the help or ? command.

- The allowed sudo commands are pvmctl, reboot, halt, and timedatectl.

- Use the timedatectl command to set system time, date, or time zone.

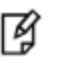

ß

**Note:** The SafeNet KeySecure CA certificate can be imported to ProtectV Manager using scp only as user pradmin with the private key used during launch.

- 5. Place the certificate on the ProtectV Manager instance. For example, place importclientcert.crt at /home/pvadmin.
- 6. Run the pvmctl configks command, as follows:

```
sudo pvmctl configks --ksip=KSIP --ksport=KSPORT --ksuser=KSUSER --
kscacert=KSCACERT --kspass="KSPASS" --ksclientcert=KSCLIENTCERT --
ksclientkey=KSCLIENTKEY --passphrase="PASSPHRASE"
```

Here,

- KSIP Private IP address of SafeNet KeySecure.
- KSPORT Port of SafeNet KeySecure. Use the port associated with your CA certificate. Refer to "Enabling Key Export on SafeNet KeySecure" on page 36 for details.
- KSUSER Specify the SafeNet KeySecure user that has permission to create keys on SafeNet KeySecure.
   This SafeNet KeySecure user was created when "Creating a Local SafeNet KeySecure User" on page 39.
- "KSPASS" Specify password for the SafeNet KeySecure user. This SafeNet KeySecure user was created when "Creating a Local SafeNet KeySecure User" on page 39.
- KSCACERT Full path of the CA certificate (.crt file) that you generated on SafeNet KeySecure and downloaded to the Gateway instance. Place the CA certificate at /home/pvadmin. Refer to "Generating the Local CA Certificate" on page 25 for details.
- KSCLIENTCERT Full path of the imported client certificate. For example, /home/pvadmin/importclientcert.crt.
- KSCLIENTKEY Full path of the KeySecure client's private key.
- "PASSPHRASE" Password of the imported client's private key.

**Note:** When using a SafeNet KeySecure cluster (or multiple KeySecure servers,) specify the clustered KeySecure IP addresses separated by colons. For example, to use three KeySecure servers in a cluster, run:

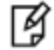

sudo pvmctl configks --ksip=KSIP1:KSIP2:KSIP3 --ksport=KSPORT -ksuser=KSUSER --kscacert=KSCACERT --kspass="KSPASS" -ksclientcert=KSCLIENTCERT --ksclientkey=KSCLIENTKEY -passphrase="PASSPHRASE"

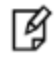

**Note:** Rerunning the pvmctl configks command is not needed on subsequent reboots of the ProtectV Manager instance.

**Note:** If SafeNet ProtectV Clients are to be upgraded, ensure to configure ProtectV Manager 4.x with the same KeySecure server and user with which existing ProtectV Manager was configured.

Note: Upgrade from SafeNet ProtectV 3.0 and SafeNet ProtectV 3.1 is not supported.

#### For example:

ß

ß

```
pvmctl@ip-172-30-3-69:~$ sudo pvmctl configks --ksip=52.3.148.51 --ksport=9000
--ksuser=ksuser --kscacert=/pvm/config/AWSCA.crt --kspass="ksuserspassword" --
ksclientcert=/home/pvadmin/importedclientcert.crt --
ksclientkey=/home/pvadmin/ksclientkey --passphrase="ksclientkeypass"
```

After configuring the ProtectV Manager with SafeNet KeySecure, start the ProtectV Manager service. Refer to "Starting the SafeNet ProtectV Manager Service" on page 65 for details. However, if you are using an external ProtectV Gateway, refer to "Configuring SafeNet ProtectV Gateway Instance" on page 86.

### Configuring SafeNet ProtectV Manager using Client Certificates Created through pvmctl

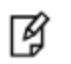

4

M

**Note:** The CN (Common Name) must be the same in server and client certificates, and the same user must exist on SafeNet KeySecure.

To configure ProtectV Manager with SafeNet KeySecure using client certificate and private key created through pvmctl:

1. Log on as pvadmin. This is the default user.

**Note:** On successful log on, read the End User License Agreement in the eula.txt file placed at /home/pvadmin/. By using this software, you consent to the agreement.

- To view the list of allowed commands, run the help or ? command.

- The allowed sudo commands are pvmctl, reboot, halt, and timedatectl.

- Use the timedatectl command to set system time, date, or time zone.

**Note:** The SafeNet KeySecure CA certificate can be imported to ProtectV Manager using scp only as user pradmin with the private key used during launch.

#### 2. Create a client Certificate Signing Request (CSR) and the private key.

```
Run: sudo pvmctl createcsr --ksclientcsr=KSCLIENTCSR --ksclientcn=KSCLIENTCN -- passphrase="PASSPHRASE"
```

Here,

- KSCLIENTCSR Name for the client CSR file.
- KSCLIENTCN Common Name (CN) for the client certificate.
- "PASSPHRASE" Password for the private key.

**Note:** Use OpenSSL if you want to create a certificate with user defined DN.

#### For example:

R)

```
sudo pvmctl createcsr --ksclientcsr=ksclientcsr --ksclientcn=ksclientcn --
passphrase="privatekeypassword"
```

- 3. Copy the text of the generated client CSR. The copied text must include the header (----BEGIN CERTIFICATE REQUEST----) and footer (----END CERTIFICATE REQUEST----).
- 4. On SafeNet KeySecure, sign the client CSR with the local CA, as follows:
  - a. Log on to the **Management Console** as an administrator with Certificates and Certificate Authorities access controls.
  - b. Navigate to the Local Certificate Authority List (Security, Device CAs & SSL Certificates, Local CAs.)
  - c. Select the local CA. This is the local CA that you created in "Creating a Local CA" on page 25.
  - d. Click Sign Request to access the Sign Certificate Request section.
  - e. Enter the following details:
    - Sign with Certificate Authority Select the CA that signs the request.
    - Certificate Purpose Select Client.
    - Certificate Duration (days) Enter the life span of the certificate. Default is 3649 days.
    - Certificate Request Paste all text from the certificate request, including the header and footer.
  - f. Click Sign Request. This takes you to the CA Certificate Information section.
  - g. Copy the actual certificate. The copied text must include the header (----BEGIN CERTIFICATE----) and footer (----END CERTIFICATE----).
  - h. Paste the copied text into a new file, for example, ksclientcert.crt. Alternatively, click Download to download the certificate.
- 5. Place the certificate on the ProtectV Manager instance. For example, place ksclientcert.crt at /home/pvadmin.
- 6. Run the pvmctl configks command, as follows:

```
sudo pvmctl configks --ksip=KSIP --ksport=KSPORT --ksuser=KSUSER --
kscacert=KSCACERT --kspass="KSPASS" --ksclientcert=KSCLIENTCERT
```

Here,

- KSIP Private IP address of SafeNet KeySecure.
- KSPORT Port of SafeNet KeySecure. Use the port associated with your CA certificate. Refer to "Enabling Key Export on SafeNet KeySecure" on page 36 for details.
- KSUSER Specify the SafeNet KeySecure user that has permission to create keys on SafeNet KeySecure. This SafeNet KeySecure user was created when "Creating a Local SafeNet KeySecure User" on page 39.
- "KSPASS" Specify password for the SafeNet KeySecure user. This SafeNet KeySecure user was created when "Creating a Local SafeNet KeySecure User" on page 39.
- KSCACERT Full path of the CA certificate (.crt file) that you generated on SafeNet KeySecure and downloaded to the Gateway instance. Place the CA certificate at /home/pvadmin. Refer to "Generating the Local CA Certificate" on page 25 for details.

- KSCLIENTCERT - Full path of the KeySecure client certificate.

**Note:** When using a SafeNet KeySecure cluster (or multiple KeySecure servers,) specify the clustered KeySecure IP addresses separated by colons. For example, to use three KeySecure servers in a cluster, run:

```
¥
```

6

6

sudo pvmctl configks --ksip=KSIP1:KSIP2:KSIP3 --ksport=KSPORT -ksuser=KSUSER --kscacert=KSCACERT --kspass="KSPASS" -ksclientcert=KSCLIENTCERT

**Note:** Rerunning the pymctl configks command is not needed on subsequent reboots of the ProtectV Manager instance.

**Note:** If SafeNet ProtectV Clients are to be upgraded, ensure to configure ProtectV Manager 4.x with the same KeySecure server and user with which existing ProtectV Manager was configured.

Note: Upgrade from SafeNet ProtectV 3.0 and SafeNet ProtectV 3.1 is not supported.

#### For example:

Ŋ

```
pvmctl@ip-172-30-3-69:~$ sudo pvmctl configks --ksip=52.3.148.51 --ksport=9000
--ksuser=ksuser --kscacert=/pvm/config/AWSCA.crt --kspass="ksuserspassword" --
ksclientcert=/home/pvadmin/ksclientcert.crt
```

After configuring the ProtectV Manager with SafeNet KeySecure, start the ProtectV Manager service. Refer to "Starting the SafeNet ProtectV Manager Service" below for details. However, if you are using an external ProtectV Gateway, refer to "Configuring SafeNet ProtectV Gateway Instance" on page 86.

## Starting the SafeNet ProtectV Manager Service

To start the ProtectV Manager service:

- 1. Log on as pvadmin. This is the default user.
- 2. Start the ProtectV Manager service.

Run: sudo pvmctl startpvm --prikeypass="PRIKEYPASS"

Here, "PRIKEYPASS" represents the password of the private key. For example, --prikeypass="password". If not specified, you will be prompted for the private key password during the command run.

**Note:** Running the pvmctl startpvm command for the first time sets password for the private key. **Remember this password.** You will need this password when running the sudo pvmctl startpvm command subsequently.

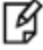

pvmctl startpvm command subsequently.

The private key password can be changed any time later. Refer to "Changing the Private Key Password" on page 67 for details.

For example: sudo pvmctl startpvm --prikeypass="password"

ProtectV Manager is configured successfully with local ProtectV Gateway. You can verify it by opening the Public DNS, Private DNS, or IP address/hostname of your ProtectV Manager instance. For example, open https://ec2-54-165-90-153.compute-1.amazonaws.com/, or https://54.165.90.153/ in the Internet browser.

As a ProtectV administrator, you can now log on to the ProtectV Manager Console, as described in "Logging on as Administrator" below.

# Logging on as Administrator

Log on to the ProtectV Manager Console as the default administrator. You will be prompted to change the password on first log on. It is recommended to change the default password.

To log on to the ProtectV Manager Console as administrator:

- 1. Open the Internet browser.
- 2. Enter ProtectV Manager's IP address/hostname in the address bar.
- 3. Press Enter. The SafeNet ProtectV Manager Console is displayed.
- 4. Under Sign In, enter Username and Password. The default administrator credentials are admin/ admin.
- 5. Click Submit. On first successful log on, the Administrator page is displayed.
- 6. Enter new password in the **New Password** and **Confirm Password** fields. Adhere to the password creation rules mentioned on the page.

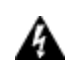

WARNING! REMEMBER the new password. You will need this password to log on to the ProtectV Manager Console subsequently. Currently, there is no way to retrieve the password if you forget it.

7. Click Set New Admin Password. A message appears stating that the changes are applied successfully.

As ProtectV administrator, you can now add:

- Local ProtectV users on the ProtectV Manager Console. Refer to "Managing Users" for details.
- AD users on the ProtectV Manager Console. For this, first configure ProtectV Manager for AD, as described in "Configuring SafeNet ProtectV Manager for AD". Then, you can add AD users on the ProtectV Manager Console, as described in "Managing Users".

# Changing Password of the ProtectV Manager Database

The default password for PVMDB (postgres) database is postgres. You can change it whenever needed. To change the PVMDB password:

Run: pvmctl updatedbpass --oldpass="OLDPASS" --newpass="NEWPASS"

Here,

- "OLDPASS": Represents the existing password of the database.
- "NEWPASS": Represents the new password for the database.

# **Changing the Private Key Password**

The private key password is set when the pvmctl startpvm command is run for the first time. You can change this password any time.

**Note:** In a ProtectV Manager cluster, if the private key password is changed on one node, restart the ProtectV Manager service on other nodes of the cluster.

To restart the service:

¥

Stop the ProtectV Manager service. Run sudo pvmctl stoppvm.
 Start the ProtectV Manager service. Run sudo pvmctl startpvm with the new private key password.

Refer to "Setting up SafeNet ProtectV Manager Clustering" on page 78 for details on ProtectV Manager clustering.

#### To change the password:

**Run**: sudo pvmctl resetpvmkeypassword --existingprikeypass="EXISTINGPRIKEYPASS" -- newprikeypass="NEWPRIKEYPASS"

#### Here,

- "EXISTINGPRIKEYPASS": Represents the existing password of the private key.
- "NEWPRIKEYPASS": Represents the new password for the private key.

If passwords are not specified when running the sudo pvmctl resetpvmkeypassword command, you will be prompted for existing and new passwords during the command run.

# **Changing SafeNet KeySecure's IP Address**

When the IP address of SafeNet KeySecure is changed, reconfigure ProtectV Manager with the KeySecure and restart the ProtectV Manager service for the changes to take effect.

To do so:

1. Stop the ProtectV Manager service.

 ${\sf Run}: {\tt sudo pvmctl stoppvm}$ 

2. Reconfigure ProtectV Manager with SafeNet KeySecure.

Run the sudo pvmctl configks command with the new IP address of SafeNet KeySecure, -- ksip=<NEWKSIP>.

**Note:** When using a SafeNet KeySecure cluster (or multiple KeySecure servers,) specify the clustered KeySecure IP addresses separated by colons.

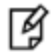

For example, to use three KeySecure servers in a cluster, specify --ksip=<IP address
of KeySecure 1>:<IP address of KeySecure 2>:<IP address of
KeySecure 3> when running sudo pvmctl configks.

3. Start the ProtectV Manager service.

Run: sudo pvmctl startpvm --prikeypass="PRIKEYPASS"

Refer to "Starting the SafeNet ProtectV Manager Service" on page 65 for details.

## **Pre-shipped Certificates**

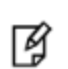

**Note:** ProtectV Manager comes with pre-shipped certificates. Use these certificates for evaluation purpose only. You should replace these certificates with own certificates. After replacing certificates, reboot ProtectV Manager. Run: sudo reboot

The certificates pre-shipped with ProtectV Manager are available at /pvm/nginx/ssl/pvmui/. The key and certificate placed at this location must have 400 permissions.

#### For example:

```
pvadmin@ip-172-30-1-44:~$ cd /pvm/nginx/ssl/pvmui
pvadmin@ip-172-30-1-44:/pvm/nginx/ssl/pvmui$ ls -1
total 8
-r----- 1 pvadmin pvadmin 1988 May 17 06:56 server.crt
-r----- 1 pvadmin pvadmin 3272 May 17 06:56 server.key
```

# Backing up the SafeNet ProtectV Manager Database Manually

SafeNet ProtectV provides options to back up and restore the ProtectV Manager database. A ProtectV Manager database can be backed up either manually or automatically through a scheduled backup.

For instructions on scheduling an automatic backup, refer to "Scheduling the SafeNet ProtectV Manager Backup". Follow the instructions in this section to back up the database manually.

Each manual backup is stored in a different folder under /pvm/db\_bkup. The backup folder is named as pvdb\_bkup\_ <year> <time>; for example, pvdb backup 20170501 072307. A new folder will be created for each backup.

To back up the database connected to ProtectV Manager:

Run: sudo pvmctl backupdb

For example:

sudo pvmctl backupdb

```
Local database backup is created successfully in directory /pvm/db_bkup/pvdb_
backup 20170501 072307
```

## **Backup Content**

The content of the sample backup folder, /pvm/db bkup/pvdb backup 20170501 072307, is listed below:

ls -l /pvm/db\_bkup/pvdb\_backup\_20170501\_072307

total 32

SafeNet ProtectV: User's Guide

-rw-r--r-- 1 root root 1707 May 1 07:23 heidi.gz -rw-r--r-- 1 root root 92 May 1 07:23 heidi\_sha1 -rw-r--r-- 1 root root 1326 May 1 07:23 protectv.gz -rw-r--r-- 1 root root 95 May 1 07:23 protectv\_sha1 -rw-r--r-- 1 root root 9369 May 1 07:23 safex.gz -rw-r--r-- 1 root root 92 May 1 07:23 safex sha1

The heidi.gz, protectv.gz, and safex.gz files with their shal are backed up.

A backup can be restored any time later. Refer to "Restoring a Backup Taken Manually" for details.

# Scheduling the SafeNet ProtectV Manager Backup

To schedule a ProtectV Manager database:

1. Check the upload settings for the scheduled backup.

Run: sudo pvmctl autodbbackup uploadsettings show

This command displays the upload settings.

For example:

sudo pvmctl autodbbackup uploadsettings show

Upload settings are not configured.

The upload settings for automatic backup are not configured. You can configure them now.

2. Specify the upload settings.

```
Run: sudo pvmctl autodbbackup uploadsettings update --protocol=PROTOCOL --
host=HOST --username=USERNAME [--keyfile=KEYFILE|--password="PASSWORD"] --
destinationdir=DESTINATIONDIR --encpass="ENCPASS"
```

This command sets/updates the upload settings.

In the command above:

- PROTOCOL Specify protocol for automatic backup. Either scp or sftp.
- HOST Hostname or IP address of the backup machine.
- USERNAME User name for the protocol.
- KEYFILE The SSH key to be used to log on to the backup machine.
- "PASSWORD" Login password for the protocol. Specify either password or the SSH key, but not both.
- DESTINATIONDIR Directory on the backup machine to upload the scheduled backup.
- "ENCPASS" Password to derive key for encrypting and signing the backup.

Note: Remember the password (--encpass="ENCPASS",) as it will be needed when restoring the scheduled backup file.

#### For example:

Ø

SafeNet ProtectV: User's Guide Product Version: 4.X, Document Number: 007-013689-001, Rev. E, © Gemalto 2011-2017. All rights reserved. Gemalto, the Gemalto logo, are trademarks and service marks of Gemalto and are registered in certain countries. sudo pvmctl autodbbackup uploadsettings update --protocol=scp -host=54.175.204.92 --username=pvadmin --keyfile=/home/pvadmin/AB\_Key\_Pair1.pem --destinationdir=/tmp --encpass="encpass"

Upload settings configured successfully for scheduled backup.

The upload settings for the scheduled backup are configured successfully.

3. Check the backup schedule.

 ${\sf Run}:$  sudo <code>pvmctl</code> autodbbackup schedulesettings show

This command displays the backup schedule.

#### For example:

sudo pvmctl autodbbackup schedulesettings show

Backup schedule is not configured.

The automatic backup is not yet scheduled. You can configure it now.

4. Specify the backup schedule.

```
Run: sudo pvmctl autodbbackup schedulesettings update --period="daily" --day-of-
month=1 --day-of-week="sat" --hour=0 --minute=0
```

This command sets/updates the backup schedule.

In the command above:

- "daily" Specify frequency of the scheduled backup. The option could be hourly, daily, weekly, or monthly. Default is "daily".
- 1 The day of month for monthly backups (i.e., when --period="monthly".) Defaut is 1, that is, on the first day every month.
- "sat" The day of the week for weekly backups (i.e., when --period="weekly".) Defaut is sat, that is, on every Saturday.
- 0 Time in hour for the scheduled backup. Needed for all values of --period=.
- 0 Minutes past the specified hour (--hour=) for the scheduled backup. Needed for all values of -period=.

For example, to schedule automatic backup for 23:59 every Sunday:

```
sudo pvmctl autodbbackup schedulesettings update --period="weekly" --day-of-
week="sun" --hour=23 --minute=59
```

```
Saved automatic backup schedule settings
```

**Note:** At the scheduled time, a backup file (pvdb3.x\_<date>\_<hhmmss>.tgz) will be created under the location specified by --destinationdir=DESTINATIONDIR.

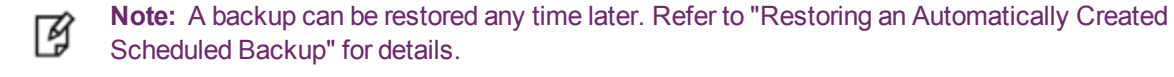

# **Restoring Database Backups**

You can restore the PostgreSQL database from available backups, whenever needed. Stop the ProtectV Manager service, restore the backup, and start the ProtectV Manager service.

```
    WARNING! Restoring a ProtectV Manager database will restore ProtectV Manager to a previous state. Any changes made after the backup was taken, will be lost.
    Note: If a ProtectV Manager database is restored on a new ProtectV Manager instance, you need to update the registration.json file with the IP address of the ProtectV Gateway instance. Refer to "Updating the Registration File" for details.
    To restore a backup:
    Run: sudo pvmctl restoredb --dbpath=DBPATH --encpass="ENCPASS" Here,
    DBPATH - Path and name of the backup directory to restore. When restoring a manual backup, specify
```

- DBPATH Path and name of the backup directory to restore. When restoring a manual backup, specify
  absolute path of the backup directory. However, when restoring an automatically created backup, specify the
  absolute path of the backup file.
- "ENCPASS" Password to decrypt automatically created scheduled backup. Specify –encpass="ENCPASS" only if it is different from password saved for scheduled backup encryption.

**Note:** Specify --encpass="ENCPASS" when restoring automatically scheduled backups only. Do not specify --encpass="ENCPASS" when restoring manual backups.

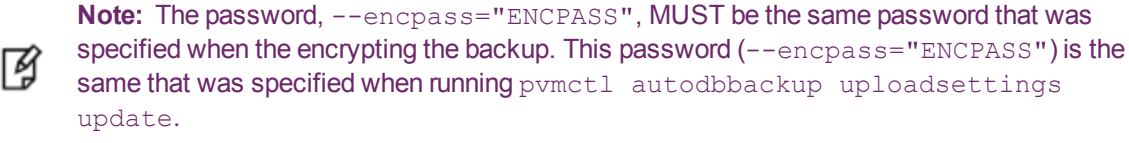

## **Restoring a Backup Taken Manually**

To restore a backup that was taken manually:

1. Stop the ProtectV Manager service. Run pvmctl stoppvm.

**Note:** Attempts to restore a backup without stopping the ProtectV Manager service will return an error. Stop the service before running pvmctl restoredb.

#### 2. Restore the backup.

Run: sudo pvmctl restoredb --dbpath=DBPATH

#### For example:

sudo pvmctl restoredb --dbpath=/pvm/db\_bkup/pvdb\_backup\_20170501\_072307

Database backup restored successfully. Please start pvm services.

3. Start the ProtectV Manager service. Run pvmctl startpvm.

## **Restoring an Automatically Created Scheduled Backup**

To restore an automatically created scheduled backup:

1. Stop the ProtectV Manager service. Run pvmctl stoppvm.

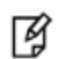

**Note:** Attempts to restore a backup without stopping the ProtectV Manager service will return an error. Stop the service before running pvmctl restoredb.

- 2. Copy the automatically backed up database file (for example, pvdb3.x\_<date>\_<hhmmss>.tgz) locally. For example, place the backup file in the /tmp directory.
- 3. Restore the backup.

```
Run: sudo pvmctl restoredb --dbpath=DBPATH --encpass="ENCPASS"
```

For example:

```
sudo pvmctl restoredb --dbpath=/tmp/pvdb3.x_20170502_065501.tgz --
encpass="encpass"
```

Database backup restored successfully. Please start pvm services.

Database backup restored successfully. Please start pvm services.

4. Start the ProtectV Manager service. Run pvmctl startpvm.

# **Upgrading SafeNet ProtectV Manager**

ProtectV Manager versions 3.3.0 and higher can be upgraded to the latest version. To maximize benefits from the upgrade, upgrade your ProtectV Clients as well. New features included in the latest version will be available to you.

To upgrade the ProtectV Manager instance:

- 1. Back up your ProtectV Manager database manually. Refer to "Backing up the SafeNet ProtectV Manager Database Manually" on page 68 for details.
- 2. Launch a new ProtectV Manager instance. Use the latest ProtectV Manager AMI from Gemalto. Refer to "Launching SafeNet ProtectV Manager Instance" on page 41 for details.
- 3. Place the database backup on the newly launched ProtectV Manager instance.
- 4. Restore the database backup on the new ProtectV Manager instance. Refer to "Restoring Database Backups" on the previous page for details.
- Configure the new ProtectV Manager instance with SafeNet KeySecure. Ensure that the KeySecure server and user are the same with which the old ProtectV Manager was configured. Refer to "Configuring SafeNet ProtectV Manager with SafeNet KeySecure" on page 61 for details.
- 6. Start the ProtectV Manager service on the new ProtectV Manager instance. Ensure that the database password and private key are the same with which the old ProtectV Manager was configured. Refer to "Starting the SafeNet ProtectV Manager Service" on page 65 for details.

After successful upgrade, update the registration file of all client instances to establish connection with the new ProtectV Manager instance. Update the IP address of the new ProtectV Manager instance in the registration file. Refer

SafeNet ProtectV: User's Guide

Product Version: 4.X, Document Number: 007-013689-001, Rev. E, © Gemalto 2011-2017. All rights reserved. Gemalto, the Gemalto logo, are trademarks and service marks of Gemalto and are registered in certain countries.
to "Updating the Registration File" on page 102 (Linux) and "Updating the Registration File" on page 108 (Windows) for details.

To use the features included in the latest SafeNet ProtectV clients, upgrade them on your client instances. Refer to "Upgrading SafeNet ProtectV Clients" on page 109 for details.

### Patching SafeNet ProtectV Manager

SafeNet ProtectV allows you to apply security patches to a ProtectV Manager configured with internal database and Gateway. However, to perform this, you need to log on as the root user, pvsuper.

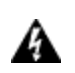

WARNING! As the impact of a particular security patch might be unpredictable, risk is involved in applying patches to a released ProtectV Manager. Applying a security patch could potentially render your ProtectV Manager unusable.

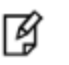

**Note:** It is strongly advised to backup your ProtectV Manager configuration before applying a security patch.

To apply a security patch to ProtectV Manager:

- 1. Back up your ProtectV Manager. Refer to "Backing up the SafeNet ProtectV Manager Database Manually" on page 68 and "Scheduling the SafeNet ProtectV Manager Backup" on page 69 for details.
- 2. Log on to your ProtectV Manager instance as pvsuper. The default password is pvsuper.

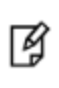

**Note:** It is strongly recommended to change the default password of the pvsuper user at the first login. You can change the password by running passwd. Remember this password. You will need this password when logging on to ProtectV Manager as pvsuper subsequently.

3. Apply the security patch.

Configuring SafeNet ProtectV Manager for Active Directory

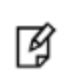

**Note:** Instructions in this chapter are applicable if you plan to configure ProtectV Manager for Active Directory (AD) users. If you want to configure ProtectV Manager for local ProtectV users, you may skip this chapter and proceed "Managing Users" on page 76.

AD users can access the ProtectV Manager Console using their AD credentials. Before they can log on to the ProtectV Manager Console, the ProtectV administrator needs to configure ProtectV Manager for them.

Before proceeding, ensure that AD is already configured in your organization's domain and your AD account exists in the domain. If the AD account does not exist, get one created by your System Administrator.

This chapter covers the following information:

- "Configuring SafeNet ProtectV Manager for AD" below
- "Modifying AD Configuration" on the next page

### **Configuring SafeNet ProtectV Manager for AD**

Before AD users can log on to the ProtectV Manager Console, the ProtectV administrator must configure ProtectV Manager to allow AD user login.

To configure ProtectV Manager for AD users:

- 1. Log on to the ProtectV Manager Console as administrator.
  - a. Open the Internet browser.
  - b. Enter ProtectV Manager's IP address/hostname in the address bar.
  - c. Press Enter. The SafeNet ProtectV Manager Console is displayed.
  - d. Under Sign In, enter Username and Password.
  - e. Ensure that Local Account is selected at the account type.
  - f. Click Submit.
- 2. Click the **Settings** tab. The **LDAP Authentication** section is displayed. This section contains the **Add LDAP Authentication** screen. Fields on this screen are collapsed, by default.
- 3. In the top right corner of the Add LDAP Authentication screen, click 🔽 (down-arrow) to view the fields.
- 4. Enter the following information:
  - Connection Name A friendly name for your connection. For example, AD Account. This name will appear as an account type on the Home page of the ProtectV Manager Console.
  - Server URL The LDAP URL for your server. For example, "ldap://172.16.2.2:3268".

- Root DN The starting point to use when searching for users. For example, "dc=myco, dc=local".
- Bind DN An object which has permission to search under the root DN for users. For example, "cn=poweruser, cn=Users, dc=myco, dc=local".
- Bind Password The password for the Bind DN object (for example, poweruser) specified in Bind DN field.
- UID The field which contains the user ID. For AD, it is usually "sAMAccountName".
- LDAP Filter Optional LDAP Filter to specify the set of users who can log on to the ProtectV Manager Console. (For example, "& (objectclass=user) (memberOf=cn=All America, ou=Global, dc=myco, dc=local) ").
- 5. Click **Save**. The configuration is complete.

AD users can now log on to the ProtectV Manager Console using their AD accounts. Refer to "Logging on using AD Account" on page 128.

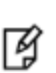

**Note:** The Home page of the ProtectV Manager Console now shows the account type dropdown list. The available account types are **Local Account** (for local ProtectV users) and **<Connection Name>** (for AD users.) Here, **<Connection Name>** refers to the value you specified in the **Connection Name** field above. This document uses **AD Account** as the Connection Name.

### **Modifying AD Configuration**

To modify AD configuration, if needed:

- 1. Log on to the ProtectV Manager Console as administrator.
- 2. Click the Settings tab. The LDAP Authentication page is displayed.
- 3. Modify settings, as appropriate. For details on the available fields, refer to "Configuring SafeNet ProtectV Manager for AD" on the previous page.
- 4. Click Update.

The AD configuration is modified. Users can log on to the ProtectV Manager Console with updated AD settings. Refer to "Logging on using AD Account" on page 128.

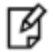

**Note:** To delete the AD configuration, click **Delete Configuration**.

# 5 Managing Users

Before users can log on to the ProtectV Manager Console, their accounts must be created. The ProtectV administrator can add and manage accounts for ProtectV users on the ProtectV Manager Console.

This chapter covers the following information:

- "Adding New Users" below
- "Changing Password of Other Users" below
- "Making a User as an Administrator" on the next page
- "Deleting a User" on the next page
- "Deleting an Administrator Account" on the next page

### **Adding New Users**

After logging on to the ProtectV Manager Console as administrator, you can create accounts for new ProtectV users.

To add a new ProtectV user:

- 1. Log on to the ProtectV Manager Console as administrator.
- 2. Click the Users tab.
- 3. Enter Username and Display Name for the user.
- 4. *(Optional)* Under the **Admin** column, select the check box to make the user as administrator. You can also make a user an administrator later. Refer to the "Making a User as an Administrator" section.
- 5. Enter password in the Password and Confirm Password fields.
- 6. Click **New User**. A message appears stating that the user is created successfully. The newly added user appears under the table of users.

After ProtectV users are created, they can log on to the ProtectV Manager Console, as described in the "Logging on as ProtectV User" section.

### **Changing Password of Other Users**

As a ProtectV administrator, you have privileges to change the password of other ProtectV users.

To change the password of a ProtectV user:

- 1. Log on to the ProtectV Manager Console as administrator.
- 2. Click the Users tab. The list of ProtectV users is displayed.
- 3. Under the **User** column, click the username link for the user whose password you want to change. The **<Username>** page is displayed.
- 4. (Optional) Change the Display Name.

- 5. Enter new password in the **New Password** and **Confirm Password** fields. Adhere to the password creation rules mentioned on the page.
- 6. Click Update User Details. A message appears stating that the changes are applied successfully.

The ProtectV user can now log on to the ProtectV Manager Console using the new password.

### Making a User as an Administrator

As a ProtectV administrator, you can assign the role of administrator to existing users, whenever needed.

To make an existing ProtectV user as an administrator:

- 1. Log on to the ProtectV Manager Console as administrator.
- 2. Click the Users tab. The list of ProtectV users is displayed.
- 3. Under the User column, click the username link. The <Username> page is displayed.
- 4. (Optional) Change the display name and password.
- 5. Select the Administrator check box.
- 6. Click Update User Details. A message appears stating that the changes are applied.

A tick mark appears under the Admin column for the user. It indicates that the user is now an administrator.

### **Deleting a User**

As a ProtectV administrator, you can delete ProtectV users, whenever needed.

To delete a ProtectV user:

- 1. Log on to the ProtectV Manager Console as administrator.
- 2. Click the Users tab. The list of ProtectV users is displayed.
- 3. Click **Delete User** next to the user you want to delete. A message appears stating that the user is deleted successfully. The user is removed from the table of users.

A ProtectV user with administrator privileges cannot be deleted directly. The user first needs to be made nonadministrator. Refer to "Deleting an Administrator Account" for details.

### **Deleting an Administrator Account**

A ProtectV user with administrator privileges cannot be deleted. First revoke administrator privileges and then delete the user.

To delete another administrator account:

- 1. Log on to the ProtectV Manager Console as administrator.
- 2. Click the Users tab. The list of ProtectV users is displayed.
- 3. Under the User column, click the username link. The <Username> page is displayed.
- 4. Clear the Administrator check box.
- 5. Click **Update User Details**. The tick mark under the **Admin** column for the user has disappeared. It indicates that the user is no longer an administrator.
- 6. Click Delete User next to the user.

## 6 Setting up SafeNet ProtectV Manager Clustering

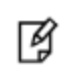

**Note:** Instructions in this chapter are applicable if you plan to configure ProtectV Manager clustering. It is recommended to configure ProtectV Manager clustering. However, if you want to use single ProtectV Manager instance, skip this chapter.

This chapter covers the following information:

- "Clustering Overview" below
- "Configuring SafeNet ProtectV Manager Cluster" below
- "Deregistering Nodes from a Cluster" on page 82
- "Clearing Cluster State from the Current Node" on page 82
- "Rejoining a Node to a Cluster" on page 83
- "Limitations" on page 83
- "Troubleshooting" on page 84

### **Clustering Overview**

ProtectV Manager clustering is a configuration where multiple ProtectV Manager instances (nodes) are configured to work together as a group. A cluster can have at least two ProtectV Manager nodes. The first ProtectV Manager node where cluster is created is called the source node. You must add one or more ProtectV Manager nodes to the source node to complete the cluster. These ProtectV Manager nodes are called cluster members or cluster nodes.

The replication password is the same for all members of the cluster; however, the database password may be different on different ProtectV Manager nodes.

Before proceeding, it is recommended to go through "Limitations" on page 83 and "Important Notes" on page 83.

### Configuring SafeNet ProtectV Manager Cluster

SafeNet ProtectV allows configuring clusters in two different ways. First, when only the source node is configured (that is, pvmctl startpvm is executed,) other nodes are just launched. Second, when all the ProtectV Manager nodes are up and running.

When only the source node is up and running.

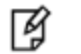

Note: This is the recommended way to configure a cluster.

SafeNet ProtectV: User's Guide

The source node contains all the ProtectV Manager configuration. All other ProtectV Manager nodes that will be added to the source node to form the cluster are just launched, not yet configured. ProtectV Manager configuration saved on the source node is replicated on these nodes when they are added to the cluster. After the cluster is formed, all cluster nodes have the same configuration as the source node.

When all ProtectV Manager nodes that will form the cluster are up and running.

All the ProtectV Manager configuration is retained on the source node. Existing ProtectV Manager configuration saved on other cluster nodes is *erased* when they are added to the cluster. These nodes are then added to the source node to form the cluster. After the cluster is formed, all cluster nodes have the same configuration as the source node.

Refer to "Setting up SafeNet ProtectV Manager" on page 41 for details on launching and configuring ProtectV Manager nodes.

This document explains steps to configure a two-node cluster. These ProtectV Manager nodes are named *SourceNode* and *MemberNode*. Cluster will be created on *SourceNode*, and *MemberNode* will be added to *SourceNode*.

Configuring a cluster involves the following steps:

- 1. "Creating a Cluster" below
- 2. "Adding ProtectV Manager Nodes to the Cluster" on page 81

These steps are described in subsequent sections.

Note: Assign static IP addresses to ProtectV Manager nodes that will form a cluster.

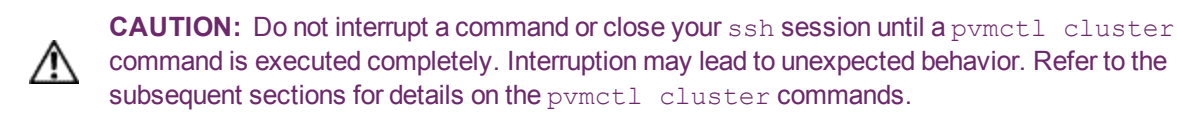

#### **Creating a Cluster**

The cluster is created on the source node, *SourceNode*. Ensure that the source node is assigned a static private IP address.

To create a cluster:

ß

- 1. Log on to SourceNode as pvadmin.
- 2. Configure SourceNode with SafeNet KeySecure.

```
Run:sudo pvmctl configks --ksip=KSIP --ksport=KSPORT --ksuser=KSUSER --
kscacert=KSCACERT --kspass="KSPASS" --ksclientcert=KSCLIENTCERT --
ksclientkey=KSCLIENTKEY
```

For example:

```
$ sudo pvmctl configks --ksip=52.21.152.248 --ksport=9000 --ksuser=ksuser --
kscacert=/pvm/config/AWSCA.crt --kspass="ksuserspassword" --
ksclientcert=/home/pvadmin/ksclientcert.crt --
ksclientkey=/home/pvadmin/ksclientkey
```

#### 3. Start the ProtectV Manager service.

```
Run: sudo pvmctl startpvm --prikeypass="PRIKEYPASS"
```

**Note:** When specifying passwords from the command line, include them in double-quotes, " ". For example, "PRIKEYPASS" is correct.

**Note:** Running the pvmctl startpvm command for the first time sets password for the private key. Remember this password. You will need this password when running the sudo pvmctl startpvm command subsequently on all other cluster members. This password is the same on all cluster members.

The private key password can be changed any time later. Refer to "Changing the Private Key Password" on page 67 for details.

For example:

ß

Ø

```
$ sudo pvmctl startpvm --prikeypass="password"
```

4. Create the ProtectV Manager as the source node of the cluster.

```
Run: sudo pvmctl cluster create --pass="PASS" --hostip=HOSTIP --pubip
```

Here,

"PASS" – Password for replication. This password is needed to add member nodes to this cluster. If the
replication password is not provided, enter and confirm the password when prompted.

**Note:** The replication password is the same on all member nodes of the cluster.

- HOSTIP Specify the public IP address/hostname of SourceNode. Do not specify HOSTIP if you are creating the cluster using a private IP address.
- --pubip Enter this flag if HOSTIP is a public IP address/hostname.

For example, when using a public IP address:

```
$ sudo pvmctl cluster create --pass="REPLICATIONPASS" --HOSTIP=52.205.163.100
--pubip
```

The cluster is successfully created on the source node. It may take some time to be ready. More ProtectV Manager nodes can only be added to the cluster when it is ready.

5. Confirm whether the cluster is ready.

Run: sudo pvmctl cluster status

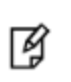

**Note:** When the cluster is ready, you must add more ProtectV Manager nodes to it to complete the cluster. Refer to "Adding ProtectV Manager Nodes to the Cluster" on the next page for details.

6. (Optional) Configure external Gateway, as described in "Setting up SafeNet ProtectV Gateway" on page 85. Use the source node as ProtectV Manager for Gateway configuration. While running the sudo pvmctl gwstart -- pvmip=PVMIP command to configure external Gateway, PVMIP is the IP address of the source node.

#### Adding ProtectV Manager Nodes to the Cluster

A cluster must have at least two nodes. After a cluster is created, more ProtectV Manager nodes must be added to it to complete the cluster. This section describes how to add another cluster node, *MemberNode*, to the cluster created on the source node.

Before adding a node to the cluster, test its connectivity with the source node. On the source node, run: sudo pvmctl cluster test --testpvmip=TESTPVMIP

Here, TESTPVMIP is the IP address of the cluster member to be added to the cluster.

To add a ProtectV Manager node, *MemberNode*, to the cluster:

- 1. Log on to MemberNode as pvadmin.
- 2. Add MemberNode to the cluster.

```
Run: sudo pvmctl cluster add --pass="PASS" --hostip=HOSTIP --
sourcepvmip=SOURCEPVMIP --pubip
```

Here,

PASS – Replication password. This password was set while creating the cluster on the source node. If the
replication password is not provided, enter the password when prompted.

**Note:** The replication password is the same on all member nodes of the cluster.

- HOSTIP Specify the public IP address/hostname of MemberNode. Do not specify HOSTIP if you are creating the cluster using a private IP address.
- --pubip Enter this flag if HOSTIP is a public IP address/hostname.
- SOURCEPVMIP IP address of the source node. To view the IP address of the SourceNode, run pvmctl cluster list on the source node. Refer to "Viewing Nodes of a Cluster" on the next page for details.

For example:

```
$ sudo pvmctl cluster add --pass="REPLICATIONPASS" --HOSTIP=52.205.163.201 --
pubip --sourcepvmip=52.205.163.100
```

MemberNode is successfully added to the cluster. It may take some time to be ready.

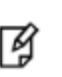

**Note:** If ProtectV Manager is already configured on the current node, stop the ProtectV Manager services by running pvmctl stoppvm before configuring *MemberNode* with KeySecure.

#### 3. Confirm whether *MemberNode* is ready.

Run: sudo pvmctl cluster status

4. Configure MemberNode with SafeNet KeySecure.

```
Run:sudo pvmctl configks --ksip=KSIP --ksport=KSPORT --ksuser=KSUSER --
kscacert=KSCACERT --kspass="KSPASS" --ksclientcert=KSCLIENTCERT --
ksclientkey=KSCLIENTKEY
```

#### For example:

```
$ sudo pvmctl configks --ksip=52.21.152.248 --ksport=9000 --ksuser=ksuser --
kscacert=/pvm/config/AWSCA.crt --kspass="ksuserspassword" --
ksclientcert=/home/pvadmin/ksclientcert.crt --
ksclientkey=/home/pvadmin/ksclientkey
```

#### Start the ProtectV Manager service.

**Run**: sudo pvmctl startpvm --prikeypass="PRIKEYPASS"

Here, "PRIKEYPASS" is the password as set on the source node.

For example:

\$ sudo pvmctl startpvm --prikeypass="password"

The ProtectV Manager node is successfully added to the cluster. The cluster configuration is now complete.

Similarly, you may add more ProtectV Manager nodes to the cluster. Before proceeding, ensure that *all* the existing cluster members are up and running. If any cluster member is down, deregister it, and then add the new ProtectV Manager node to the cluster.

#### Viewing Nodes of a Cluster

To view the nodes of a cluster, run the pvmctl cluster list command. The command also shows whether member nodes are reachable or not.

For example:

```
$ sudo pvmctl cluster list
```

#### **Deregistering Nodes from a Cluster**

A cluster node cannot be directly removed from the cluster membership. You need to deregister it first. A cluster node can only be deregistered from another running node of the cluster.

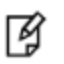

Note: The last node of the cluster cannot be deregistered using the cluster deregister command.

To deregister a ProtectV Manager node from the cluster, on the source node, run:

pvmctl cluster deregister --otherpvmip=OTHERPVMIP

Here, OTHERPVMIP represents the IP address of the ProtectV Manager node to be deregistered from the cluster membership.

For example:

sudo pvmctl cluster deregister --otherpvmip=52.205.163.201

After a ProtectV Manager node is deregistered from the cluster membership, its cluster state needs to be cleared to remove it from the cluster completely. Refer to for "Clearing Cluster State from the Current Node" below details.

#### **Clearing Cluster State from the Current Node**

Clear the cluster state of a deregistered ProtectV Manager node to remove it from the cluster completely.

**Note:** Before clearing the cluster state of the current ProtectV Manager node, ensure that it is deregistered from the cluster by running cluster deregister on another cluster node.

To clear the cluster state from the current ProtectV Manager node, run:

```
sudo pvmctl cluster removeself
```

#### Removing the Last Node from a Cluster

For the last ProtectV Manager node, there is no member node to deregister it. So it cannot be deregistered by running cluster deregister on other nodes. It can be done from the last node itself. To deregister the last node from the cluster membership and clear its cluster state, run:

```
sudo pvmctl cluster removeself --force
```

#### **Rejoining a Node to a Cluster**

A ProtectV Manager node that is removed from a cluster can rejoin the cluster later. Simply add the ProtectV Manager node to the cluster again by running the pvmctl cluster add command. Refer to "Adding ProtectV Manager Nodes to the Cluster" on page 81 for details.

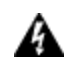

WARNING! If ProtectV Manager is already configured on the current node, rejoining the cluster overwrites PVMDB. All the existing database configurations will be lost.

### Limitations

- Clusters can be configured using static IP addresses only. After a cluster is created, the IP addresses of cluster members should not be changed.
- All cluster members must be assigned similar IP addresses either private or public. If some cluster members are
  assigned public IP addresses while others are assigned private IP addresses, they cannot communicate with each
  other.
- All ProtectV Manager nodes in a cluster can be added using the same replication password that was set while creating the cluster on the source node. This password cannot be changed.
- Clustering does not support customer certificates for secure replication channel. Secure replication uses dynamically generated certificates only.
- Restore works only for ProtectV Manager nodes that are not part of a cluster.

### **Important Notes**

- At minimum, a two-node ProtectV Manager cluster is recommended. In case of large number of client instances, appropriately increase the number of member nodes of the ProtectV Manager cluster. Moreover, it is recommended to register client instances with different ProtectV Manager instances in the cluster. Doing this keeps the numbers of client instances per ProtectV Manager manageable and ensures efficient usage of resources.
- Disk encryption is specific to a ProtectV Manager instance. Disk of one cluster member might be encrypted; while the disk of other cluster members might not be encrypted. Changing the disk encryption password of a cluster member does not impact other cluster members. You can change the disk encryption password for cluster

members individually. Refer to "Encrypting the SafeNet ProtectV Manager Disk" on page 55 for details.

- This private key password is the same on all cluster members. Remember this password! This password is needed when running the sudo pymctl startpym command subsequently on all other cluster members.
- In a ProtectV Manager cluster, if the private key password is changed on one node, restart the ProtectV Manager service on other nodes of the cluster. To restart the service:
  - a. Stop the ProtectV Manager service.

Run sudo pvmctl stoppvm.

b. Start the ProtectV Manager service.

Run sudo pvmctl startpvm with the new private key password.

Refer to "Changing the Private Key Password" on page 67 for details.

- In SafeNet ProtectV Manager clustering, logs of only those ProtectV Manager instances will be redirected to the Syslog server where the pvmctl configsyslog command is run. To redirect logs of all cluster nodes to the Syslog server, run the pvmctl configsyslog command on all nodes on the cluster. Refer to "Redirecting Logs to Syslog Server" on page 115 for details.
- In case of ProtectV Manager clusters, turn on global autoscaling on all cluster members individually. Refer to "Turning Global Autoscaling On" on page 134 for details.

### Troubleshooting

#### A Node is Added Using the Incorrect IP Address of the Source Node

A fresh node cannot be added to a cluster if you enter incorrect IP address of the source node. Doing this saves the cluster state on this node, and it cannot be added to the cluster again. To handle this issue:

- 1. Clear the cluster state from the node by running the cluster removeself command.
- 2. Add the node to the cluster using the correct IP address of the source node.

#### A Member Node is Added to Another Cluster

When you want to move a member node from a cluster to another cluster, the node cannot be added to the new cluster directly. To handle this issue:

- 1. Deregister the current node from the cluster by running the cluster deregister command on another running node of the cluster.
- 2. Clear the cluster state from the node by running the cluster removeself command.
- 3. Add the node to the new cluster using the IP address of its source node.

# **7 Setting up SafeNet ProtectV Gateway**

F

**Note:** Instructions in this chapter are applicable if you plan to use an external ProtectV Gateway with ProtectV Manager. If you are using a local ProtectV Gateway that is launched and configured with ProtectV Manager, you may skip this chapter.

This chapter covers the following information:

- "Launching SafeNet ProtectV Gateway Instance" below
- "Configuring SafeNet ProtectV Gateway Instance" below
- "Using Proxy for AWS Calls" on page 87
- "Client Authentication from Cloud" on page 89

### Launching SafeNet ProtectV Gateway Instance

Steps to launch an external ProtectV Gateway is similar to launching a ProtectV Manager. Refer to "Launching SafeNet ProtectV Manager Instance" on page 41 for details.

In AWS, if client authentication from cloud is required, select an existing IAM role or create a new role when launching the ProtectV Gateway instance. An IAM role cannot be specified after launching the instance. Refer to "IAM Roles" on page 19 for details. An IAM role can be reused when launching a ProtectV Gateway instance. However, a policy specific to ProtectV Gateway must be attached to this role. For details on adding multiple policies to an IAM role, refer to the AWS documentation.

After the ProtectV Gateway instance is running, start its service and enroll it with ProtectV Manager, as described in "Configuring SafeNet ProtectV Gateway Instance" on the next page.

### **Configuring SafeNet ProtectV Gateway Instance**

When the status of your instance is running, you can log on to it using a key pair. Configuring your ProtectV Gateway instance with ProtectV Manager requires an enrollment token. This token is used to authenticate ProtectV Gateway with ProtectV Manager.

#### **Creating Gateway Enrollment Token**

To create a Gateway enrollment token:

- 1. Log on to the ProtectV Manager Console.
- 2. Click the **Tokens** tab.
- 3. Under Gateway Enrollment Tokens, click Get a New Gateway Enrollment Token. A ProtectV Gateway enrollment token will be generated, with details similar to the following.

ID 33daf262-d64e-407f-aab8-73f34724cffe

Token 8qvLWbniwXDXjyRwLkScLQhJ5As1FwWF

Created 2017-05-01T06:17:28.435393156Z

4. Copy the generated Token. For example, 8qvLWbniwXDXjyRwLkScLQhJ5As1FwWF. This token will be needed when enrolling ProtectV Gateway with ProtectV Manager.

#### **Configuring SafeNet ProtectV Gateway Instance**

Before configuring the ProtectV Gateway instance, your ProtectV Manager must be configured with KeySecure. Refer to "Configuring SafeNet ProtectV Manager with SafeNet KeySecure" on page 61 for details.

After configuring the ProtectV Manager with KeySecure, configure the ProtectV Gateway instance. This involves starting the ProtectV Gateway service and enrolling the ProtectV Gateway with ProtectV Manager. Optionally, you can set up ProtectV Gateway to use the proxy server.

To configure the ProtectV Gateway instance:

- 1. Log on as pvadmin. This is the default user.
- 2. Start the ProtectV Gateway service.

```
Run: sudo pvmctl gwstart --pvmip=PVMIP --prikeypass="PRIKEYPASS"
```

Here,

- PVMIP Private IP address of ProtectV Manager.
- "PRIKEYPASS" The password of the private key. For example, --prikeypass="password". If not specified, you will be prompted for the private key password during the command run.

**Note:** Running the pvmctl gwstart command for the first time sets password for the private key. Remember this password. You will need this password when running the sudo pvmctl gwstart command subsequently.

The private key password can be changed any time later. Refer to "Changing the Private Key Password" on page 67 for details.

For example:

Z

Ø

```
pvadmin@ip-172-30-1-46:~$ sudo pvmctl gwstart --pvmip=172.30.3.57 --
prikeypass="password"
```

**Note:** Rerun the pvmctl gwstart command every time the IP address of ProtectV Manager changes.

 (Optional) Skip this step if client authentication from cloud needs to be disabled. Set up ProtectV Gateway to use your proxy server for AWS calls. It checks for connectivity to https://aws.amazon.com. Refer to "Using Proxy for AWS Calls" on the next page for details.

```
Run: sudo pvmctl gwconfigproxy set --proxyip=PROXYIP --proxyport=PROXYPORT --
proxyusername=PROXYUSERNAME --proxypass="PROXYPASS"
```

Here,

PROXYIP – IP address or hostname of the proxy server.

- PROXYPORT Port of the proxy server.
- PROXYUSERNAME Proxy server's user.
- "PROXYPASS" Password for the user.

#### For example:

```
pvadmin@ip-172-30-1-46:~$ sudo pvmctl gwconfigproxy set 10.154.60.19 8888 --
proxyusername=proxyuser --proxypass="proxypassword"
```

4. Check whether ProtectV Gateway is running.

 ${\sf Run}:$  sudo pvmctl gwstatus

5. Enroll ProtectV Gateway with ProtectV Manager.

 $Run: \verb"sudo pvmctl gwenroll --enrollmenttoken=ENROLLMENTTOKEN"$ 

Here, ENROLLMENTTOKEN represents the ProtectV Gateway enrollment token, created earlier. Refer to "Creating Gateway Enrollment Token" on page 85 for steps to generate a token.

For example:

pvadmin@ip-172-30-1-46:~\$ sudo pvmctl gwenroll -enrollmenttoken=8qvLWbniwXDXjyRwLkScLQhJ5As1FwWF

- 6. Verify the enrollment status on the ProtectV Manager Console.
  - a. Log on to the ProtectV Manager Console.
  - b. Click the Gateways tab.
  - c. View the list of IP addresses under the Gateways section.

The Private IP address of your gateway instance must be listed. It shows that your Gateway instance is enrolled with the ProtectV Manager successfully.

Optionally, you can configure client authentication from cloud to verify the existence of client instances requesting keys and other information from ProtectV Gateway in the AWS account. Refer to "Client Authentication from Cloud" on page 89 for details.

### **Using Proxy for AWS Calls**

A Web proxy is needed only when external Gateway is running in AWS to manage client instances in AWS. It is needed if "client authentication from cloud" is enabled on the external Gateway instance and Amazon EC2 endpoints are inaccessible from external Gateway.

The pymctl command provides the following options to configure external Gateway to use proxy for AWS calls:

- gwconfigproxy set --proxyip=PROXYIP --proxyport=PROXYPORT -proxyusername=PROXYUSERNAME --proxypass="PROXYPASS" - Sets proxy for AWS calls.
- gwconfigproxy unset Unsets proxy for AWS calls.
- gwconfigproxy status Gets proxy settings for AWS calls.

Use pvmctl gwconfigproxy --help to see more details.

The gwconfigproxy commands are described in the following sections:

- "Checking Proxy Settings" on the next page
- "Setting SafeNet ProtectV Gateway for AWS Calls" on the next page

"Unsetting SafeNet ProtectV Gateway for AWS Calls" below

#### **Checking Proxy Settings**

To check the proxy status and, if configured, get proxy settings for AWS calls:

 $\mathsf{Run}:$  sudo pvmctl gwconfigproxy status

#### For example:

pvadmin@ip-172-30-1-46:~\$ sudo pvmctl gwconfigproxy status

```
Proxy is configured.
```

```
Proxy Address : ip-10-154-60-19:8888
```

Proxy user :

If proxy is not set up, the status will be Proxy is not configured.

#### For example:

```
pvadmin@ip-172-30-1-46:~$ sudo pvmctl gwconfigproxy status
Proxy is not configured.
```

#### Setting SafeNet ProtectV Gateway for AWS Calls

You can set up your external ProtectV Gateway instance to use proxy server for AWS calls. It checks for connectivity to https://aws.amazon.com. By default, proxy is not configured for AWS calls.

To set up external ProtectV Gateway for AWS calls:

```
Run: sudo pvmctl gwconfigproxy set --proxyip=PROXYIP --proxyport=PROXYPORT --
proxyusername=PROXYUSERNAME --proxypass="PROXYPASS"
```

#### Here,

- PROXYIP Private IP address or hostname of the proxy server.
- **PROXYPORT Port of the proxy server.**
- PROXYUSERNAME Proxy server's user.
- "PROXYPASS" Password for the user.

Note: Username and password are needed if the proxy server requires authentication.

#### For example:

```
pvadmin@ip-172-30-1-46:~$ sudo pvmctl gwconfigproxy set --proxyip=10.154.60.19 --
proxyport=8888 --proxyusername=proxyuser --proxypass="proxyuserpassword"
```

Successfully updated proxy configuration!

#### Unsetting SafeNet ProtectV Gateway for AWS Calls

To unset external ProtectV Gateway for AWS calls:

Run: sudo pvmctl gwconfigproxy unset

#### For example:

pvadmin@ip-172-30-1-46:~\$ sudo pvmctl gwconfigproxy unset

Proxy is unset.

Warning: Attempt to connect to internet failed on removing proxy.

The pvmctl gwconfigproxy unset command unsets the proxy regardless of accessibility to AWS EC2 endpoints from external ProtectV Gateway.

### **Client Authentication from Cloud**

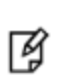

**Note:** Client authentication from cloud is supported for Amazon AWS only. It is not supported for other clouds and virtual environments. For such environments, ensure that client authentication from cloud is **disabled** on external ProtectV Gateway.

Client authentication from cloud, if enabled for Amazon EC2, uses an AWS EC2 API to verify the existence of client instances requesting keys and other information from external Gateway in the AWS account. If a client instance is found, then only the client instance is registered, and granted keys.

By default, client authentication from cloud is disabled.

ProtectV Gateway uses its instance profile for authentication required to call AWS API DescribeInstances. If client authentication from cloud is disabled, then availability of client instance is not checked in cloud.

The pymctl command provides the gwconfigcloudauth option to configure client authentication from cloud.

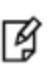

**Note:** Client authentication from cloud requires that AWS EC2 endpoints are accessible from external ProtectV Gateway. Refer to

http://docs.aws.amazon.com/general/latest/gr/rande.html#ec2\_region for details.

**Note:** If client authentication is enabled and AWS EC2 endpoints are inaccessible from external ProtectV Gateway, the gateway cannot authenticate client from cloud. To resolve the issue, perform either of the following:

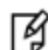

- Enable proxy by running: pvmctl gwconfigproxy set --proxyip=PROXYIP -proxyport=PROXYPORT --proxyusername=PROXYUSERNAME -proxypass="PROXYPASS"

- **Disable client authentication from cloud** by running: pvmctl gwconfigcloudauth disable

#### Usage of gwconfigcloudauth

To view usage of the gwconfigcloudauth option, run:

sudo pvmctl gwconfigcloudauth --help

#### For example:

```
pvadmin@ip-172-30-1-46:~$ sudo pvmctl gwconfigcloudauth --help
usage: pvmctl gwconfigcloudauth <command> [<args> ...]
```

Configures and checks client authentication from cloud.

```
Flags:
    --help Show context-sensitive help (also try --help-long and --help-man).
Subcommands:
    gwconfigcloudauth enable
    Enable client authentication from cloud.
    gwconfigcloudauth disable
    Disable client authentication from cloud.
    gwconfigcloudauth status [<instanceID>] [<instanceRegion>]
    Check configuration for client authentication from cloud. Provide instance ID
    and region of a client instance to check end-to-end connectivity with client.
```

You can use the gwconfigcloudauth option with its subcommands for:

- "Checking Connectivity with a Client Instance" below
- "Enabling Client Authentication from Cloud" on the next page
- "Disabling Client Authentication from Cloud" on the next page

#### **Checking Connectivity with a Client Instance**

You can check configuration for client authentication from cloud. Provide the Instance ID and region of a client instance to check whether the configuration to authenticate a client from cloud is correct.

To check connectivity with a client instance:

```
Run: sudo pvmctl gwconfigcloudauth status [--instanceid=INSTANCEID] [--instanceregion=INSTANCEREGION]
```

Here,

- INSTANCEID InstanceID of the client instance to check end-to-end connectivity.
- INSTANCEREGION Region of the client instance to check end-to-end connectivity.

#### Example 1:

```
pvadmin@ip-172-30-1-46:~$ sudo pvmctl gwconfigcloudauth status --instanceid=i-
961c2b28 --instanceregion=us-east-1
```

Configuration for client authentication from cloud is Ok!

#### Example 2:

```
pvadmin@ip-172-30-1-46:~$ sudo pvmctl gwconfigcloudauth status
Client Authentication from cloud is enabled.
```

#### **Enabling Client Authentication from Cloud**

By default, client authentication from cloud is disabled. You can enable it whenever client authentication from cloud is required.

To enable client authentication from cloud, run: sudo pvmctl gwconfigcloudauth enable -- cloud=<cloudname>

For example:

pvadmin@ip-172-30-1-46:~\$ sudo pvmctl gwconfigcloudauth enable --cloud=aws

Client authentication from cloud is enabled.

Enabling client authentication from cloud checks for connectivity to https://aws.amazon.com. If connectivity is unavailable, an error occurs.

#### **Disabling Client Authentication from Cloud**

By default, client authentication from cloud is disabled. If you enabled it manually, you can later disable it whenever needed.

To disable cloud authentication from cloud:

Run: sudo pvmctl gwconfigcloudauth disable

#### For example:

```
pvadmin@ip-172-30-1-46:~$ sudo pvmctl gwconfigcloudauth disable
Client authentication from cloud is disabled.
```

# 8 Encrypting Partitions on Linux

This chapter explains how to encrypt partitions on Linux client instances using SafeNet ProtectV.

This chapter covers the following information:

- "Encrypting Partitions with Existing Data" below
- "Creating an Image Enrollment Token" on the next page
- "Exporting the CA Certificate" on the next page
- "Deploying SafeNet ProtectV on Linux" on page 94
- "Encrypting the Root Partition" on page 101
- "Troubleshooting " on page 101
- "Updating the Registration File" on page 102
- "Uninstalling the ProtectV Client" on page 102

**Note:** If /boot exists on a separate partition, then it must be the first partition on the disk. If /boot exists on the same partition as the root partition (/), then this partition must the first partition on the disk.

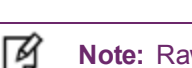

Ø

Note: Raw disks cannot be encrypted.

Refer to the SafeNet ProtectV Clients Customer Release Notes for the complete list of supported platforms.

### **Encrypting Partitions with Existing Data**

Partitions using the ext2, ext3, or ext4 file system need not be empty for encryption.

SafeNet ProtectV supports encryption of system partitions without a spare disk as long as long as /boot and / are different partitions for the ext2, ext3, or ext4 file system.

If /boot and /are on the same partition, encryption of the system partition is skipped. Events are logged indicating that a spare disk is required. After adding the spare disk, the system reboot is required for encryption.

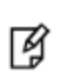

**Note:** Data partitions using the XFS file system can be encrypted. Non-empty XFS partitions (system and data) require a spare disk of the same or larger size. Empty partitions do not require a spare disk.

### **Creating an Image Enrollment Token**

Deploying SafeNet ProtectV on your client instance requires an image enrollment token. This token is used to authenticate the client instance with ProtectV Manager.

To generate an image enrollment token:

- 1. Log on to the ProtectV Manager Console.
- 2. Click the Tokens tab.
- 3. Under **Image Enrollment Tokens**, click **Get a New Image Enrollment Token**. An image enrollment token will be generated, with details similar to the following.

```
ID 64d13da5-20ad-4116-b678-dbd12d33dce5
```

Token FLIYYuZ4S1TnGbEmGgdf6T04HVjDd8C9

Created 2017-05-01T03:54:01.99632226Z

4. Copy the generated Token. For example, FLIYYuZ4S1TnGbEmGgdf6T04HVjDd8C9. You will use this token to enroll the client instance with ProtectV Manager.

### **Exporting the CA Certificate**

A CA certificate is needed to verify the client certificate. You will need this certificate when registering your client instance with ProtectV Manager.

To export the CA certificate for clients to use:

- 1. Log on to the ProtectV Manager Console.
- 2. Click the **Tokens** tab.
- 3. Under CA Certificate, click Get CA Certificate. The CA certificate, similar to the following, will be displayed.

----BEGIN CERTIFICATE----

MIIFDTCCAvegAwIBAgIVALaTxTopPlcGE3nsv/rhdPA6Q4HjMAsGCSqGSIb3DQEB CzAgMQswCQYDVQQGEwJVUzERMA8GA1UEChMIUHJvdGVjdFYwHhcNMTYwMjE2MTA1 MjM3WhcNMjEwNzIxMTA1MjM3WjAgMQswCQYDVQQGEwJVUzERMA8GA1UEChMIUHJv dGVjdFYwggIiMA0GCSqGSIb3DQEBAQUAA4ICDwAwggIKAoICAQDXIbIz22n0eaLm +liRVCWPav1348pXFX/u1LxYM1KJCb7dGXAQRsgFad5riR12G5vBz/77duePJPM3 bA4af3DviB1mAd4htzYR6Ptqh2O/Qiu6npudLkKhIUM/2iEJZIU1nYdmPNq/eida qu6/h474Zrt7g15u/RZ5wd1+Tj6sTdMPkj6gf5HMx65vxbpdK5+X0KKpYo2BwZ9D fKm94Y30Ocr4GVZTOnukiW8GxoK07RspsqIsr9Lf/Z5jpU88sp00nQzHojLLv3fX 8hANRy1RZesC2R116exH0tRzjbY8pYKtQxJEpOjv4/iRyoGG/Aysr+IByDSw2FUW +0n1NKZLm0BH0M5YAdPILDur7Tvz3PduRPHoGpD6wMbOuUR2phpPVwa7ltvGD/gZ 01JxDPere/9Mhr/GCj2G6Z911HwhUuxau89L5TpY3DIvXN218u1eEAAmr87EcAgM 1AkjKx01zPkhkcQgocxMXarcn2Q04Cbom8luSh12WzInZ/qgSi5Ub6bpcIodsBoj 30bV1T09MF9ZdPafBXKnGZxZzEBZOW1WPywgJT+BCEKSsv4I1dm/V/hgY2jYGC5x qbRZacWyGV4hoYj02kJg8DkNqPltqH+d36huxiZ6RNk0fm5Y4UQcX8QrEcUJCp0e mUSNl21AEwK40QGjkTKyA1PEBlgwawIDAQABo0IwQDAOBgNVHQ8BAf8EBAMCAIQw HQYDVR01BBYwFAYIKwYBBQUHAwIGCCsGAQUFBwMBMA8GA1UdEwEB/wQFMAMBAf8w CwYJKoZIhvcNAQELA4ICAQDJ5yXXpX39zrQ1TC4566ofKvLwERi2JnF0ECQGSWr4 rDT6vdbKL9CkILctIH2NHrbz1YQ+9LDfWemjdjUVrYwlJejpH6zTpT3u8ogYFGK2 0zYkS691Dj6yrVgHqZV7kw08FPSwzvOiCHZj7AzAliZk2FEKYIc2PlhETznRT0qz pqQ0gTIZLns7+y1+QXRiHf+2y61C8F9BGA35VMX3bgJgEYF+714WbvmDwuFlAhY0 jvfSUoqmpYdF+v5fUZeJ0ExF0bFd1pAh7TKbxM2FKbxhHMLYdwqe2q4rhor10s+A InhrZEe5D7x+TJeRTu5B/aUPxUMffC7KnBErV3NggyMXkzuNhKZ31bKB5TWc0oiY IHsoSiaiEa/m8qn11NpCSZTdg+roayRKPEtbyBPNRPaJ7E0P9vnfzB44B2paf11 qwHCKnuYREF4oFirpymJuwLK6JkpzbcxgYazToQP6QtsTVAw2y2CSGVUgGPXdHSd Aqm3y4CnW2ztKhAoyq1/nkb7/XKnk49XM848A+dhv7VTooKaBpWHwayAlh5i8vbu cg4e0fZ0F0kc1aMTCh8Fbm05Lope4F9nV0fBlN1BGycaC5m9AtYajEWRgmDIisUi 3KD1r5zptGWxQc0XOOuALggT8HXHPJzmlxgs6vgcnJY4EZ41iGFSWUdS9Si8uffh kA==

----END CERTIFICATE----

- 4. Copy the certificate text. The copied text must include the header (----BEGIN CERTIFICATE----) and footer (----END CERTIFICATE----).
- 5. Paste the certificate text in a file.
- 6. Save the file as certificate file (.crt.) For example, ca.crt.

### **Deploying SafeNet ProtectV on Linux**

Deploying SafeNet ProtectV on a Linux client instance involves installing the SafeNet ProtectV client, setting up the network interface, and registering the instance with ProtectV Manager.

- 1. "Installing the SafeNet ProtectV Client" below
- 2. "Setting up the Network Interface" on page 96
- 3. "Registering the Client Instance with SafeNet ProtectV Manager" on page 98

These steps are described in subsequent sections.

M

**Note:** For encryption of Linux machines in the IBM Bluemix cloud, either ProtectV Manager or ProtectV Gateway must also be in IBM Bluemix. When registering the Linux clients in IBM Bluemix, specify private IP addresses of ProtectV Manager or ProtectV Gateway in the registration.json file.

#### Installing the SafeNet ProtectV Client

The ProtectV installer for RHEL and SLES 12 SP2 are rpm packages; for Ubuntu, it is a deb package.

**Note:** On RHEL 6.7 VMs based on Azure public images published by Red Hat, the default repository picked by yum installs devtools-gcc instead of gcc. So before installing the SafeNet ProtectV Client on such RHEL 6.7 instances, do either of the following:

- Disable the repository by running: yum-config-manager --disable rhui-rhelserver-rhscl-6-rhui-rpms - Install gcc

This section covers the following information:

- "Installing Dependencies on RHEL 7.x Instances" below
- "Installing Dependencies on SLES 12 SP2 Instances" on the next page
- "Installing the SafeNet ProtectV Client" on the next page

#### Installing Dependencies on RHEL 7.x Instances

Before installing the SafeNet ProtectV Client on RHEL 7.x instances, ensure that dependencies, Busybox and Python-crypto, are installed on these instances.

#### Installing Python-crypto

ß

Install the Python-crypto version greater than 2.0. This package can be found in the EPEL repository.

To configure the EPEL repository on the Linux instance:

- 1. Download the repository, epel-release-<version>.noarch.rpm.
- 2. Install the repository. Run: rpm -ivh epel-release-<version>.noarch.rpm
- 3. Verify the repository. Run: yum repolist
- 4. Install the dependency. Run: yum -enablerepo=epel python-crypto

#### **Installing Busybox**

Download and install the Busybox version greater than or equal to 1.12. For example, busybox-<version>.el6\_ 6.x86\_64.rpm.

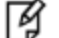

**Note:** You can also download and compile the package from source.

To install Busybox:

- 1. Download the package, busybox-<version>.el6\_6.x86\_64.rpm.
- 2. Install the package. Run: rpm -ivh busybox-<version>.el6 6.x86 64.rpm
- 3. Confirm the installed version. Run: busybox | grep -i "busybox v"

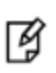

**Note:** Compatible versions of Python-crypto and Busybox are also available at the Gemalto Support portal. Visit the "Dependency package for SafeNet ProtectV RHEL 7.x Client Install" article for details. The article contains a link at the bottom to download the dependencies.

After the dependencies are installed, you can install the SafeNet ProtectV Client on your instances. Refer to "Installing the SafeNet ProtectV Client" on the next page.

#### Installing Dependencies on SLES 12 SP2 Instances

Before installing the SafeNet ProtectV Client on SLES 12 SP2 instances, ensure that dependency, Python-crypto, is installed on these instances. Install the Python-crypto version greater than 2.0.

To install Python-crypto on the SLES 12 SP2 instance:

1. Install the public key that verifies RPM packages.

```
Run:rpm --import https://www.mirrorservice.org/sites/apt.sw.be/RPM-GPG-KEY.dag.txt
```

- 2. Download the dependency, Python-crypto, from the Gemalto Support portal:
  - a. Visit the "Dependency package for SafeNet ProtectV RHEL 7.x Client Install" article.
  - b. Click the link at the bottom of the article. A Zip file is downloaded.
  - c. Extract the downloaded file. It contains a compatible version of Python-crypto.
- 3. Install the dependency, Python-crypto.

Run: zypper install ./python-crypto-<version>.x86 64.rpm

After the dependencies are installed, you can install the SafeNet ProtectV Client on your instances. Refer to "Installing the SafeNet ProtectV Client" below.

#### Installing the SafeNet ProtectV Client

To install the SafeNet ProtectV Client:

1. Log on to your client instance as root.

On Ubuntu, login as ubuntu and switch to root (sudo -s.)

- 2. (Optional) Copy the CA certificate (the .crt file) from the ProtectV Manager instance to your client instance. For example, place the certificate at /home/ec2-user/ca.crt or /home/ubuntu/ca.crt depending upon your platform. Refer to "Exporting the CA Certificate" for details.
- 3. (Ubuntu) Ensure that gdebi-core is already installed on the client. To do so, run:

sudo apt-get install gdebi-core

You may need to update the packages. Run apt-get update.

- 4. Download the ProtectV installer package from Gemalto. Store it on your client instance.
- 5. Install the package. Depending on your platform, run the following command:
  - Linux:sudo yum install <ProtectV-Installer-Package>.rpm
  - Ubuntu: sudo gdebi <ProtectV-Installer-Package>.deb
  - SLES: zypper install <ProtectV-Installer-Package>.rpm

Now you can manually specify particular network interface and network gateway for SafeNet ProtectV preboot, if required in your setup. Refer to "Setting up the Network Interface" below for details.

#### Setting up the Network Interface

After installing the SafeNet ProtectV client, you can specify the network interface for the ProtectV preboot. By default, preboot uses the correct network interface. However, in some cases, for example, on a multi-homed system or a system with unusual name, you need to explicitly set the network interface for preboot. For example, for Bluemix machines, it is mandatory to set the network interface using the pvsetip command.

SafeNet ProtectV: User's Guide

```
Product Version: 4.X, Document Number: 007-013689-001, Rev. E, © Gemalto 2011-2017. All rights reserved. Gemalto, the Gemalto logo, are trademarks and service marks of Gemalto and are registered in certain countries.
```

Similarly, a particular network gateway can also be forced for preboot.

Usage: pvsetip [options]

- --version Display version information and exit.
- -h, --help Display usage information and exit.
- -d, --display Display pre-boot IP information.
- -a ADAPTER, --adapter=ADAPTER Specify the interface name. This will cause the system settings for the named interface to be used.
- -f Force use of non-system adapter settings for an interface (override system settings). Used in conjunction with the remaining parameters listed below.
- -i IPADDR, --ipaddress=IPADDR-(Required input if static IP is used) Set an IP address to use a static IP, or set to "dhcp" to use DHCP. Specify a private IP address.
- -n NETMASK, --netmask=NETMASK-(Required input if static IP is used) Set IP Mask.
- -g GATEWAY, --gateway=GATEWAY (Required input if static IP is used) Set default Gateway IP address. Specify a private IP address.
- -x INTERFACE, --interface=INTERFACE (Required input if static IP is used) Set the interface device name for an interface that SafeNet StartGuard can use to communicate with ProtectV Manager.
- -r Save the route configuration of client.
- -1 DNS1, --dns1=DNS1 Set the DNS Primary address.
- -2 DNS2, --dns2=DNS2 Set the DNS Secondary address.

#### Note:

- On Linux instances in IBM Bluemix, it is mandatory to run pvsetip with private network adapter settings. On Ubuntu instances in IBM Bluemix, you also need to run the command pvsetip -r.

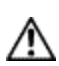

Ø

**CAUTION:** If the SafeNet ProtectV client instance uses a network gateway other than the default gateway, use prestip to ensure that preboot uses correct IP address and gateway for communication, otherwise, the SafeNet ProtectV client instance may get stuck at preboot without any recovery.

The following sections describe how to set a particular interface for preboot and how to force a particular network gateway.

#### **Binding preboot to a Particular Interface**

To bind preboot to a particular interface:

1. Run pvsetip -a eth0.

#### For example:

```
[root@Redhat6 ~] # pvsetip -a eth0
Current preboot ip settings:
INTERFACE=eth0
MACADDR=00:50:56:01:00:12
IPADDR=dhcp
```

1

2. Verify the details by running pvsetip -d.

For example:

```
[root@Redhat6 ~]# pvsetip -d
Current preboot ip settings:
INTERFACE=eth0
MACADDR=00:50:56:01:00:12
IPADDR=dhcp
```

#### Forcing a Particular Network Gateway

To force a particular network gateway:

1. Run the following command:

pvsetip -i IPADDR -g GATEWAY -n NETMASK -x INTERFACE -f

#### For example:

```
[root@Redhat6 ~]# pvsetip -i 10.121.105.56 -g 10.121.104.1 -n 255.255.252.0 -x eth0 -f
Warning: using system DNS configuration.
Warning: Cannot determine DNS configuration.
Current preboot ip settings:
INTERFACE=eth0
NETMASK=255.255.252.0
MACADDR=00:50:56:01:00:12
IPADDR=10.121.105.56
GATEWAY=10.121.104.1
```

2. Verify the details by running presetip -d.

#### For example:

```
[root@Redhat6 ~]# pvsetip -d
Warning: Cannot determine DNS configuration.
Current preboot ip settings:
INTERFACE=eth0
NETMASK=255.255.252.0
MACADDR=00:50:56:01:00:12
IPADDR=10.121.105.56
GATEWAY=10.121.104.1
```

After setting up the network interface and network gateway, you need to register the client instance with ProtectV Manager. Refer to "Registering the Client Instance with ProtectV Manager" for details.

#### Registering the Client Instance with SafeNet ProtectV Manager

After installing ProtectV on your instance, register it with ProtectV Manager.

To register the client instance:

- 1. Navigate to the /opt/protectvl/bootagent/ directory.
- 2. Run the following command:

```
sudo ./pvreg <Image-Enrollment-Token> <Gateway IP> [Path-to-CA-Certificate.crt]
Here,
```

- <Image-Enrollment-Token> Represents the image enrollment token to authenticate the client instance with ProtectV Manager. You can generate it on the Images tab of the ProtectV Manager Console. Refer to "Creating an Image Enrollment Token" for details.
- <Gateway IP> Specifies the IP address of the Gateway instance. Specify IPs for multiple Gateways separated by (:) colons. For example, when two Gateway instances are configured, run:

```
./pvreg Image-Enrollment-Token <Gateway1 IP>:<Gateway2 IP> [Path-to-CA-
Certificate.crt]
```

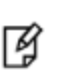

**Note:** For encryption of Linux machines in the IBM Bluemix cloud, either ProtectV Manager or ProtectV Gateway must also be in IBM Bluemix. When registering the Linux clients in IBM Bluemix, specify private IP addresses of ProtectV Manager or ProtectV Gateway in the registration.json file.

[Path-to-CA-Certificate.crt] – (Optional) Specifies path to the .crt file on your client instance.
 This is the certificate that you exported in "Exporting the CA Certificate."

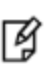

**Note:** Specifying the CA certificate in the registration file is *optional*. If it is not specified, the client calls SafeNet ProtectV Gateway for root certificate before starting the registration process.

#### For example:

```
sudo ./pvreg FLIYYuZ4S1TnGbEmGgdf6T04HVjDd8C9 10.69.88.226:10.69.88.227
```

The registration.json file is created at /opt/protectvl/bootagent/logan. The file content is:

{"registrationToken":" FLIYYuZ4S1TnGbEmGgdf6T04HVjDd8C9","gatewayURLs": ["https://10.69.88.226", "https://10.69.88.227"]}

#### For example, when passing the certificate manually:

```
sudo ./pvreg FLIYYuZ4S1TnGbEmGgdf6T04HVjDd8C9 10.69.88.226:10.69.88.227
/home/ec2-user/ca.crt
```

The registration.json file is created at /opt/protectvl/bootagent/logan. The file content is:

{"registrationToken":" FLIYYuZ4S1TnGbEmGgdf6T04HVjDd8C9","gatewayURLs": ["https://10.69.88.226", "https://10.69.88.227"], "ca\_cert": "/home/ec2user/ca.crt"}

On Ubuntu, Path-to-CA-Certificate.crt could be /home/ubuntu/ca.crt.

- 3. Verify the registration. To do so, check whether the reginfo file exists at /boot/pvstore. If the reginfo file exists, the client registration is successful.
- 4. Reboot the client instance after successful registration.

This will encrypt your volumes/partitions except the root (/) partition. It may take some time to encrypt your partitions. Refer to "Verifying Encryption Status" for instructions to verify the encryption status.

Refer to "Encrypting the Root Partition" for instructions on encrypting the root partition.

**Note:** SafeNet ProtectV supports Linux software RAID. If it is installed after SafeNet ProtectV client is deployed, then run the following command on your RHEL instance:

```
R
```

dracut --mdadmconf --force /boot/initramfs-\$(uname -r).img \$(uname -r)

If Linux software RAID is installed before deploying SafeNet ProtectV, then no need to run this command.

### **Verifying Encryption Status**

After SafeNet ProtectV Client image is installed and the instance is rebooted, it takes some time for each partition to encrypt. Verify the encryption status by either Command pvinfo or ProtectV Manager Console, as explained below.

SafeNet ProtectV can be configured to automatically change encryption keys with which partitions are encrypted. Refer to ""Rotating Keys (Rekey)" on page 140" for details.

#### **Command pvinfo**

Run the command sudo pvinfo on the client instance.

#### For example:

| root@ip- | 10-232-99 | 9-203:~# sudo | pvinfo    |             |      |        |
|----------|-----------|---------------|-----------|-------------|------|--------|
| ProtectV | Linux <\  | version>      |           |             |      |        |
| Device   | Mount     | Size          | Protected | fs          | са   | System |
| xvdh     | /data     | 1073741824    | yes       | crypto_LUKS | True | False  |
| xvdi     | swap      | 1073741824    | yes       | crypto_LUKS | True | False  |
| xvda1    | /         | 8589934592    | no        | ext4        | True | True   |

The output indicates that all partitions except the root (/) partition are protected.

#### SafeNet ProtectV Manager Console

Alternatively, use the ProtectV Manager Console.

To verify the encryption status:

- 1. Log on to the ProtectV Manager Console.
- 2. Click the Images tab.
- 3. View the images under Image Name. The IP address of your client instance must be listed.
- 4. Click the link under Image Name.

The locked icon  $(\square)$  indicates that the volume is protected.

### **Encrypting the Root Partition**

To encrypt root partitions, additional steps are performed. You can encrypt root partitions if partitions on your client instance are *already encrypted* or when *launching a new client instance*.

There may be two scenarios:

- /boot and root (/) exist on the same partition. A work disk is always needed for encryption.
- /boot and root (/) exist on different partitions. If the file system is ext3 or ext4, a work disk is not needed. When the file system is xfs, then a work disk is needed.

### When Client Partitions are Already Encrypted

To encrypt the root partition:

- 1. Attach a raw disk of the same size as your root partition.
- 2. Reboot your instance.

#### When Launching a New Client Instance

To encrypt the root partition:

- 1. Attach a raw disk of the same size as your root partition.
- 2. Deploy SafeNet ProtectV on the client instance, as described above.

**Note:** After encryption of your root partition, it is recommended to detach and delete raw disk that you attached during **Step 1**.

### Troubleshooting

#### **Registration Unsuccessful**

If the registration does not succeed:

- 1. Check for errors in the /var/log/protectvl.log file. Parameters in the registration.json file may be incorrect. Refer to "SafeNet ProtectV Client Logs" on page 114 for details on protectvl.log.
- 2. Rerun the pureg command with updated parameters.
- 3. Reboot the client instance for successful registration.
- 4. Again reboot the client instance for successful encryption.

#### **Client Instance Does Not Come Up**

If due to any reasons, your client instance does not come up after reboot, restart it from console.

### **Updating the Registration File**

At times, you may want to update configuration, such as the IP address of ProtectV Gateway or path of the CA certificate, in the registration file.

To update the registration file:

- 1. Log on to your client instance as root.
- 2. Navigate to /opt/protectvl/bootagent/.
- 3. Run the following command with correct values:
  - ./pvreg <Image-Enrollment-Token> <Gateway IP> [Path-to-CA-Certificate.crt]
- 4. Stop the SafeNet ProtectV service.

/etc/init.d/protectvl.sh stop

Stopping ProtectV Client ...

5. Start the **SafeNet ProtectV** service.

/etc/init.d/protectvl.sh start

```
Starting ProtectV Client ...
```

The values in the registration file are updated.

### **Uninstalling the ProtectV Client**

When a client instance is decrypted, you can uninstall the ProtectV Client from the instance.

To uninstall the ProtectV Client from a client instance:

- 1. Ensure that the client is decrypted. Refer to "Decrypting Client Instances" on page 132.
- 2. Log on to your client instance as root.
- 3. Depending on your platform, run the following command:
  - RHEL/CentOS: yum remove pvlinux
  - Ubuntu: apt-get purge pvlinux

# Encrypting Partitions on Windows

This chapter explains how to encrypt partitions on Windows client instances using SafeNet ProtectV. Refer to the *SafeNet ProtectV Clients Customer Release Notes* for the complete list of supported platforms.

This chapter covers the following information:

- "Creating an Image Enrollment Token" below
- "Deploying SafeNet ProtectV on Windows" below
- "Deploying SafeNet ProtectV on Windows" below
- "Encrypting Partitions on Windows" above
- "Encrypting Partitions on Windows" above
- "Troubleshooting " on page 107
- "Updating the Registration File" on page 108
- "Uninstalling the ProtectV Client" on page 108

### **Creating an Image Enrollment Token**

Deploying SafeNet ProtectV on your client instance requires an image enrollment token. This token is used to authenticate the client instance with ProtectV Manager.

Refer to "Creating an Image Enrollment Token" for details.

### **Exporting the CA Certificate**

A CA certificate is needed to verify the client certificate. You will need this certificate when registering your client instance with ProtectV Manager.

Refer to "Exporting the CA Certificate" for details.

### **Deploying SafeNet ProtectV on Windows**

Deploying SafeNet ProtectV on a Windows client instance involves installing the SafeNet ProtectV client and registering the instance with ProtectV Manager.

- 1. Installing the SafeNet ProtectV Client
- 2. Registering the Client Instance with SafeNet ProtectV Manager

These steps are described in subsequent sections.

#### Installing the SafeNet ProtectV Client

Ø

**Note:** Before installing SafeNet ProtectV 4.x on 64-bit Microsoft Windows Server 2008 R2 SP1 and Microsoft Windows 7 SP1 platforms, ensure that Security Update for Windows 64-bit is installed on the systems. After installing this update, the file server must be restarted. Refer to Microsoft Knowledge Base article (KB3033929) for details.

To install the SafeNet ProtectV client:

- 1. Log on to your client instance as administrator.
- 2. *(Optional)* Copy the CA certificate (the .crt file) from the ProtectV Manager instance to your client instance. For example, place the certificate at C:\\ca.crt. Refer to "Exporting the CA Certificate" for details.
- 3. Download the SafeNet ProtectV installer (an MSI file for Windows) from Gemalto. Store it on your client instance.
- 4. Double-click the installer. The SafeNet ProtectV InstallShield Wizard is displayed.
- 5. Walk through the installer by clicking Next. Finish the installation.

**Note:** When installing the ProtectV Windows client on Bluemix virtual machines, select the public network interface on the SafeNet ProtectV StartGuard IP Address screen of the SafeNet ProtectV InstallShield wizard. The ProtectV Windows client will work with ProtectV Manager irrespective of the cloud.

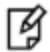

By default, the private network interface is selected. In this case, ProtectV Manager must be in the Bluemix cloud only. After installation and before "Registering the Client Instance with SafeNet ProtectV Manager" on page 106, you need to run the setip.exe program with private network adapter settings. Refer to "Setting up the Network Interface" below for details.

6. Restart the instance when prompted.

Now you need to register the client instance with ProtectV Manager. Refer to "Registering the Client Instance with ProtectV Manager" for details.

#### Setting up the Network Interface

After installing the SafeNet ProtectV client on Bluemix virtual machines with private network interface, you need to run the setip.exe program. You can specify IP mask, Gateway IP, Mac address, and IP addresses of DNS for the ProtectV preboot. By default, preboot uses the correct network interface. However, in some cases, for example, on a multi-homed system or a system with unusual name, you need to explicitly set the network interface for preboot. For example, for Bluemix machines, it is mandatory to set the network interface using the setip.exe program. Similarly, a particular network gateway can also be forced for preboot.

7

**Note:** Refer to https://www.freebsd.org/releases/11.0R/hardware.html#ethernet for the list of supported network cards.

The following section describes how to set a particular network Gateway for preboot.

#### Forcing a Particular Network Gateway

To force a particular network gateway:

1. View the details by running setip.exe /d.

For example:

```
C:\Program Files\SafeNet ProtectV\Tools>setip /d
Safenet ProtectV v4.0.0.451
Current settings:
IP Enabled.
IP Address is set to [10.164.197.214]
IP Mask is set to [255.255.255.192]
IP Gateway is set to [0.0.0.0]
Mac Address is set to [06:7d:21:dd:15:eb]
DNS Primary is set to [10.0.80.11]
DNS Secondary is set to [10.0.80.12]
```

#### 2. Run the following command:

setip /IP <IP address of client> /Mask <IP Mask> /GW <Gateway IP> /MAC <Mac Address> /DNS1 <Primary DNS IP> /DNS2 <Secondary DNS IP> /f

#### For example:

```
C:\Program Files\SafeNet ProtectV\Tools>setip /IP 10.164.197.214 /Mask 255.255.255.192 /GW
10.164.197.193 /MAC 06:7D:21:DD:15:EB /DNS1 10.0.80.11 /DNS2 10.0.80.12 /f
Safenet ProtectV v4.0.0.451
Set IP Mask to [255.255.192]
Set IP Gateway to [10.164.197.193]
Set DNS Primary to [10.0.80.11]
Set DNS Secondary to [10.0.80.12]
Mac Address is set to [06:7D:21:DD:15:EB]
IP Enabled.
Set IP Address to [10.164.197.214]
```

3. Verify the details by running setip.exe /d.

#### For example:

```
C:\Program Files\SafeNet ProtectV\Tools>setip /d
Safenet ProtectV v4.0.0.451
Current settings:
IP Enabled.
IP Address is set to [10.164.197.214]
IP Mask is set to [255.255.255.192]
IP Gateway is set to [10.164.197.193]
Mac Address is set to [06:7D:21:DD:15:EB]
DNS Primary is set to [10.0.80.11]
DNS Secondary is set to [10.0.80.12]
```

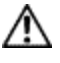

**CAUTION:** If the SafeNet ProtectV client instance uses a network gateway other than the default gateway, use setip to ensure that preboot uses correct IP address and gateway for communication, otherwise, the SafeNet ProtectV client instance may get stuck at preboot without any recovery.

After setting up the network interface and network gateway, you need to register the client instance with ProtectV Manager. Refer to "Registering the Client Instance with ProtectV Manager" for details.

#### **Registering the Client Instance with SafeNet ProtectV Manager**

After the instance is restarted, register it with ProtectV Manager.

To register the client instance:

- 1. Open the command prompt.
- 2. Navigate to C:\Program Files\SafeNet ProtectV.
- 3. Run the following command:

pvreg.exe <Image-Enrollment-Token> <Gateway IP> [Path-to-CA-Certificate.crt] Here.

- <Image-Enrollment-Token> Represents the image enrollment token to authenticate the client instance with ProtectV Manager. Refer to "Creating an Image Enrollment Token" for details.
- <Gateway IP> Specifies the IP address of the ProtectV Gateway instance. Specify IPs for multiple Gateways separated by (:) colons. For example, when two Gateway instances are configured, run:

```
pvreg.exe <Image-Enrollment-Token> <Gateway1 IP>:<Gateway2 IP> [Path-to-CA-
Certificate.crt]
```

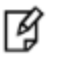

**Note:** When registering the ProtectV Windows clients in Bluemix, specify private IP addresses of Gateways if the private network interface was selected when installing the client.

- [Path-to-CA-Certificate.crt] - (Optional) Specifies path to the .crt file on your client instance. This is the certificate that you exported in "Exporting the CA Certificate."

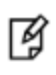

**Note:** Specifying the CA certificate in the registration file is *optional*. If it is not specified, the client calls SafeNet ProtectV Gateway for root certificate before starting the registration process.

#### For example:

```
pvreg.exe FLIYYuZ4S1TnGbEmGgdf6T04HVjDd8C9 10.69.88.226:10.69.88.227
```

The registration.json file is created at C:\Program Files\SafeNet ProtectV\logan. The file content is:

```
{"registrationToken":"FLIYYuZ4S1TnGbEmGgdf6T04HVjDd8C9","gatewayURLs":
["https://10.69.88.226", "https://10.69.88.227"]}
```

#### For example, when passing the certificate manually:

```
pvreg.exe FLIYYuZ4S1TnGbEmGgdf6T04HVjDd8C9 10.69.88.226:10.69.88.227
"C:\\ca.crt"
```

```
The registration.json file is created at C:\Program Files\SafeNet ProtectV\logan. The file content is:
```

```
{"registrationToken":"FLIYYuZ4S1TnGbEmGgdf6T04HVjDd8C9","gatewayURLs":
["https://10.69.88.226", "https://10.69.88.227"], "ca cert": "C:\\ca.crt"}
```

As soon as the registration.json file is created, volume encryption starts. It may take some time to encrypt your partitions. Refer to "Verifying Encryption Status" for instructions to verify the encryption status.

### **Verifying Encryption Status**

Verify the encryption status by either Local ProtectV Management Console or ProtectV Manager Console, as explained below.

SafeNet ProtectV can be configured to automatically change encryption keys with which partitions are encrypted. Refer to ""Rotating Keys (Rekey)" on page 140" for details.

#### Local SafeNet ProtectV Management Console

After ProtectV Client Image is installed and the registration.json file is created, volume encryption starts. It takes some time for each partition to encrypt.

To check the encryption status:

- 1. Remote desktop to the client instance.
- 2. Navigate to C:\Program Files\SafeNet ProtectV.
- 3. Double-click LocalMC.exe.

The **Encryption Status** dialog box is displayed. It shows the percent encrypted for each drive/partition. At the start, the status of a drive is **Encrypting** and the drive icon is **half red**. After the encryption is complete, the status becomes **Encrypted** and the drive icon changes to **red**.

#### SafeNet ProtectV Manager Console

Alternatively, view the encryption status on the ProtectV Manager Console.

To verify the encryption status:

- 1. Log on to the ProtectV Manager Console.
- 2. Click the **Images** tab.

6

- 3. View the images under Image Name. The IP address of your client instance must be listed.
- 4. Click the link under **Image Name**.

The locked icon  $(\square)$  indicates that the volume is protected.

**Note:** If the mount point of any encrypted drive on a Windows client is changed, the name of the encryption key will no longer be visible on the ProtectV Manager console. To make the key name visible again, reboot the client instance.

### Troubleshooting

#### **Registration Unsuccessful**

As soon as the registration.json file is created, volume encryption starts. However, if encryption does not start:

- 1. Check for errors in the C:\Program Files\SafeNet ProtectV\logan\logan.log file. Parameters in the registration file may be incorrect. Refer to "SafeNet ProtectV Client Logs" on page 114 for details on logan.log.
- 2. Rerun the pvreg.exe command with updated parameters.
- 3. Reboot the client instance.

#### **Client Instance Does Not Come Up**

If due to any reasons, your client instance does not come up after reboot, restart it from console.

### **Updating the Registration File**

At times, you may want to update configuration, such as the IP address of ProtectV Gateway or path of the CA certificate, in the registration file.

To update the registration file:

- 1. Log on to your client instance as administrator.
- 2. Navigate to C:\Program Files\SafeNet ProtectV.
- 3. Run the following command with correct values:

pvreg.exe <Image-Enrollment-Token> <Gateway IP> [Path-to-CA-Certificate.crt]

- 4. Stop the SafeNet ProtectV service (logan.exe). To do so, end the logan.exe process in the Windows Task Manager.
- 5. Start the SafeNet ProtectV service. To do so:
  - a. Navigate to C:\Program Files\SafeNet ProtectV\Logan.
  - b. Double-click logan.exe.

The values in the registration file are updated.

### **Uninstalling the ProtectV Client**

When a client instance is decrypted, you can uninstall the ProtectV Client from the instance.

To uninstall the ProtectV Client from a client instance:

- 1. Ensure that the client is decrypted. Refer to "Decrypting Client Instances" on page 132.
- 2. Log on to your client instance as administrator.
- 3. Go to **Control Panel > Programs and Features**. The list of installed programs is displayed on the right.
- 4. Under the Name column, right-click SafeNet ProtectV. A shortcut menu appears.
- 5. Click Uninstall.
- 6. Complete the uninstallation wizard.
# 10 Upgrading SafeNet ProtectV Clients

You can upgrade SafeNet ProtectV Client versions 2.0.5, 3.x, and higher to the latest version.

This chapter covers the following information:

- "Upgrading SafeNet ProtectV Clients on Linux" below
- "Upgrading SafeNet ProtectV Clients on Windows" on the next page
- "Attaching SafeNet ProtectV 2.0.5 Disks" on page 112

# Upgrading SafeNet ProtectV Clients on Linux

SafeNet ProtectV supports upgrade from previous SafeNet ProtectV Client to the latest version.

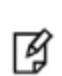

**Note:** If SafeNet ProtectV Clients are to be upgraded, ensure to configure ProtectV Manager 4.x with the same KeySecure server and user with which existing ProtectV Manager was configured.

#### This section covers the following information:

- "Upgrading SafeNet ProtectV 3.x/4.x Clients" below
- "Upgrading SafeNet ProtectV 2.0.5 Clients" on the next page
- "Verify the Upgrade" on the next page

#### Upgrading SafeNet ProtectV 3.x/4.x Clients

To upgrade a SafeNet ProtectV 3.x/4.x Client on Linux:

1. Log on to your client instance as root.

On Ubuntu, login as ubuntu and switch to root (sudo -s.)

2. (Ubuntu) Ensure that gdebi-core is already installed on the client. To do so, run:

sudo apt-get install gdebi-core

You may need to update the packages. Run apt-get update.

- 3. Download the latest SafeNet ProtectV installer package from Gemalto. Store it on your client instance.
- 4. Upgrade the package. Depending on your platform, run the following command:
  - Linux: sudo yum update <ProtectV-Installer-Package>.rpm
  - Ubuntu: sudo gdebi <ProtectV-Installer-Package>.deb
- 5. Reboot the client instance.

Now verify the upgrade. Refer to "Verify the Upgrade" for details.

### **Upgrading SafeNet ProtectV 2.0.5 Clients**

To upgrade a SafeNet ProtectV 2.0.5 Client on Linux:

1. Log on to your client instance as root.

On Ubuntu, login as ubuntu and switch to root (sudo -s.)

2. (Ubuntu) Ensure that gdebi-core is already installed on the client. To do so, run:

sudo apt-get install gdebi-core

You may need to update the packages. Run <code>apt-get update</code>.

- 3. Download the latest SafeNet ProtectV installer package from Gemalto. Store it on your client instance.
- 4. Create the registration.json file at /opt/protectvl. SafeNet ProtectV is installed in this directory.

**Note:** If the registration file is unavailable in the SafeNet ProtectV installation directory, /opt/protectvl, the upgrade will not succeed.

#### The sample content is given below:

{"registrationToken":"FLIYYuZ4S1TnGbEmGgdf6T04HVjDd8C9","gatewayURLs": ["https://10.69.88.226", "https://10.69.88.227"]}

- 5. Update the values, as appropriate. Refer to "Registering the Client Instance with ProtectV Manager" for details.
- 6. Upgrade the package. Depending on your platform, run the following command:
  - Linux: sudo yum update <ProtectV-Installer-Package>.rpm
  - Ubuntu:sudo gdebi <ProtectV-Installer-Package>.deb

**Note:** At the final stage of upgrade, the SafeNet ProtectV installer checks for successful registration of the client instance. If the registration is unsuccessful, a warning message is displayed. In this case, the upgrade is successful, but the ProtectV service does not start. To resolve this issue, the registration file needs to be updated. Refer to "Updating the Registration File" for details.

7. Reboot the client instance after successful registration.

Now verify the upgrade. Refer to "Verify the Upgrade" for details.

## Verify the Upgrade

M

To verify the upgrade, run the command sudo pvinfo on the client instance.

- ProtectV Linux version should indicate the latest version.
- All partitions that were encrypted before upgrade should be shown as protected.
- Any partitions on disks that were not encrypted before upgrade will be automatically encrypted, one at a time.

# **Upgrading SafeNet ProtectV Clients on Windows**

SafeNet ProtectV supports upgrade from previous SafeNet ProtectV Client to the latest version.

Ì

**Note:** If SafeNet ProtectV Clients are to be upgraded, ensure to configure ProtectV Manager 4.x with the same KeySecure server and user with which existing ProtectV Manager was configured.

This section covers the following information:

- "Upgrading SafeNet ProtectV 3.x/4.x Clients" below
- "Upgrading SafeNet ProtectV 2.0.5 Clients" below
- "Verify the Upgrade" on the next page

## Upgrading SafeNet ProtectV 3.x/4.x Clients

To upgrade a SafeNet ProtectV 3.x/4.x client:

- 1. Log on to your client instance as administrator.
- 2. Download the latest SafeNet ProtectV installer (an MSI file for Windows) from Gemalto. Store it on your client instance.
- 3. Run the SafeNet ProtectV installer. Do either of the following:
  - Double-click ProtectV.msi for an interactive upgrade.
  - From the command prompt, run msiexec /i ProtectV.msi /q for a non-interactive experience.

**Note:** It is recommended to collect the MSI log. Add /l\*v upgrade.log to the command line. If any errors occur, check the log for the issues, fix them, and retry the upgrade.

4. An automatic reboot will occur after the upgrade is complete. The system will reboot to the OS without any user action.

CAUTION: Do not cancel or terminate the upgrade process; allow it to complete.

Now verify the upgrade. Refer to "Verify the Upgrade" for details.

#### **Upgrading SafeNet ProtectV 2.0.5 Clients**

To upgrade a SafeNet ProtectV 2.0.5 client:

- 1. Log on to your client instance as administrator.
- 2. Download the latest SafeNet ProtectV installer (an MSI file for Windows) from Gemalto. Store it on your client instance.
- 3. Create the registration.json file in the same directory as the SafeNet ProtectV installer.

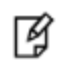

ß

**Note:** If the registration file is unavailable in the same directory as the SafeNet ProtectV installer, the upgrade will not succeed.

The sample content is given below:

{"registrationToken":"FLIYYuZ4S1TnGbEmGgdf6T04HVjDd8C9","gatewayURLs": ["https://10.69.88.226", "https://10.69.88.227"]}

- 4. Update the values, as appropriate. Refer to "Registering the Client Instance with ProtectV Manager" for details.
- 5. Run the SafeNet ProtectV installer. Use either of the following:
  - Double-click ProtectV.msi for an interactive upgrade.
  - From the command prompt, run msiexec /i ProtectV.msi /q for a non-interactive experience.

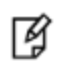

**Note:** It is recommended to collect the MSI log. Add /l\*v upgrade.log to the command line. If any errors occur, check the log for the issues, fix them, and retry the upgrade.

An automatic reboot will occur after the upgrade is complete. The system will reboot to the OS without any user action.

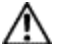

CAUTION: Do not cancel or terminate the upgrade process; allow it to complete.

Now verify the upgrade. Refer to "Verify the Upgrade" for details.

#### Verify the Upgrade

After upgrade, verify the encryption.

To verify the upgrade:

- 1. Navigate to C:\Program Files\SafeNet ProtectV.
- 2. Run the LocalMC.exe program.
- 3. Verify the following:
  - All partitions that were encrypted before upgrade should be shown as encrypted.
  - Any partitions on disks that were not encrypted before upgrade will be automatically encrypted, one at a time.

# Attaching SafeNet ProtectV 2.0.5 Disks

**Note:** This section is applicable to SafeNet ProtectV clients for Windows.

**Note:** System disk of an instance protected with SafeNet ProtectV 2.0.5 cannot be attached to an instance protected with SafeNet ProtectV 4.X.

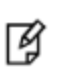

**Note:** Data disks (i.e. disks that do not contain the system directory) of an instance protected with SafeNet ProtectV 2.0.5 can be attached to an instance protected with SafeNet ProtectV 4.X.

To attach a data disk of a SafeNet ProtectV 2.0.5 instance to a SafeNet ProtectV 4.X instance:

1. "Detach the Disk from the SafeNet ProtectV 2.0.5 Instance"

- 2. "Attach the Disk to the Latest SafeNet ProtectV Instance"
- 3. "Verify Successful Attachment"

These steps are described below.

#### Detach the Disk from the SafeNet ProtectV 2.0.5 Instance

To detach the disk from the SafeNet ProtectV 2.0.5 instance:

- 1. Power off the SafeNet ProtectV 2.0.5 client instance (recommended.) Alternatively, make the disk offline using the Disk Manager.
- 2. Identify the disk (volume) in Amazon AWS.
- 3. Detach the disk from the SafeNet ProtectV 2.0.5 client instance.

Now you can attach this disk to a SafeNet ProtectV 4.X client instance.

#### Attach the Disk to the Latest SafeNet ProtectV Instance

To attach the disk to the SafeNet ProtectV 4.X instance:

- 1. Identify the instance ID of the SafeNet ProtectV 4.X client instance.
- 2. Attach the disk (detached above) to it.
- 3. Make the disk online. Use the Disk Manager to ensure that the disk is online.
- 4. DO NOT format the disk. If a message requesting the disk be formatted appears, cancel it.

#### **Verify Successful Attachment**

To verify the disk attachment:

- 1. Navigate to C:\Program Files\SafeNet ProtectV.
- 2. Run the LocalMC.exe program.
- 3. Verify the following:
  - Any previously encrypted partitions on the attached disk should be shown as encrypted.
  - Any partitions on the disk that were not encrypted before attachment will be automatically encrypted, one at a time.

# 10 Logging

This chapter covers the following information:

- "SafeNet ProtectV Manager Logs" below
- "SafeNet ProtectV Manager Log Rotation" below
- "SafeNet ProtectV Client Logs" below
- "Clients Log Rotation" on the next page
- "Redirecting Logs to Syslog Server" on the next page
- "SSH Events" on page 118

# SafeNet ProtectV Manager Logs

ProtectV Manager saves audit and services logs at /pvm/logs. Audit logs are also displayed under the "Audit Logs" tab on the SafeNet ProtectV Manager Console.

# SafeNet ProtectV Manager Log Rotation

SafeNet ProtectV automatically rotates ProtectV Manager logs, as described below:

- Audit logs A maximum of 10000 recent records are displayed on the Audit Logs tab. Older records are rotated automatically.
- Services logs A new log file is generated daily, at 12:00 AM. A maximum of five log files (of only five days) are stored. Log files older than five days are deleted automatically. The log files are named as pvm.
   yyyymmdd>.log; for example, pvm.20170711.log and pvm.20170712.log.

# SafeNet ProtectV Client Logs

SafeNet ProtectV saves logs generated on client instances in client log files. Different log files are created on Linux and Windows client instances, as described below:

- Linux Client logs are saved in the /var/log/protectvl.log file. This file contains logs of cryptographic operations (encryption, decryption, and rekey.) Additionally, the file stores logs of communication between ProtectV Manager and the client instance. These logs include information such as getting keys, policies, and partition information.
- Windows Client logs are saved in the following files:
  - C:\Program Files\SafeNet ProtectV\TraceLogs\ProtectV.log. This file stores all client logs including logs of cryptographic operations (encryption, decryption, and rekey,) partition changes, and ProtectV services.

- C:\Program Files\SafeNet ProtectV\logan\logan.log. This file contains logs of communication between ProtectV Manager and the client instance. The logs include information such as metadata, policy, and changes to encryption keys.

# **Clients Log Rotation**

SafeNet ProtectV saves logs generated on client instances in client log files (refer to "SafeNet ProtectV Client Logs" on the previous page.) SafeNet ProtectV automatically rotates each client log file as soon as it becomes 16 MB in size. Maximum six log files (including the log file being written) are stored (backed up.) After the sixth log file is full, the oldest log file is replaced by the latest log file. The rotated log files are named <log-file>.log.1, <log-file>.log.2, ..., and <log-file>.log.5.

For example, on Linux client instances, SafeNet ProtectV rotates the Linux client log file (protectvl.log) as soon as it becomes 16 MB in size. Six log files (including the log file being written, protectvl.log) are created. After the size of sixth log file becomes 16 MB, the oldest log file is replaced by the latest log file. The rotated log files are named protectvl.log.1, protectvl.log.2, ..., and protectvl.log.5.

The same log rotation mechanism applies to client log files (ProtectV.log and logan.log) generated on Windows client instances.

# **Redirecting Logs to Syslog Server**

SafeNet ProtectV provides an option to redirect audit and services logs to a dedicated Syslog server. This feature requires that the Syslog server is already up and running in your setup.

SafeNet ProtectV supports the syslog-ng implementation of the Syslog protocol for Linux platforms. It is recommended to use syslog-ng 3.5.3 with SafeNet ProtectV.

ß

ጃ

**Note:** SafeNet ProtectV supports the tcp, udp, and tls protocols for the Syslog server. The tcp and tls protocols are supported by the syslog-ng implementation only.

You can configure the ProtectV Manager instance to redirect logs to the Syslog server as soon as the instance is launched or any time later. After configured, the ProtectV Manager instance starts redirecting the specified logs to the Syslog server.

**Note:** Ensure that firewalls are configured to allow traffic between the Syslog server and the ProtectV Manager instance.

## **Configuring ProtectV Manager for TCP and UDP**

This section provides steps to configure ProtectV Manager for the Syslog server using the TCP or UDP protocol for communication.

To redirect logs to the Syslog server:

1. Add Syslog settings such as the Syslog port and protocol to the Syslog server's configuration file.

**Note:** This document provides sample code to update the configuration file on the **syslog-ng Open Source Edition** application. Update the configuration file according to your Syslog application.

#### Add the following to the configuration file:

```
source s_remote { network(ip(0.0.0.0) port(<tcp_port>)); network(ip(0.0.0.0) port(<udp_
port>) transport("udp")); };
destination d_remote { file("<log file path>"); };
log { source(s_remote); destination(d_remote); };
```

#### Here,

Ø

- ip (0.0.0.0) IP address, 0.0.0, indicates that the Syslog server is ready to accept requests on any of the network interfaces.
- port (<tcp\_port>) Port of the Syslog server for tcp. Ensure that this port is open to allow traffic between the Syslog server and the ProtectV Manager instance. The default port for tcp is 601.
- port (<udp\_port>) Port of the Syslog server for udp. Ensure that this port is open to allow traffic between the Syslog server and the ProtectV Manager instance. The default port for udp is 514.
- file ("<log file path>") Path and name of the file to store logs coming from the ProtectV Manager instance. Specify a location on your Syslog server. For example, /var/log/pvm.log.

#### For example:

```
source s_remote { tcp(ip(0.0.0.0) port(601)); network(ip(0.0.0.0) port(514) transport
("udp")); };
destination d_remote { file("/var/log/pvm.log"); };
log { source(s remote); destination(d remote); };
```

2. Configure the ProtectV Manager instance for the Syslog server.

```
Run: sudo pvmctl configsyslog --serverip=SERVERIP --serverport=SERVERPORT -- serverprotocol="SERVERPROTOCOL" --logtype="LOGTYPE"
```

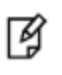

**Note:** In SafeNet ProtectV Manager clustering, logs of only those ProtectV Manager instances will be redirected to the Syslog server where the <code>pvmctl configsyslog</code> command is run. To redirect logs of all cluster nodes to the Syslog server, run the <code>pvmctl configsyslog</code> command on all nodes on the cluster.

Here,

- SERVERIP IP address or hostname of the Syslog server.
- SERVERPORT Port of the Syslog server. The default port for TCP is 601, for UDP, the default port is 514. This port must be added to the security group of ProtectV Manager.
- "SERVERPROTOCOL" Protocol for communication with the ProtectV Manager instance. The default protocol is tcp.
- "LOGTYPE" Type of logs to redirect to the Syslog server. Specify "all" to redirect audit and services logs. The default log type is audit. This means that only the audit logs will be redirected to the Syslog server, by default.

## **Configuring ProtectV Manager for TLS**

Configuring ProtectV Manager for Syslog server using the TLS protocol for communication requires creation of the server key and CA certificate on the Syslog server.

To redirect logs to the Syslog server:

1. Create the CA certificate on the syslog-ng server.

```
Run:openssl req -x509 -sha256 -nodes -days 3660 -newkey rsa:4096 -keyout <server key> -out <CA certificate>.crt
```

Here,

- <server key> Full path for the server key. A server key with the specified name will be created at the specified location. For example, /home/ubuntu/syslog-ng-tls/server.key.
- <CA certificate>.crt Full path for the CA certificate. A CA certificate with the specified name will be created at the specified location. For example, /home/ubuntu/syslog-ng-tls/server.crt.
- 2. Add Syslog settings such as the Syslog port, protocol, server key, and server cetificate to the Syslog server's configuration file.

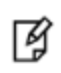

**Note:** This document provides sample code to update the configuration file on the **syslog-ng Open Source Edition** application. Update the configuration file according to your Syslog application.

Add the following to the configuration file:

```
source s_remote {
  network(ip(0.0.0.0) port(<tls_port>)
      transport("tls")
         tls( key-file("<server key>")
            cert-file("<CA certificate>.crt")
            peer-verify(optional-untrusted))
  );
};destination d_remote { file("<log file path>"); };
log { source(s_remote); destination(d_remote); };
```

Here,

- ip(0.0.0.0) IP address, 0.0.0.0, indicates that the Syslog server is ready to accept requests on any of the network interfaces.
- port (<tls\_port>) Port of the Syslog server for tls. Ensure that this port is open to allow traffic between the Syslog server and the ProtectV Manager instance. The default port for tls is 6514.
- <server key> Full path of the server key created above. For example, /home/ubuntu/syslog-ngtls/serverkey.key.
- <CA certificate>.crt Full path of the CA certificate created above. For example, /home/ubuntu/syslog-ng-tls/servercacert.crt.
- file ("<log file path>") Full path for the file to store logs coming from the ProtectV Manager instance. Specify a location on your Syslog server. For example, /var/log/pvm.log.

#### For example:

```
source s_remote {
  network(ip(0.0.0.0) port(6514)
```

```
transport("tls")
    tls(key-file("/home/ubuntu/syslog-ng-tls/serverkey.key")
    cert-file("/home/ubuntu/syslog-ng-tls/servercacert.crt")
    peer-verify(optional-untrusted))
);
};destination d_remote { file("/var/log/pvm.log"); };
log { source(s remote); destination(d remote); };
```

- 3. Place the CA certificate on the ProtectV Manager instance. For example, place the CA certificate at ProtectV Manager's /home/pvadmin.
- 4. Configure the ProtectV Manager instance for the Syslog server.

```
Run: sudo pvmctl configsyslog --serverip=SERVERIP --serverport=SERVERPORT --
serverprotocol="SERVERPROTOCOL" --servercacert=SERVERCACERT --logtype="LOGTYPE"
```

Ì

**Note:** In SafeNet ProtectV Manager clustering, logs of only those ProtectV Manager instances will be redirected to the Syslog server where the <code>pvmctl configsyslog</code> command is run. To redirect logs of all cluster nodes to the Syslog server, run the <code>pvmctl configsyslog</code> command on all nodes on the cluster.

#### Here,

- SERVERIP IP address or hostname of the Syslog server.
- "SERVERPROTOCOL" Protocol used for communication with the ProtectV Manager instance. When using tls, set --serverprotocol="tls".
- SERVERPORT Port of the Syslog server. The default port for tls is 6514. This port must be added to the security group of ProtectV Manager.
- SERVERCACERT The CA certificate is mandatory for the tls protocol. Full path of the Syslog server's CA certificate (.crt file) on the ProtectV Manager instance. For example, /home/pvadmin/servercacert.crt.
- "LOGTYPE" Type of logs to redirect to the Syslog server. Specify "all" to redirect audit and services logs. The default log type is audit. This means that only the audit logs will be redirected to the Syslog server, by default.

# **SSH Events**

When ProtectV Manager is configured for Syslog server, logs of SSH events automatically start redirecting to the Syslog server. These events include login attempts to ProtectV Manager using SSH.

**Note:** Logs of SSH events are *never* stored on ProtectV Manager. Also, login attempts from the SafeNet ProtectV Manager Console are not logged.

#### Sample SSH logs are:

```
Oct 4 18:46:47 10.164.12.210 sshd[19013]: Accepted password for pvadmin from
10.164.115.15 port 54792 ssh2
Oct 4 18:46:47 10.164.12.210 sshd[19013]: pam_unix(sshd:session): session opened
for user pvadmin by (uid=0)
```

Oct 4 18:47:27 10.164.12.210 sshd[19013]: pam\_unix(sshd:session): session closed
for user pvadmin

# 11 SNMP Traps

SNMP agents alert the SNMP Manager of specific events taking place on managed objects using unsolicited SNMP messages.

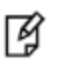

**Note:** Before you can use SNMP traps with SafeNet KeySecure, the SNMP Manager must be installed and configured.

# **Traps for SafeNet KeySecure**

The following table lists traps implemented for SafeNet KeySecure:

| Тгар                | Description                                                                                                    |
|---------------------|----------------------------------------------------------------------------------------------------|
| keySecCreateKeyTrap | Returns the following alert if a key cannot be created on SafeNet KeySecure.<br>Failed to create a new key using key service |
| keySecGetKeyTrap    | Returns the following alert if a key cannot be retrieved from SafeNet KeySecure.<br>Unable to get key from keyservice        |

# APPENDIX A Utilities

This appendix describes the following utilities included in SafeNet ProtectV:

- "pvmctl" below
- "pvinfo" on page 125
- "Local SafeNet ProtectV Management Console" on page 126

# pvmctl

Use the pvmctl command to configure ProtectV Manager with ProtectV Gateway and ProtectV PostgreSQL database. This command also allows configuration of ProtectV Gateway with SafeNet KeySecure. Additionally, this command helps you configure web proxy and client authentication from cloud (for AWS). Moreover, the command provides option to back up and restore the PostgreSQL database. This command also provides options to configure ProtectV Manager clustering.

The following table lists pvmctl command options:

| This command                                                                      | Does this                                                                                                    |
|-----------------------------------------------------------------------------------|----------------------------------------------------------------------------------------------------|
| pvmctlhelp<br>OR<br>pvmctl help                                                   | Provides basic help about pvmctl and its options.                                                                                                    |
| pvmctlhelp-long                                                                   | Provides full help about ${\tt pvmctl}$ including usage, arguments, and description.                                                                                    |
| <pre>pvmctl help <command/> OR pvmctl <command/>help</pre>                        | <pre>Provides help about a <command/>. Here, <command/> could be: gwstart, gwconfigproxy, backupdb, restoredb, or gwenroll, etc.</pre>                                  |
| pvmctl version                                                                    | Shows the version of ProtectV Manager.                                                                                                    |
| pvmctl cluster create<br>pass="PASS"hostip=HOSTIP<br>pubip                        | Creates the current ProtectV Manager node as the first node<br>(source node) of the cluster. Refer to "Creating a Cluster" on page<br>79 for details.                   |
| pvmctl cluster test<br>testpvmip=TESTPVMIP                                        | Tests a node's connectivity with the source node of the ProtectV<br>Manager cluster. Refer to "Adding ProtectV Manager Nodes to<br>the Cluster" on page 81 for details. |
| pvmctl cluster addpass="PASS" -<br>-hostip=HOSTIP<br>sourcepvmip=SOURCEPVMIPpubip | Adds the current ProtectV Manager node to the existing cluster.<br>Refer to "Adding ProtectV Manager Nodes to the Cluster" on<br>page 81 for details.                   |

| This command                                                                                                    | Does this                                                                                                    |
|----------------------------------------------------------------------------------------------------|----------------------------------------------------------------------------------------------------|
| pvmctl cluster list                                                                                                    | Lists the ProtectV Manager nodes in the cluster. Refer to<br>"Viewing Nodes of a Cluster" on page 82 for details.                                                                                                    |
| pvmctl cluster deregister<br>otherpvmip=OTHERPVMIP                                                                                                 | Deregisters a ProtectV Manager node from the cluster<br>membership. This command is not needed on the last node of<br>cluster. Refer to "Deregistering Nodes from a Cluster" on page 82<br>for details.                                                                                                    |
| pvmctl cluster removeself                                                                                                    | Clears the cluster state from current deregistered ProtectV<br>Manager node. Before clearing the cluster state, deregister<br>should be run on some other ProtectV Manager node. However,<br>to clear the cluster state of the last node, run removeself<br>force. Refer to "Clearing Cluster State from the Current<br>Node" on page 82 for details. |
| pvmctl cluster status                                                                                                    | Confirms whether a cluster or a member node is ready. Refer to<br>"Creating a Cluster" on page 79 and "Adding ProtectV Manager<br>Nodes to the Cluster" on page 81 for details.                                                                                                    |
| pvmctl networkpvm show                                                                                                    | Shows the existing network configuration. Refer to "Assigning IP<br>Addresses to ProtectV Manager on Hyper-V and VMware" on<br>page 50 for details.                                                                                                    |
| pvmctl networkpvm static<br>interface=INTERFACE<br>ipaddr=IPADDRnwmask=NWMASK<br>gateway=GATEWAY<br>defaultgw=DEFAULTGWdns=DNS1<br>dns=DNS2        | Configures the network for static IP settings. Refer to "Assigning<br>IP Addresses to ProtectV Manager on Hyper-V and VMware" on<br>page 50 for details.                                                                                                    |
| pvmctl networkpvm dhcp<br>interface=INTERFACE                                                                                                    | Configures the network for DHCP IP settings. Refer to<br>"Assigning IP Addresses to ProtectV Manager on Hyper-V and<br>VMware" on page 50 for details.                                                                                                    |
| pvmctl networkpvm clear<br>interface=INTERFACE                                                                                                    | Clears the existing configurations from the specified network<br>interface. Refer to "Assigning IP Addresses to ProtectV Manager<br>on Hyper-V and VMware" on page 50 for details.                                                                                                    |
| pvmctl networkpvm start                                                                                                    | Applies the modified static network interface configurations and starts the network service. Refer to "Assigning IP Addresses to ProtectV Manager on Hyper-V and VMware" on page 50 for details.                                                                                                    |
| <pre>pvmctl configsyslog serverip=SERVERIP serverport=SERVERPORT serverprotocol="SERVERPROTOCOL" servercacert=SERVERCACERT logtype="LOGTYPE"</pre> | Configures ProtectV Manager to redirect logs to the Syslog<br>server. Refer to "Redirecting Logs to Syslog Server" on page 115<br>for details.                                                                                                    |

| This command                                                            | Does this                                                                                                    |  |  |  |
|-------------------------------------------------------------------------|----------------------------------------------------------------------------------------------------|--|--|--|
| pvmctl encryptpvm status                                                | Reports whether the ProtectV Manager disk is encrypted. Refer to "Preparing for Disk Encryption" for details.                                                                                                    |  |  |  |
| pvmctl encryptpvm prepare<br>sparedisk=SPAREDISK                        | Prepares ProtectV Manager to encrypt the root disk on next<br>reboot. The command requires a spare disk (for example, xvdb,<br>xvdc, or xvdf) of same or greater size to be attached before run.<br>An encrypted ProtectV Manager waits for login from pboot user<br>every time it boots. Refer to "Preparing for Disk Encryption" for<br>details. |  |  |  |
| pvmctl encryptpvm<br>updateprebootauthkeys                              | Updates the preboot environment with ssh authorized key file in your home directory. Next reboot onward, the PreBoot Shell will allow login from these keys. Run this command only if the disk is already encrypted. Refer to "When the Authorized SSH Key is Changed" for details.                                                                |  |  |  |
| pvmctl encryptpvm<br>updateprebootuserpass<br>prebootpass="PREBOOTPASS" | Changes the password of the preboot user. Refer to "Changing the preboot Password" for details.                                                                                                    |  |  |  |
| pvmctl encryptpvm updatediskpass                                        | Changes the password for ProtectV Manager's disk encryption.<br>Refer to "Changing the Disk Encryption Password" on page 60.                                                                                                    |  |  |  |
| pvmctl startpvm<br>prikeypass="PRIKEYPASS"                              | Starts the ProtectV Manager service. Refer to "Starting the SafeNet ProtectV Manager Service" for details.                                                                                                    |  |  |  |
| pvmctl resetpvmkeypassword                                              | Changes the private key password. Refer to "Changing the Private Key Password" on page 67.                                                                                                    |  |  |  |
| pvmctl status                                                           | Shows the status of ProtectV components. If something goes wrong, this command may be helpful in identifying the issue.                                                                                                    |  |  |  |
| pvmctl stoppvm                                                          | Stops all ProtectV Manager services.                                                                                                    |  |  |  |
| pvmctl backupdb                                                         | Backs up the ProtectV Manager database. Saves the backup locally. Refer to "Backing up the PostgreSQL Database" for details.                                                                                                    |  |  |  |
| pvmctl restoredbdbpath=DBPATH -<br>-encpass="ENCPASS"                   | Restores manual or scheduled backup of the SafeNet ProtectV database. Refer to "Restoring Database Backups" for details.                                                                                                    |  |  |  |
| pvmctl updatedbpass<br>oldpass="OLDPASS"<br>newpass="NEWPASS"           | Updates password for the ProtectV Manager database. Refer to<br>"Changing Password of the ProtectV Manager Database" on<br>page 66 for details.                                                                                                    |  |  |  |
| pvmctl autodbbackup uploadsettings<br>show                              | Displays the scheduled backup upload settings. Refer to<br>"Scheduling the ProtectV Manager Backup" for details.                                                                                                    |  |  |  |
| pvmctl autodbbackup uploadsettings<br>updateprotocol=PROTOCOL           | Sets/updates the scheduled backup upload settings. Refer to<br>"Scheduling the ProtectV Manager Backup" for details.                                                                                                    |  |  |  |

| This command                                                                                                    | Does this                                                                                                    |
|----------------------------------------------------------------------------------------------------|----------------------------------------------------------------------------------------------------|
| host=HOSTusername=USERNAME<br>encpass="ENCPASS" [<br>keyfile=KEYFILE <br>password="PASSWORD"]<br>destinationdir=DESTINATIONDIR       |                                                                                                    |
| pvmctl autodbbackup<br>schedulesettings show                                                                                         | Displays the automatic backup schedule. Refer to "Scheduling the ProtectV Manager Backup" for details.                                                                                                    |
| <pre>pvmctl autodbbackup<br/>schedulesettings update<br/>period="daily"day-of-month=1<br/>day-of-week="sat"hour=0<br/>minute=0</pre> | Sets/updates the automatic backup schedule. Refer to<br>"Scheduling the ProtectV Manager Backup" for details.                                                                                                    |
| pvmctl gwstartpvmip=PVMIP<br>prikeypass="PRIKEYPASS"                                                                                 | Configures ProtectV Gateway with ProtectV Manager. Rerun the<br>pvmctl gwstart command every time the IP address of<br>ProtectV Manager changes. Refer to "Configuring SafeNet<br>ProtectV Gateway Instance" for details.                                                                                             |
| pvmctl gwenroll<br>enrollmenttoken=ENROLLMENTTOKEN                                                                                   | Enrolls ProtectV Gateway with ProtectV Manager. It requires an<br>enrollment token, which can be generated on the ProtectV<br>Manager Console. Refer to "Configuring SafeNet ProtectV<br>Gateway Instance" for details.                                                                                               |
| pvmctl gwstatus                                                                                                    | Checks whether ProtectV Gateway is running. Refer to<br>"Configuring SafeNet ProtectV Gateway Instance" for details.                                                                                                    |
| <pre>pvmctl gwconfigproxy set proxyip=PROXYIP proxyport=PROXYPORT proxyusername=PROXYUSERNAME proxypass="PROXYPASS"</pre>            | (This command is optional and for AWS only.) Skip this step if<br>client authentication from cloud needs to be disabled. Set up<br>Gateway to use your proxy server for AWS calls. It checks for<br>connectivity to https://aws.amazon.com. Refer to "Setting<br>SafeNet ProtectV Gateway for AWS Calls" for details. |
| pvmctl gwconfigproxy status                                                                                                    | <i>(This command is optional and for AWS only.)</i> Checks the proxy status and, if configured, gets proxy settings for AWS calls. Refer to "Checking Proxy Settings" for details.                                                                                                    |
| pvmctl gwconfigproxy unset                                                                                                    | (This command is optional and for AWS only.) Unsets the proxy<br>server for AWS calls. The pvmctl gwconfigproxy unset<br>command unsets the proxy regardless of accessibility to<br>https://aws.amazon.com from ProtectV Gateway.<br>Refer to "Unsetting SafeNet ProtectV Gateway for AWS Calls"<br>for details.      |
| <pre>pvmctl createcsr ksclientcsr=KSCLIENTCSR ksclientcn=KSCLIENTCN passphrase="PASSPHRASE"</pre>                                    | Create a client Certificate Signing Request (CSR.) Refer to<br>"Configuring SafeNet ProtectV Manager with SafeNet<br>KeySecure" for details.                                                                                                    |

| This command                                                                                                    | Does this                                                                                                    |  |  |  |
|----------------------------------------------------------------------------------------------------|----------------------------------------------------------------------------------------------------|--|--|--|
| <pre>pvmctl configksksip=KSIP ksport=KSPORTksuser=KSUSER kscacert=KSCACERT kspass="KSPASS" ksclientcert=KSCLIENTCERT ksclientkey=KSCLIENTKEY passphrase=PASSPHRASE</pre> | Configures ProtectV Manager with SafeNet KeySecure. It<br>enables ProtectV Manager to distribute keys. Refer to<br>"Configuring SafeNet ProtectV Manager using Client Certificate:<br>Created through pvmctl" and "Configuring SafeNet ProtectV<br>Manager using Imported Client Certificates" on page 61 for<br>details.                                                  |  |  |  |
| <pre>pvmctl gwconfigcloudauth status [<instanceid>] [<instanceregion>]</instanceregion></instanceid></pre>                                                               | <i>(This command is optional and for AWS only.)</i> Checks configuration for client authentication from cloud. Provide the Instance ID and region of a client instance to check whether the configuration to authenticate a client from cloud is correct. Checks connectivity with a client instance. Refer to "Checking Connectivity with a Client Instance" for details. |  |  |  |
| pvmctl gwconfigcloudauth disable                                                                                                    | ( <i>This command is optional and for AWS only.</i> ) Disables client<br>authentication from cloud; it is enabled by default. This feature<br>works only if AWS EC2 endpoints are accessible from ProtectV<br>Gateway. Refer to "Disabling Client Authentication from Cloud"<br>for details.                                                                               |  |  |  |
| <pre>pvmctl gwconfigcloudauth enable cloud=<cloudname></cloudname></pre>                                                                                                 | (This command is optional and for AWS only.) Enables client<br>authentication from cloud, if it is disabled.<br>Note: Client authentication from cloud is<br>supported for Amazon AWS only.                                                                                                    |  |  |  |
|                                                                                                    | Refer to "Enabling Client Authentication from Cloud" for details.                                                                                                    |  |  |  |

# pvinfo

After SafeNet ProtectV Client image is installed and the instance is rebooted, it takes some time for each partition to encrypt.

To check the encryption status:

- 1. SSH to the Linux instance.
- 2. Run the following command:

```
sudo pvinfo
```

For example:

```
root@ip-10-232-99-203:~# sudo pvinfo
SafeNet ProtectV Linux <version>
Device
                         Size
          Mount
                                Protected
                                                      fs
                                                              са
                                                                   System
          /data
xvdh
                  1073741824
                                       yes
                                             crypto LUKS
                                                            True
                                                                    False
xvdi
                   1073741824
                                             crypto LUKS
                                                                    False
           swap
                                       yes
                                                            True
```

xvda1 / 8589934592 no ext4 True True

The output indicates that all partitions except the root (/) partition are protected.

# Local SafeNet ProtectV Management Console

After the ProtectV Client Image is installed and the registration.json file is created on Windows instances, volume encryption starts. It takes some time for each partition to encrypt. Use the Local ProtectV Management Console utility to check the encryption status of partitions on Windows instances.

To check the encryption status:

- 1. Remote desktop to the client instance.
- 2. Navigate to C:\Program Files\SafeNet ProtectV.
- 3. Double-click LocalMC.exe. The Encryption Status dialog box is displayed.

The **Encryption Status** dialog box shows the percent encrypted for each drive/partition. At the start, the status of a drive is **Encrypting** and the drive icon is **half red**.

After the encryption is complete, the status becomes **Encrypted** and the drive icon changes to **red**, as shown below.

| Encryption Status                         |                                               |                                   |                                        |                                   |  |  |
|-------------------------------------------|-----------------------------------------------|-----------------------------------|----------------------------------------|-----------------------------------|--|--|
| Drive or Volume Path<br>C:\<br>D:\<br>E:\ | Status<br>Encrypted<br>Encrypted<br>Encrypted | Size (MB)<br>30368<br>500<br>1022 | Percent Encrypted<br>100<br>100<br>100 | Time Left<br>0:00<br>0:00<br>0:00 |  |  |
|                                           |                                               |                                   |                                        | Close                             |  |  |

# APPENDIX B SafeNet ProtectV Manager Console

# **Overview**

After ProtectV Manager is configured, access it from an Internet browser using its IP address/hostname. The home page is shown below.

| genalto<br>security to be free                               |                                                                |
|--------------------------------------------------------------|----------------------------------------------------------------|
| SafeNet ProtectV<br>v4.x.x.xxx<br>Virtual Machine Encryption | Sign In<br>Username<br>Password                                |
|                                                              | Local Account      Please select the account type.      Submit |

As ProtectV administrator, log on to the SafeNet ProtectV Manager Console. Then, you can configure ProtectV Manager for AD users on the Settings tab, as described in the "Configuring SafeNet ProtectV Manager for Active Directory" chapter. You can also create ProtectV users on the Users tab, as described in the "Managing Users" chapter. The Settings and Users tabs are available only to ProtectV administrators.

After your ProtectV or AD accounts are added, you can log on to the ProtectV Manager Console. Refer to the "Logging on as SafeNet ProtectV User" or "Logging on using AD Account" section depending on your type. Contact your SafeNet ProtectV administrator or System Administrator for login credentials. After logging on, you can change your password, as described in the "Changing Your Password" section.

# Logging on as SafeNet ProtectV User

Log on to the ProtectV Manager Console to perform your activities.

To log on as a ProtectV user:

- 1. Open the Internet browser.
- 2. Enter ProtectV Manager's IP address/hostname in the address bar.
- 3. Press Enter. The SafeNet ProtectV Manager Console is displayed.
- 4. Under Sign In, enter Username and Password. Contact your ProtectV administrator for login credentials.
- 5. Ensure that Local Account is selected at the account type.
- 6. Click Submit. On first successful log on, the Images tab is displayed.

It is recommended to change the password at first log on. However, you may change the password any time, as described in the "Changing Your Password" section.

Refer to "SafeNet ProtectV Manager Interface" on the next page for description of various tabs on the ProtectV Manager Console.

# Logging on using AD Account

Log on to the ProtectV Manager using your AD account to perform your activities.

To log on using your AD account:

- 1. Open the Internet browser.
- 2. Enter ProtectV Manager's IP address/hostname in the address bar.
- 3. Press Enter. The SafeNet ProtectV Manager Console is displayed.
- 4. Under Sign In, enter Username and Password.
- 5. Select **AD Account** as the account type. Here, **AD Account** represents the **Connection Name** specified when "Configuring SafeNet ProtectV Manager for AD."
- 6. Click Submit.

Refer to "SafeNet ProtectV Manager Interface" on the next page for detailed description of various tabs on the SafeNet ProtectV Manager Console.

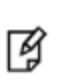

**Note:** As soon as an AD user logs on to ProtectV Manager for the first time, it appears under the **Users** tab (visible to ProtectV administrators.) A tick mark appears under the **AD User** column indicating that the user is an AD user.

# **Changing Your Password**

It is a good practice to change your password frequently. You can change the password any time on the ProtectV Manager Console. The ProtectV administrator can also change password on behalf of other users. Refer to "Changing Password of Other Users" for details.

To change your password:

1. Log on to the ProtectV Manager Console.

- 2. Click the display name link in the top right corner. The **<Username>** page is displayed.
- 3. Enter new password in the **New Password** and **Confirm Password** fields. Adhere to the password creation rules mentioned on the page.
- 4. Enter new password in the **New Password** and **Confirm Password** fields. Adhere to the password creation rules mentioned on the page.

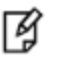

**Note:** AD users cannot change their password. For them, the **New Password** and **Confirm Password** fields are unavailable.

5. Click Update User Details. A message appears stating that the changes are applied successfully.

# SafeNet ProtectV Manager Interface

| Tab        | Description                                                                                                    |
|------------|----------------------------------------------------------------------------------------------------|
| Images     | Displays the list of registered ProtectV Client images. On successful log on, the Images tab is displayed. By default, no image is registered.                                                                                                    |
| Gateways   | Displays the list of registered ProtectV Gateways. By default, no gateway is registered.                                                                                                    |
| Tokens     | Allows you to create tokens to enroll ProtectV Gateways and ProtectV Client images with ProtectV Manager. The generated enrollment tokens are listed under this tab. By default, no tokens are displayed. Additionally, you can create the CA certificate on this tab.                                                |
| Audit Logs | Displays the audit information. You can specify search criteria to retrieve specific information.                                                                                                    |
| Users      | (Available only to ProtectV administrators) Displays the list of available ProtectV users. The ProtectV administrators can create, modify, and delete ProtectV users on this tab.                                                                                                    |
| Settings   | (Available only to ProtectV administrators) Allows configuring ProtectV Manager for AD authentication. Administrators can also update configuration to use modified AD settings. When not required, they can delete the AD authentication settings. The rekey feature can also be enabled and configured on this tab. |

The tabs available on the SafeNet ProtectV Manager Console are:

The ProtectV Manager Console also contains the following items:

| lcon/Link                   | Description                                                                               |
|-----------------------------|-------------------------------------------------------------------------------------------|
| ₽                           | Takes to the home page.                                                                   |
| 0                           | Click to access the online help.                                                          |
| <display name=""></display> | Display Name of the logged on user. For initial administrator, the display name is Admin. |
| C+                          | Click to log out. This button is in the top right corner of the window.                   |

## Images

The **Images** tab displays the list of registered SafeNet ProtectV Client images. By default, no image is registered. The tab also displays the encryption status of client instances.

| ♪       | Images Gat            | eways Tokens Audit Log      | gs                    |           | 0      | User | C+ |
|---------|-----------------------|-----------------------------|-----------------------|-----------|--------|------|----|
| Hostna  | hostname              | Sort created                | At DESC • Search      |           |        |      |    |
| Alert   | Enabled               | Image Name                  | Created               | Instances | Autoso | ale  |    |
|         | Yes No                | ip-172-30-1-91              | June 03 2016 07:18:17 | 1         | On     | Off  |    |
|         | Yes No                | ip-172-30-3-83              | June 03 2016 07:10:19 | 1         | On     | Off  |    |
|         | Yes No                | ip-172-30-3-173             | June 02 2016 20:57:24 | 1         | On     | Off  |    |
|         | Yes No                | WIN-WMC516OL4HC             | June 02 2016 06:18:25 | 1         | On     | Off  |    |
|         | Yes No                | ip-172-30-3-69.ec2.internal | June 01 2016 02:54:49 | 1         | On     | Off  |    |
|         | Yes No                | ip-172-30-3-39.ec2.internal | June 01 2016 02:08:33 | 1         | On     | Off  |    |
|         | Yes No                | WIN-4YY23LHUKPL             | May 30 2016 02:19:40  | 1         | On     | Of   |    |
|         | Yes No                | ip-172-30-3-79.ec2.internal | May 25 2016 08:27:11  | 1         | On     | Off  |    |
|         | Yes No                | ip-172-30-3-200.ec2.interna | May 25 2016 07:26:55  | 1         | On     | Of   |    |
|         | Yes No                | ip-172-30-3-102.ec2.interna | May 25 2016 06:36:22  | 1         | On     | Off  |    |
|         |                       |                             |                       |           |        |      |    |
| 10      | • « 1-                | 10 11 - 20 21 -             | 30 31 - 40 41         | - 50 »    |        |      |    |
| showing | g 10 records from 1 f | to 10 of 239 records.       |                       |           |        |      |    |

The tab displays the following items:

- Hostname Text field to search for ProtectV Client images by hostnames.
- Sort Drop-down list to help arrange ProtectV Client images in ascending or descending order of their creation time.
- Search Returns the search results.
- Refresh ( c) Refreshes the list of ProtectV Client images.
- Turn on autoscaling for new images (Visible only to ProtectV administrators.) Check box to turn autoscaling on/off for the new ProtectV Client images that are registered subsequently. Select the check box to turn global autoscaling on, clear it to turn global autoscaling off.

#### SafeNet ProtectV: User's Guide Product Version: 4.X, Document Number: 007-013689-001, Rev. E, © Gemalto 2011-2017. All rights reserved. Gemalto, the Gemalto logo, are trademarks and service marks of Gemalto and are registered in certain countries.

- Alert Alerts that the disk associated with the image/instance will not be granted a key unless both the instance and the parent image are authorized/enabled.
- **Enabled** Displays whether an image is authorized for key. If **Yes**, then only partitions on instances made from the image will be encrypted.
- Image Name Name of the ProtectV Client image. Click to view more details about the image.
- **Created** Time of the image creation.
- Instances Number of running instances of the image.
- Autoscale Displays whether new clones of the associated image will be granted keys. By default, it is turned Off, that is, the new clones will not be granted keys. To turn autoscaling on for new clones of the image, click On; encryption keys will be granted to new clones.

**Note:** It is recommended to turn **Autoscale** on for an image before creating its clones. If **Autoscale** is turned on *after* creating new clones, keys will not be granted to them.

- Delete (1) (Visible only to ProtectV administrators.) Deletes the image.
- Drop-down ( 10 •) Allows displaying specific number of images. Default is 10 records.

#### Viewing Details of an Image

On the SafeNet ProtectV Manager Console, you can view instances that are based on a particular client image. Further, you can view the details of partitions, such as encryption status, name, and size, of instances.

To view the details of an image:

ß

- 1. Click an image under the **Image Name** column. The following details are shown:
  - Alert Alerts that the disk associated with the image/instance will not be granted a key unless both the
    instance and the parent image are authorized/enabled. Click is to view the cloned image. You may allow
    making the clone accessible. The cloned image is not accessible until it is allowed.
  - **Authorized** Displays whether the cloned instance is authorized for encryption key. If **Yes**, then only the instance will be granted encryption keys. The instance will be up only after receiving the encryption key.
  - Encryption Allows decrypting the client instance. It also allows you to encrypt the client instance that you
    decrypted manually. For the encrypted client instance, Yes is selected; for the decrypted client instance, No is
    selected.
  - IP IP address assigned to the client instance.
  - Type Type of the client instance. Windows or Linux.
  - Instance Name Name of the instance.
  - Client Version Shows the version of the SafeNet ProtectV Client installed on the instance.
  - Last Connected When the instance was connected last time.
- 2. Under Instances, click 🔠 to expand details of the instance. The following partition details are shown:
  - Status Locked icon () under status indicates that the partition is encrypted. An unlocked icon indicates that the partition is not yet encrypted.
  - **Name** Shows the volume name.

SafeNet ProtectV: User's Guide

- Encryption Allows decrypting/encrypting the volume. It also allows you to encrypt the volume that you decrypted manually. For the encrypted volume, **Yes** is selected; for the decrypted volume, **No** is selected.
- Friendly Name Shows the friendly name for the partition.
- Size Shows the volume size.
- Key Name Shows the name of the key used for encryption.
- Last Rekeyed Shows the date and time when the encryption key was changed.

#### **Attaching/Detaching Partitions**

Encrypted partitions can be detached from one client instance and attached to another instance encrypted with SafeNet ProtectV. However, the encryption key will not be automatically available to this partition. The SafeNet ProtectV Manager Console provides option to allow or refuse the encryption key to the partition.

**Note:** To encrypt a newly attached non-encrypted partition to a client instance protected with SafeNet ProtectV:

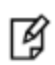

1. Format the partition. It creates file system on the partition. As soon as the new partition is formatted, it becomes visible on the SafeNet ProtectV Manager Console. The partition will remain unencrypted until the client instance is rebooted.

2. Reboot the client instance to encrypt the partition.

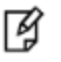

**Note:** Do not move encrypted system partitions or boot volumes (for example, C:\ drive) from one instance to another.

To allow the encryption key to the attached partition:

- 1. Sign in to the **ProtectV Manager Console**.
- 2. Click the **Images** tab.
- 3. Click an image under the Image Name column.
- 4. Click 🔠 to expand.
- 5. Click **Allow It!** to the right of the attached partition.

The encryption key is allowed to the partition, and the button becomes Refuse It!

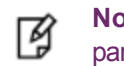

**Note:** Clicking the **Refuse It!** button next to a partition revokes the encryption key from the partition.

## **Decrypting Client Instances**

On the SafeNet ProtectV Manager Console, you can decrypt either entire client instances or their specific partitions. By default, all partitions of client instances are designated for decryption. All partitions of the instance become plaintext after decryption. This section describes steps to decrypt entire client instances. Refer to "Decrypting/Encrypting Specific Partitions" on the next page for details on decrypting or encrypting specific partitions. ¥

**Note:** After decryption, if ProtectV Manager goes down, the decrypted client instance would not come up after the next reboot. To manage the decrypted client instances from the ProtectV Manager Console, ensure that ProtectV Manager is up and running.

To decrypt all partitions of a client instance:

- 1. Sign in to the ProtectV Manager Console.
- 2. Click the **Images** tab.
- 3. Click an image under the Image Name column. The list of client instances based on the selected image appears.
- 4. Click **No** under the **Encryption** column corresponding to your client instance. The **No** button appears selected (

A message appears stating that decryption will happen on the next client reboot. Until the client instance is rebooted, the instance remains encrypted. After the client instance is rebooted, you can verify the successful decryption on the SafeNet ProtectV Manager Console.

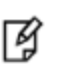

**Note:** To again encrypt a decrypted client instance, click **Yes** under the **Encryption** column. The decrypted client instance will be encrypted with a new key.

After decryption, the client instance remains registered with ProtectV Manager. You can now uninstall the ProtectV Client from the client instance. Refer to "Uninstalling the ProtectV Client" on page 102 for steps to uninstall the ProtectV Client from Linux and "Uninstalling the ProtectV Client" on page 108 for steps to uninstall the ProtectV Client from Windows.

#### **Clones of a Decrypted Client Instance**

When a decrypted instance is cloned, SafeNet ProtectV encrypts the cloned instance during the first reboot. If needed, decrypt the cloned instance, as described in "Decrypting Client Instances" on the previous page.

#### **Decrypting/Encrypting Specific Partitions**

In addition to decrypting or encrypting entire instances, you can decrypt or encrypt specific partitions of client instances on the SafeNet ProtectV Manager Console.

Encryption of a Windows instance starts as soon as it is registered. By default, all partitions of the instance will be encrypted. After the first encryption, you can specify partitions for decryption. Similarly, you can specify which decrypted partitions to encrypt.

A Linux instance, on the other hand, requires reboot to initiate encryption. Before the instance is rebooted, you can specify which partitions to encrypt on the SafeNet ProtectV Manager Console.

To decrypt/encrypt a partition of a client instance:

- 1. Sign in to the **ProtectV Manager Console**.
- 2. Click the Images tab.
- 3. Click an image under the Image Name column. The list of client instances based on the selected image appears.
- 4. Expand your instance to view its partitions.
- 5. Under the Encryption column corresponding to the partition you want to decrypt/encrypt:
  - Click No to decrypt the partition. The No button appears selected (

Yes No.) The selected partition will be decrypted on the next client reboot. Until the client instance is

rebooted, the partition remains encrypted. After the client instance is rebooted, you can verify the successful decryption on the SafeNet ProtectV Manager Console.

**Note:** To again encrypt a decrypted partition, click **Yes** under the **Encryption** column. The decrypted partition will be encrypted with a new key on next client reboot.

- Click **Yes** to encrypt the partition. The **Yes** button appears selected (<u>Yes</u> No .) The selected partition will be encrypted on the next client reboot. Until the client instance is rebooted, the partition remains decrypted. After the client instance is rebooted, you can verify the successful encryption on the SafeNet ProtectV Manager

Ì

Console.

Ø

**Note:** To decrypt an encrypted partition, click **No** under the **Encrypted** column. The encrypted partition will be decrypted on next client reboot.

## **Turning Global Autoscaling On**

On the SafeNet ProtectV Manager Console, a ProtectV user can turn autoscaling on for individual ProtectV Client images. A ProtectV administrator can turn autoscaling on for *individual* ProtectV Client images or for *all* ProtectV Client images that are registered subsequently.

Note:

Global autoscaling feature does not persist over SafeNet ProtectV Manager upgrades. If the SafeNet ProtectV database is restored from previous SafeNet ProtectV versions, you need to *again* turn on global autoscaling manually, as described above.
In case of ProtectV Manager clusters, turn on global autoscaling on *all* cluster members individually.

To turn global autoscaling on for client instances:

- 1. Sign in to the **ProtectV Manager Console**.
- 2. Click the **Images** tab.

ß

3. Select the **Turn on autoscaling for new images** check box, as shown below. This check box is visible to ProtectV administrators.

| ▲                                               | Images    | Gateways | Tokens | Audit Logs    | Users | Settings |   |
|-------------------------------------------------|-----------|----------|--------|---------------|-------|----------|---|
| Hostnan                                         | ne hostna | me       | Sort   | createdAt DES | c 🖣   | Search   | S |
| Global autoscaling is turned on for new images. |           |          |        |               |       |          |   |
| Turn on autoscaling for new images              |           |          |        |               |       |          |   |

A message appears stating that global autoscaling is turned on for new images. Autoscaling is turned on for all ProtectV Client images that will be registered with SafeNet ProtectV Manager now onward.

#### **Turning Global Autoscaling Off**

On the SafeNet ProtectV Manager Console, a ProtectV user can turn autoscaling off for individual ProtectV Client images. A ProtectV administrator can turn autoscaling off for *individual* ProtectV Client images or for *all* ProtectV Client images that are registered subsequently.

To turn global autoscaling off for client instances:

- 1. Sign in to the **ProtectV Manager Console**.
- 2. Click the **Images** tab.
- 3. Clear the **Turn on autoscaling for new images** check box, as shown below. This check box is visible to ProtectV administrators.

|                                    | Ð                                                | Images | Gateways | Tokens | Audit Logs    | Users | Settings |   |  |  |
|------------------------------------|--------------------------------------------------|--------|----------|--------|---------------|-------|----------|---|--|--|
| Hostname                           |                                                  | hostna | me       | Sort   | createdAt DES | C •   | Search   | S |  |  |
|                                    | Global autoscaling is turned off for new images. |        |          |        |               |       |          |   |  |  |
| Turn on autoscaling for new images |                                                  |        |          |        |               |       |          |   |  |  |

A message appears stating that global autoscaling is turned off for new images. Autoscaling is turned off for all ProtectV Client images that will be registered with SafeNet ProtectV Manager now onward.

# Gateways

The **Gateways** tab displays the list of registered ProtectV Gateways. By default, no Gateway is registered. For each registered Gateway instance, a **Revoke Certificate** button is displayed with the instance's IP address.

| f Images G                          | ateways Tokens                        | Audit Logs     |                  |                 |                         |                    | 0        | User    | G |
|-------------------------------------|---------------------------------------|----------------|------------------|-----------------|-------------------------|--------------------|----------|---------|---|
| Gateway Virtua                      | I Machines<br>oftware on your virtual | machines makes | requests via Pro | otectV Gateway. | The gateway may run wit | hin or outside Pro | itectV M | anager. |   |
| Gateways                            |                                       |                |                  |                 |                         |                    |          |         |   |
| Revoke Certificate                  | 172.30.3.60                           |                |                  |                 |                         |                    |          |         |   |
| Revoke Certificate                  | 172.30.3.60                           |                |                  |                 |                         |                    |          |         |   |
| Revoke Certificate                  | 172.30.3.60                           |                |                  |                 |                         |                    |          |         |   |
| Revoke Certificate                  | 172.30.3.60                           |                |                  |                 |                         |                    |          |         |   |
| Revoke Certificate                  | 172.30.3.60                           |                |                  |                 |                         |                    |          |         |   |
| Revoke Certificate                  | 172.30.3.60                           |                |                  |                 |                         |                    |          |         |   |
| Revoke Certificate                  | 172.30.3.60                           |                |                  |                 |                         |                    |          |         |   |
| Revoke Certificate                  | 172.30.3.60                           |                |                  |                 |                         |                    |          |         |   |
| Revoke Certificate                  | 172.30.3.60                           |                |                  |                 |                         |                    |          |         |   |
| Revoke Certificate                  | 172.30.3.60                           |                |                  |                 |                         |                    |          |         |   |
| 10 • « 1<br>showing 10 records from | - 10 11 - 20                          | 21 - 30        | 31 - 40          | 41 - 50         | »                       |                    |          |         |   |

To revoke the certificate from a Gateway instance, click the **Revoke Certificate** button to the left of it.

# Tokens

The **Tokens** tab allows you to create tokens to enroll ProtectV Gateways and ProtectV Client images with ProtectV Manager. The generated enrollment tokens are listed under this tab. By default, no tokens are displayed.

You can also export the CA certificate on the Tokens tab.

| <b>2</b> 8                                                                                                    | Images       | Gateways             | Tokens               | Audit Logs |                                | 8                 | User                    | G  |  |
|----------------------------------------------------------------------------------------------------|--------------|----------------------|----------------------|------------|--------------------------------|-------------------|-------------------------|----|--|
| Image Enrollment Tokens Image tokens are used to enroll new Images. You can use them at any time on a new Image. When you revoke one - you can no longer use it - but it has no effect on anything already created with it. Get a New Image Enrollment Token |              |                      |                      |            |                                |                   |                         |    |  |
|                                                                                                    |              | ID                   |                      |            | Token                          | с                 | reated                  |    |  |
|                                                                                                    | Revoke Token | 61ae964<br>2d1db91   | 3-2746-4698<br>9736d | -b8e2-     | oKf9nM33QaZeinqRx1vseKgy5wIS8M | ldk Ju            | une 03 201<br>7:17:52   | 16 |  |
|                                                                                                    | Revoke Token | 9049d560<br>11d45a50 | 0-b032-4163<br>:0bfa | -bd4d-     | 1FWQSaGdxWyTiLp8NDpt9QYVpldMYe | 2R Ju             | une 01 201<br>3:02:19   | 16 |  |
|                                                                                                    | Revoke Token | 19ec5e98<br>2aacf490 | 3-4820-48a0<br>e8ba  | -ac63-     | uFiPMxPqvI0ZGtNKocKLGroHS1ZDt7 | ′ <b>Вј</b><br>22 | May 17 2016<br>22:46:51 |    |  |
|                                                                                                    | Revoke Token | b919fa83<br>bdabc384 | -7c90-416a-<br>16909 | ab5c-      | ArIR0uENu2YxzIZb6N8FRfgGBXO2Nd | la1 M             | ay 17 201<br>1:24:03    | 6  |  |

The **Tokens** tab is divided into the **Image Enrollment Tokens**, **Gateway Enrollment Tokens**, and **CA Certificate** sections. Use the **Refresh** ( z ) button to refresh the displayed enrollment tokens.

## **Image Enrollment Tokens Section**

Provides the Get a New Image Enrollment Token button. Click to generate a new image enrollment token. Every token has ID, Token, and Created details.

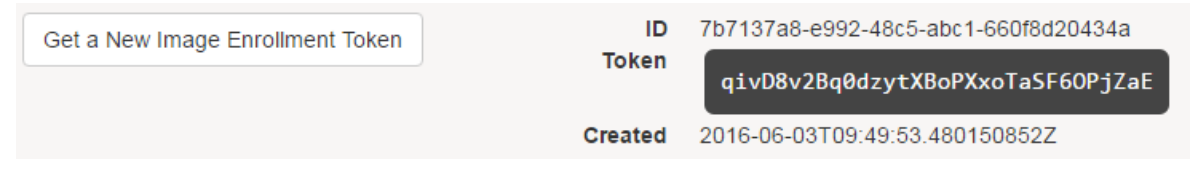

An Image Enrollment Token is required when deploying SafeNet ProtectV on client instances. It is needed for registering the client with SafeNet ProtectV. Refer to "Deploying SafeNet ProtectV on Linux" on page 94 and "Deploying SafeNet ProtectV on Windows" on page 103 for details.

 Displays the generated tokens. Multiple image enrollment tokens can be generated. The Revoke Token button is displayed for the in-use token.

| Existing Tokens |              |                                          |                                  |                          |  |  |  |  |  |
|-----------------|--------------|------------------------------------------|----------------------------------|--------------------------|--|--|--|--|--|
|                 |              | ID                                       | Token                            | Created                  |  |  |  |  |  |
| R               | Revoke Token | 61ae9643-2746-4698-b8e2-<br>2d1db919736d | oKf9nM33QaZeinqRx1vseKgy5wIS8Mdk | June 03 2016<br>07:17:52 |  |  |  |  |  |
| Ħ               | Revoke Token | 9049d560-b032-4163-bd4d-<br>11d45a5c0bfa | 1FWQSaGdxWyTiLp8NDpt9QYVp1dMYe2R | June 01 2016<br>03:02:19 |  |  |  |  |  |

### **Gateway Enrollment Tokens Section**

• Provides the **Get a New Gateway Enrollment Token** button. Click to generate a new gateway enrollment token. Every token has **ID**, **Token**, and **Created** details.

| Gateway Enrollment Tokens                                                                                                    |             |                                                                          |  |  |  |  |  |  |  |
|----------------------------------------------------------------------------------------------------|-------------|--------------------------------------------------------------------------|--|--|--|--|--|--|--|
| Gateway tokens are used to enroll new Gateways. Once created - the token value is not stored anywhere. Unless y no value in keeping unused tokens - and you can revoke them. |             |                                                                          |  |  |  |  |  |  |  |
| Get a New Gateway Enrollment Token                                                                                                    | ID<br>Token | 786bde04-1894-4cd5-a58d-573a9ca3adbc<br>P3VMRGkpZ7FfK4nb4DX4oRLVU10rDUvf |  |  |  |  |  |  |  |
|                                                                                                    | Created     | 2016-06-03T09:54:17.822511467Z                                           |  |  |  |  |  |  |  |

A Gateway Enrollment Token is required when "Configuring SafeNet ProtectV Gateway Instance" on page 85.

• Displays only one enrollment token. If left unused, it becomes unavailable and appears under the **Unused Gateway Enrollment Tokens** section. Create a new token every time you enroll a Gateway.

## **CA Certificate Section**

 Provides the Get CA Certificate button. Click to export a CA certificate. The CA certificate begins with the header (----BEGIN CERTIFICATE----) and ends with the footer (----END CERTIFICATE----).

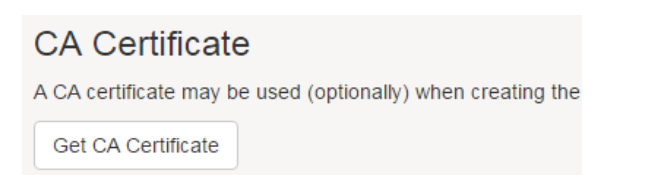

A CA certificate is needed when creating the registration.json file on your client instances. (A CA Certificate is optional when creating registration.json.) Refer to "Deploying SafeNet ProtectV on Linux" on page 94 and "Deploying SafeNet ProtectV on Windows" on page 103 for details.

• Displays the content of the CA certificate.

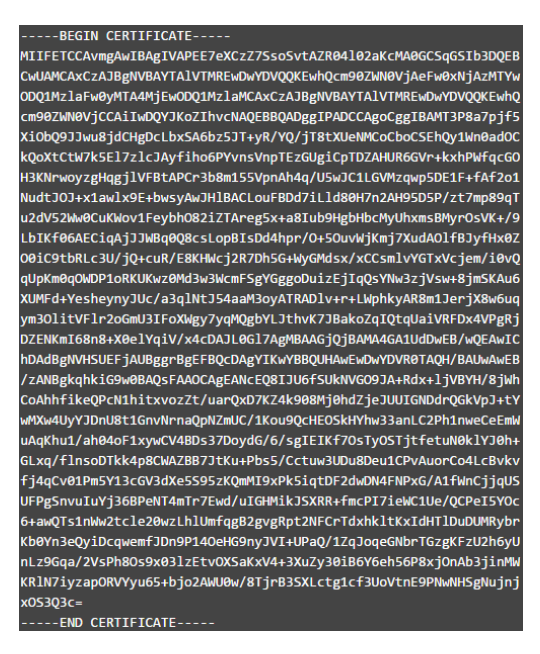

When copying the certificate, the copied text must include the header (----BEGIN CERTIFICATE----) and footer (----END CERTIFICATE----).

# Audit Logs

The **Audit Logs** tab displays logs of operations (actions) on SafeNet ProtectV client instances. The logs display the time and name of actions, objects on which the action is performed, description of the action, and the name of client on which the action is performed. The logs are arranged in reverse chronological order – the latest at the top.

| ⚠         | Images        | Gateways       | Tokens      | Audit Logs     |         |     |              |          |             | 0     | User | G |
|-----------|---------------|----------------|-------------|----------------|---------|-----|--------------|----------|-------------|-------|------|---|
| Audit     | Logs          |                |             |                |         |     |              |          |             |       |      |   |
| 10 •      | «             | 1 - 10         | 11 - 20     | 21 - 30        | 31 - 4  | 10  | 41 - 50      | »        |             |       |      |   |
| showing 1 | 0 records fro | m 1 to 10 of 5 | 218 records | S.             |         |     |              |          |             |       |      |   |
|           |               |                |             |                |         |     |              |          |             | Searc | ch 🗌 | * |
| Time (U1  | C)            | Action         |             | All            | ¥       | Des | scription    |          | Client Name |       |      |   |
| May 09 2  | 016 11:01:1   | 7 create       |             | AgentEnrollmer | ntToken |     | Gateway toke | n create |             |       |      |   |
| May 09 2  | 016 11:00:4   | 1 create       |             | Agent          |         |     | Agent create | success  |             |       |      |   |
| May 09 2  | 016 11:00:3   | 3 create       |             | AgentEnrollmer | ntToken |     | Gateway toke | n create |             |       |      |   |
| May 09 2  | 016 10:56:1   | 7 create       |             | Agent          |         |     | Agent create | success  |             |       |      |   |
| May 09 2  | 016 10:56:0   | 9 create       |             | AgentEnrollmer | ntToken |     | Gateway toke | n create |             |       |      |   |

By default, **10** records are displayed. You can change the number of records to display on screen in the drop-down list. You can also use pagination to navigate records.

**Time (UTC)** displays the action time in the Coordinated Universal Time (UTC) format. **Action** displays the action performed on SafeNet ProtectV client instances. Click the **Refresh** ([2]) button to refresh the displayed logs.

### **Searching for Audit Logs**

To search for audit logs:

- From the drop-down list, select the search object. The available options are Key, Client Enrollment Token, Client, Instance, Agent Enrollment Token, and Token. All is the default option; audit logs related to all objects will be displayed.
- 2. Specify full or partial **Description** of the action. This filters logs based on the description.
- 3. Specify full or partial Client Name. This filters logs specific to the specified SafeNet ProtectV client.
- 4. Click Search. Audit logs meeting the search criteria are displayed.
- 5. Click the **Download CSV** ( 🛃 ) button. The search results are downloaded in a CSV file.

# **Rotating Keys (Rekey)**

Key rotation (also known as rekey) is the process of re-encrypting partitions with a new encryption key. The rekey feature is disabled by default.

As a ProtectV administrator, you can enable and configure the feature. When configuring the feature, specify the number of days (also known as the rekey interval) after which encryption keys should be changed automatically. By default, encryption keys are rotated after 180 days.

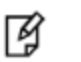

**Note:** Key rotation re-encrypts only the encrypted partitions of registered client instances; the plaintext partitions are skipped.

This section covers the following information:

- 1. "Configuring the Rekey Feature" below
- 2. "Disabling the Rekey Feature" on the next page

#### **Configuring the Rekey Feature**

To configure the rekey feature:

- 1. Sign in to the ProtectV Manager Console as administrator.
- 2. Click the Settings tab.
- 3. Navigate to the **Rekey Configuration** section.
- 4. Click On to enable the feature. The Rekey Configuration screen is displayed.
- 5. In the **Rekey Interval (Days)** field, enter the number of days after which the encryption key should be changed. The default value is 180 days.
- 6. Click Save. A message is displayed stating that the rekey configuration is saved successfully.

The rekey feature is enabled and configured.

### **Disabling the Rekey Feature**

To disable the rekey feature:

- 1. Sign in to the ProtectV Manager Console as administrator.
- 2. Click the **Settings** tab.
- 3. Navigate to the **Rekey Configuration** section.
- 4. Click Off. A message is displayed stating that the rekey configuration is saved successfully.

The rekey feature is disabled.

# **APPENDIX C**

# Resizing the System Disk of ProtectV Manager

**Note:** This appendix is applicable to ProtectV Manager instances launched on VMware vSphere.

The default size of a ProtectV Manager's file system (system disk) is 16 GB even if the disk is larger. If needed, you can resize the system disk to use the extended space and create the swap file system on an extended logical volume on VMware vSphere.

Resize the system disk before starting the ProtectV Manager VM or registering ProtectV clients with it. Therefore, resize the system disk immediately after launching the ProtectV Manager VM from the supplied OVA file.

Resizing the system disk of a ProtectV Manager VM involves configurations on the VMware vSphere Client and the ProtectV Manager VM console.

# **Resizing the Disk on VMware vSphere**

To resize the system disk of a ProtectV Manager VM on VMware vSphere:

- 1. Log on to vSphere Client.
- 2. Deploy the ProtectV Manager's OVA file. Walk through the Deploy OVF Template wizard until the **Ready to Complete** screen. Refer to "Launching a ProtectV Manager VM Using the Windows Client" on page 46.
- 3. On the **Ready to Complete** screen, verify the deployment settings. If needed, navigate back and make required changes.

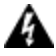

WARNING! Do not select the "Power on after deployment" check box.

- 4. Click **Finish**. Deployment starts and may take a few minutes to complete. After successful deployment, the ProtectV Manager VM appears under the inventory folder in the left pane.
- 5. In the left pane, right-click the VM, and select Edit Settings... The <VM-Name> Virtual Machine Properties dialog box is displayed.
- 6. On the Hardware tab, click Hard disk 1 in the left pane. The disk details are displayed on the right.
- 7. Under the **Disk Provisioning** section, change the **Provisioned Size** to the desired size.
- 8. Click **OK**. The VM is reconfigured to reflect the changes.
- 9. Power On the VM.

# **Resizing the Disk on the ProtectV Manager VM Console**

After modifying the disk size on the VMware vSphere client, configure the ProtectV Manager VM for the changes to take effect. This involves the following tasks:

- 1. "Logging on to the ProtectV Manager VM as pvsuper" below
- 2. "Deleting the Partition Table" below
- 3. "Recreating the Partition Table with the Extended File System" below
- 4. "Creating Additional Partitions" on the next page
- 5. "Disabling the Swap Partition" on the next page
- 6. "Performing Online Resizing" on the next page
- 7. "Activating the New Swap Partition" on page 145
- 8. "Updating /etc/fstab with the UUID of New Swap" on page 145

#### Logging on to the ProtectV Manager VM as pvsuper

To log on to the ProtectV Manager VM as pvsuper:

- 1. Log on to ProtectV Manager as pvadmin.
- 2. Run ssh pvsuper@localhost. Accept the SSH fingerprint of key if logging on for the first time. The default password for the pvsuper user is pvsuper.
- 3. Switch to root (run sudo su.)

#### **Deleting the Partition Table**

To delete the partition table:

- 1. Runfdisk /dev/sda.
- 2. Enter p to print the partition table.
- 3. Delete all partitions.
  - a. Enter d to delete a partition.
  - b. Specify the partition number to delete.
  - c. Perform the above two steps to delete all partitions. Continue deletion until the message "No partition is defined yet!" is displayed. The message indicates that no more partitions exist.
- 4. Enter w to write changes to the disk. The message "The partition table has been altered!" confirms the change.

#### **Recreating the Partition Table with the Extended File System**

To recreate the partition table with the extended file system:

- 1. Runfdisk /dev/sda.
- 2. Enter p to print the partition table.
- 3. Enter **n** to add a new partition.
- 4. Enter **p** to specify that the partition is primary.

- 5. Enter 1.
- 6. Press Enter and select the default sector.
- 7. Enter the size by which you want to increase the file system with + symbol (for example, enter +20G to increase the size to 20 GB.)

### **Creating Additional Partitions**

In the same command prompt, create an extended partition with a logical partition on it. To do so:

- 1. Enter **n** to add a new partition.
- 2. Enter e to select extended partition.
- 3. Enter 2.
- 4. Press Enter to select the default first sector.
- 5. Press Enter to select the default last sector.
- 6. Enter **n** to add a new partition.
- 7. Enter I to specify that a logical partition will be created on the extended partition.
- 8. Press Enterto select the default first sector.
- 9. Press Enter to select the default last sector.
- 10. Enter **p** to print the partition table. In the end, you should have sda1, sda2, and sda5. The partitions, sda2 and sda5, will have the same sectors.
- 11. Enter w to write changes to the disk.

#### **Disabling the Swap Partition**

To disable the swap partition:

- 1. Open /etc/fstab in the VI editor.
- 2. Comment out the entry for the swap partition.

**#**UUID=f06b25c8-16b3-4762-b8ca-17bf7e04ada4 none swap sw 0 0

- 3. Save the file.
- 4. Reboot the ProtectV Manager VM by running sudo reboot.

## **Performing Online Resizing**

To perform online resizing of partition:

- 1. Log on to ProtectV Manager as pvsuper.
  - a. Log on to ProtectV Manager as pvadmin.
  - b. Run ssh pvsuper@localhost. Accept the SSH fingerprint of key if logging on for the first time. The default password for the pvsuper user is pvsuper.
  - c. Switch to root (run sudo su.)
- 2. Resize the sdal file system to increase the partition size by running resizelfs /dev/sdal. This command performs online resizing.
3. Confirm the changes by running df -Th. The output should indicate the increased size of /dev/sda1.

#### Activating the New Swap Partition

#### To activate the new swap partition:

- 1. Runmkswap -c /dev/sda5.
- 2. Run swapon /dev/sda5.
- 3. Run swapon -s.

#### Updating /etc/fstab with the UUID of New Swap

To update the /etc/fstab file with the new swap's UUID:

1. Find the UUID of the new swap partition by running blkid.

#### For example:

```
root@pvm:/home/pvsuper# blkid
/dev/sda1: UUID="c5218613-b57a-411b-b1b2-41ccacc256f7" TYPE="ext4"
/dev/sda5: UUID="8b173999-2980-4f8d-8495-4de47f4e9866" TYPE="swap"
```

- 2. Open /etc/fstab in the VI editor.
- 3. Uncomment the entry for the swap partition.
- 4. Replace the existing UUID with the one identified by running blkid above.

For example:

# swap was on /dev/sda5 during installation

UUID=8b173999-2980-4f8d-8495-4de47f4e9866 none swap sw 0 0

- 5. Save the file.
- 6. Reboot the ProtectV Manager VM for the changes to take effect. Run sudo reboot.

# APPENDIX D Securing ASM Disks of Oracle RAC

This appendix provides instructions to secure Oracle Real Application Clusters (Oracle RAC) with Automatic Storage Management (ASM) using SafeNet ProtectV.

This appendix describes the following two scenarios:

- Shared disks on all virtual machines that will form Oracle RAC are encrypted individually (by using SafeNet ProtectV.) Oracle RAC and ASM are configured on the encrypted shared disks. Refer to "Configuring Oracle RAC with ASM on Encrypted Shared Disks" below for details.
- Oracle RAC and ASM are already up and running. All the shared disks are encrypted by using SafeNet ProtectV and added to the ASM disk group of Oracle RAC. Refer to "Adding Encrypted Shared Disks to ASM Disk Group" on page 148 for details.

**Note:** Procedures in this appendix are verified on Oracle RAC 12C and Red Hat Enterprise Linux 7.2 (64-bit) platforms running on VMware.

Note: iSCSI disks are not supported.

# Configuring Oracle RAC with ASM on Encrypted Shared Disks

Configuring Oracle RAC with ASM on encrypted shared disks involves the following activities:

- 1. "Preparing Shared Disks" below
- 2. "Encrypting Shared Disks" on the next page
- 3. "Creating Shared Disks for ASM" on the next page
- 4. "Synchronizing Shared ASM Disks" on page 148
- 5. "Installing Oracle RAC" on page 148

#### **Preparing Shared Disks**

Make sure that the partitions on shared disks, which will form the ASM disk group, are of the same size. These partitions would be encrypted by using SafeNet ProtectV (as described in "Encrypting Shared Disks" on the next page) and used for creating shared disks for ASM.

After creating partitions on the shared disks, create the ext4 file system on these partitions. Run the mkfs ext4 command to create the file system.

# **Encrypting Shared Disks**

To encrypt shared disks:

- 1. Individually encrypt required shared disks on all SafeNet ProtectV Client instances that form Oracle RAC. Encryption involves:
  - a. Configuring SafeNet ProtectV components
  - b. Installing the SafeNet ProtectV Client
  - c. Setting up the network interface
  - d. Registering client instances with ProtectV Manager

Refer to relevant sections in this document for details.

- 2. After registration, **shut down** all the client instances.
- 3. Boot any of the client instances. Wait until the instance is booted successfully. Check that the disk is encrypted by running the pvinfo command (refer to "Verifying Encryption Status" on page 100.)
- 4. Allow keys to other protected instances. (On the ProtectV Manager Console, click **Allow It!** for other client instances.)
- 5. Boot the client instances, **one by one**.

SafeNet ProtectV creates device mappers (/dev/mapper/<ENCRYPTED\_DISK\_PARTITION>\_secured) for disk partitions being encrypted. For example, when encrypting /dev/sdb1, SafeNet ProtectV creates /dev/mapper/sdb1\_secured. Similarly, a device mapper named /dev/mapper/sdc1\_secured is created when encrypting /dev/sdc1.

6. *(Optional)* Wipe out the ext4 file system that you created when "Preparing New Shared Disks" on page 149. If this step is skipped, Oracle can still take the partition.

Use the dd command to wipe the file system. For example, run:

```
dd if=/dev/zero of=/dev/mapper/sdb1_secured bs=1M count=256
```

# **Creating Shared Disks for ASM**

Create shared disks for ASM (also called as "shared ASM disks" in this document) using the shared disks encrypted in the above step.

To create shared disks for ASM:

1. Run the oracleasm createdisk command, as shown below:

```
oracleasm createdisk <NAME_FOR_NEW_ASM_DISK> /dev/mapper/<ENCRYPTED_DISK_
PARTITION> secured
```

Here, <NAME\_FOR\_NEW\_ASM\_DISK> represents the shared ASM disk that will be created from < ENCRYPTED\_ DISK\_PARTITION>\_secured and added to the ASM disk group.

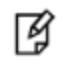

**Note:** Run the oracleasm createdisk command for each encrypted disk that you want to add to the ASM disk group.

For example, to create a shared ASM disk (PVDISK1,) run:

oracleasm createdisk PVDISK1 /dev/mapper/DISK\_PARTITION1\_secured

Marking disk "PVDISK1" as an ASM disk: [ OK ]

The shared ASM disk (PVDISK1) is created.

To create another shared ASM disk (PVDISK2,) run:

oracleasm createdisk PVDISK2 /dev/mapper/DISK\_PARTITION2\_secured

Marking disk "PVDISK2" as an ASM disk: [ OK ]

Similarly, create as many shared ASM disks as needed in the ASM disk group.

2. Verify the created shared disks.

To verify the first shared ASM disk (PVDISK1,) run:

```
ls /dev/oracleasm/disks/PVDISK1 -ltr
```

brw-rw---- 1 grid asmadmin 253, 6 Aug 24 12:54 /dev/oracleasm/disks/PVDISK1

To verify the second shared ASM disk (PVDISK2,) run:

```
ls /dev/oracleasm/disks/PVDISK2 -ltr
```

brw-rw---- 1 grid asmadmin 253, 6 Aug 24 12:56 /dev/oracleasm/disks/PVDISK2

Similarly, verify the creation of all the remaining shared ASM disks.

#### Synchronizing Shared ASM Disks

Synchronize the shared ASM disks created above.

#### To synchronize the disks:

1. Run the oracleasm scandisks command, as shown below:

```
# oracleasm scandisks
```

Reloading disk partitions: done

Cleaning any stale ASM disks...

Scanning system for ASM disks...

2. Verify the synchronized shared ASM disks, as shown below.

```
# oracleasm listdisks
PVDISK1
PVDISK2
```

#### Installing Oracle RAC

Install Oracle RAC using the encrypted shared ASM disks. Refer to "Oracle Real Application Clusters Installation Guide" for details. Add the shared ASM disks created in the above step to form the ASM disk group.

# Adding Encrypted Shared Disks to ASM Disk Group

Before proceeding with the procedure described below, make sure that Oracle RAC with ASM is up and running.

Activities involved in adding encrypted shared disks to the ASM disk group of Oracle RAC are:

- 1. "Preparing New Shared Disks" below
- 2. "Encrypting Newly Prepared Disks" on the next page
- 3. "Creating Shared Disks for ASM" on the next page
- 4. "Adding Shared ASM Disks to the Running ASM Disk Group" on the next page

#### **Preparing New Shared Disks**

Add new shared disks of size **2 MB larger** than the disks in the ASM disk group. For example, if each disk in the ASM disk group is **20 GB** in size, then each new disk to be added to the group must exactly be **20 GB + 2 MB** in size.

SafeNet ProtectV reserves 4096 sectors (512 bytes each in size) or 2 MB on shared disks being added. Therefore, to achieve the same size as the size of disks in the ASM disk group, after encrypting newly added shared disks, the new disk size **must** be 2 MB + the actual size of the ASM disk.

For example, the size of shared disks in the ASM disk group is 21.5 GB (that is, 21471690752 bytes or 41936896 sectors.) The number of sectors on all disks (existing and newly added) in the ASM disk group must match. In this example, the number of sectors on each ASM disk must be **41936896**.

The following sample shows the size of an existing ASM disk:

```
# oracleasm querydisk /dev/oracleasm/disks/PVDISK_SDB1
Device "/dev/oracleasm/disks/PVDISK_SDB1" is marked an ASM disk with the label
"PVDISK_SDB1"
Disk /dev/oracleasm/disks/PVDISK_SDB1: 21.5 GB, 21471690752 bytes, 41936896
sectors
Units = sectors of 1 * 512 = 512 bytes
Sector size (logical/physical): 512 bytes / 512 bytes
I/O size (minimum/optimal): 512 bytes / 512 bytes
```

When preparing new shared disk partitions, ensure that the number of sectors on them is 41936896 + 4096 = **41940992**. The following sample shows the size of a prepared shared disk:

```
# fdisk -l /dev/sdc1
Disk /dev/sdc1: 21.5 GB, 21473787904 bytes, 41940992 sectors
Units = sectors of 1 * 512 = 512 bytes
Sector size (logical/physical): 512 bytes / 512 bytes
I/O size (minimum/optimal): 512 bytes / 512 bytes
```

The above sample shows that the disk is 2 MB greater than the ASM disks.

After creating partitions on the shared disks, create the ext4 file system on these partitions. Run the mkfs ext4 command to create the file system.

**Note:** The Oracle RAC administrator must prepare the equal number of disks as currently in the ASM disk group. For example, if the ASM disk group consists of five disks, it is recommended to prepare five disks. The plaintext (non-encrypted) disks can be removed from the disk group later.

#### **Encrypting Newly Prepared Disks**

ß

Refer to "Encrypting Shared Disks" on page 147 for details.

Verify the size of shared disk after encryption. Notice that the disk size is equal to the size of ASM disks, as SafeNet ProtectV has consumed 4096 sectors (2 MB.)

The following sample shows the size of an encrypted shared disk:

```
# fdisk -l /dev/mapper/sdc1_secured
Disk /dev/mapper/sdc1_secured: 21.5 GB, 21471690752 bytes, 41936896 sectors
Units = sectors of 1 * 512 = 512 bytes
Sector size (logical/physical): 512 bytes / 512 bytes
I/O size (minimum/optimal): 512 bytes / 512 bytes
```

#### **Creating Shared Disks for ASM**

Refer to "Creating Shared Disks for ASM" on page 147 for details.

Verify the size of encrypted shared ASM disk. Notice that the disk size is equal to the size of ASM disks, as SafeNet ProtectV has consumed 4096 sectors (2 MB.)

The following sample shows the size of the encrypted existing ASM disk:

```
# oracleasm querydisk /dev/oracleasm/disks/PVDISK_SDC1
Device "/dev/oracleasm/disks/PVDISK_SDC1" is marked an ASM disk with the label
"PVDISK_SDC1"
Disk /dev/oracleasm/disks/PVDISK_SDC1: 21.5 GB, 21471690752 bytes, 41936896
sectors
Units = sectors of 1 * 512 = 512 bytes
Sector size (logical/physical): 512 bytes / 512 bytes
I/O size (minimum/optimal): 512 bytes / 512 bytes
```

#### Adding Shared ASM Disks to the Running ASM Disk Group

Add the shared ASM disks created in the above step to the running ASM disk group. Refer to "Automatic Storage Management Administrator's Guide" for details.

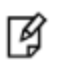

**Note:** Before adding newly created encrypted shared ASM disks to the running ASM disk group and removing non-encrypted ASM disks, take backup of data and follow the instructions recommended by Oracle to synchronize data in the newly added disks.

# INDEX

# A

Adding Encrypted Shared Disks to ASM Disk Group 148 Adding ProtectV Manager Nodes to the Cluster 81 Adding Shared ASM Disks to the Running ASM Disk Group 150 Administrator Access 19 Assigning IP Addresses 50 attaching partitions 132 Attaching SafeNet ProtectV 2.0.7 Disks 112 audience 9 Audit Logs 139 AWS Account 18

# С

Changing Password of the ProtectV Manager Database 66 Changing the Disk Encryption Password 60 Changing the preboot Password 59 Changing the Private Key Password 67 Clearing Cluster State from the Current Node 82 Client Log Rotation 115 command syntax 11 Configuring ProtectV Gateway instance 85 Configuring Oracle RAC with ASM on Encrypted Shared Disks 146 Configuring SafeNet ProtectV Manager Cluster 78 Creating Gateway Enrollment Token 85 Server Certificate Request on the Management Console 26 Creating a Cluster 79 Creating Shared Disks for ASM 147, 150

customer release notes 9

#### D

Deploying ProtectV on Linux 94 ProtectV on Windows 2008, Windows 2012 103 Deregistering Nodes from a Cluster 82 detaching partitions 132 document conventions 10 notifications 10 Downloading Local CA Certificate 36

#### Е

Encrypting Newly Prepared Disks 150 Encrypting Shared Disks 147 Encrypting the Disk 56 Encrypting the ProtectV Manager Disk 55 Encrypting the Root Partition 101

# G

Generating Local CA Certificate 25

# Η

How SafeNet ProtectV Works 15

IAM role creation 21 IAM roles creating a policy 20 IAM Roles 19 Installing Oracle RAC 148

SafeNet ProtectV: User's Guide

Installing the SafeNet ProtectV Client 94

#### L

- Launching a SafeNet ProtectV Manager Instance in AWS 42
- Launching a SafeNet ProtectV Manager VM in Azure 43
- Launching a SafeNet ProtectV Manager VM in IBM Bluemix (formerly SoftLayer) 44
- Launching a SafeNet ProtectV Manager VM in vSphere 46
- Launching a SafeNet ProtectV Manager VM on Hyper-V 48
- Logging on as SafeNet ProtectV User 128
- Logging on to SafeNet ProtectV Manager Instance 49

#### Μ

Managing SafeNet ProtectV Users 76 Microsoft Live Account 18 Migration from SafeNet ProtectV 2.x 21

# Ν

notifications 10 cautions 11 notes 10 warnings 11

# 0

Overview SafeNet ProtectV 13

#### Ρ

Patching SafeNet ProtectV Manager 73 Preparing for Disk Encryption 55 Preparing New Shared Disks 149 Preparing Shared Disks 146 Prerequisites 18 ProtectV 13 Components 21 ProtectV Manager Configuring 60 Launching 41 ProtectV Manager Log Rotation 114 ProtectV Manager Logs 114

#### R

Redirecting Logs to Syslog Server 115 Registering the Client Instance 98, 106 Registration File 101-102, 107-108 Rejoining a Cluster 83 Removing the Last Node from a Cluster 83 Resizing the Disk on the ProtectV Manager VM Console 143 Resizing the Disk on VMware vSphere 142 Resizing the System Disk of ProtectV Manager 142 Restoring a Backup Taken Manually 71 Restoring an Automatically Created Scheduled Backup 72 Restoring Database Backups 71 Rotating Keys (Rekey) 140

#### S

SafeNet ProtectV Components 21 SafeNet ProtectV Client Logs 114 SafeNet ProtectV Manager Console 127 SafeNet ProtectV service 102, 108 Scheduling the SafeNet ProtectV Manager Backup 69 Securing Volumes on Windows 2008, 2012 103 Securing Partitions on Linux 92 security rules ProtectV Manager 43 Setting up ProtectV Gateway 85 ProtectV Manager 41 Virtual KeySecure for ProtectV Manager 24 Setting up SafeNet ProtectV Manager Clustering 78 Setting up the Network Interface Manually 96, 104 Signing Server Certificate Request with a Local CA 27 SNMP Traps 120 SSH Events 118 Supported Configurations 22 Supported Platforms 16 Supported SafeNet KeySecure Versions 16 Synchronizing Shared ASM Disks 148 System Requirements 16

#### Т

technical support contacts 12 typeface conventions 11

#### U

Unlocking the Encrypted Disk 59 Upgrading SafeNet ProtectV Client 109-110 Upgrading SafeNet ProtectV Manager 72 Using Client Certificates Created through pvmctl 63 Using Imported Client Certificates 61 Utilities 121

#### V

Verifying Encryption Status 100, 107 Viewing Nodes of a Cluster 82

# W

When the Authorized SSH Key is Changed 59